# Canon

# PIXUS iP4100R

基本操作ガイド

#### 使用説明書

ご使用前に必ずこの使用説明書をお読みください。 将来いつでも使用できるように大切に保管してください。 安全にお使いいただくために 各部の名称と役割

印刷してみよう プリンタの電源を入れる/切る/用紙のセット/ 文書印刷/写真印刷/デジタルカメラから直接印刷

**一歩すすんだ使いかた** 専用紙について/便利な機能について/ プリンタドライバの開きかた/CD-R、DVD-Rに印刷

お手入れ インクタンクの交換/印刷にかすれやむらがあるときは/ お手入れの操作

困ったときには

#### 付録

『プリンタ活用ガイド』を読もう/仕様/お問い合わせの前に

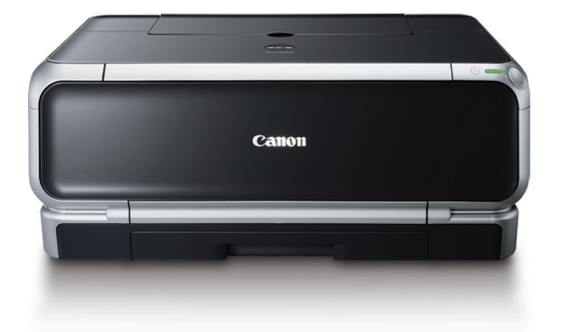

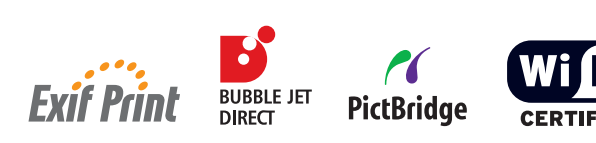

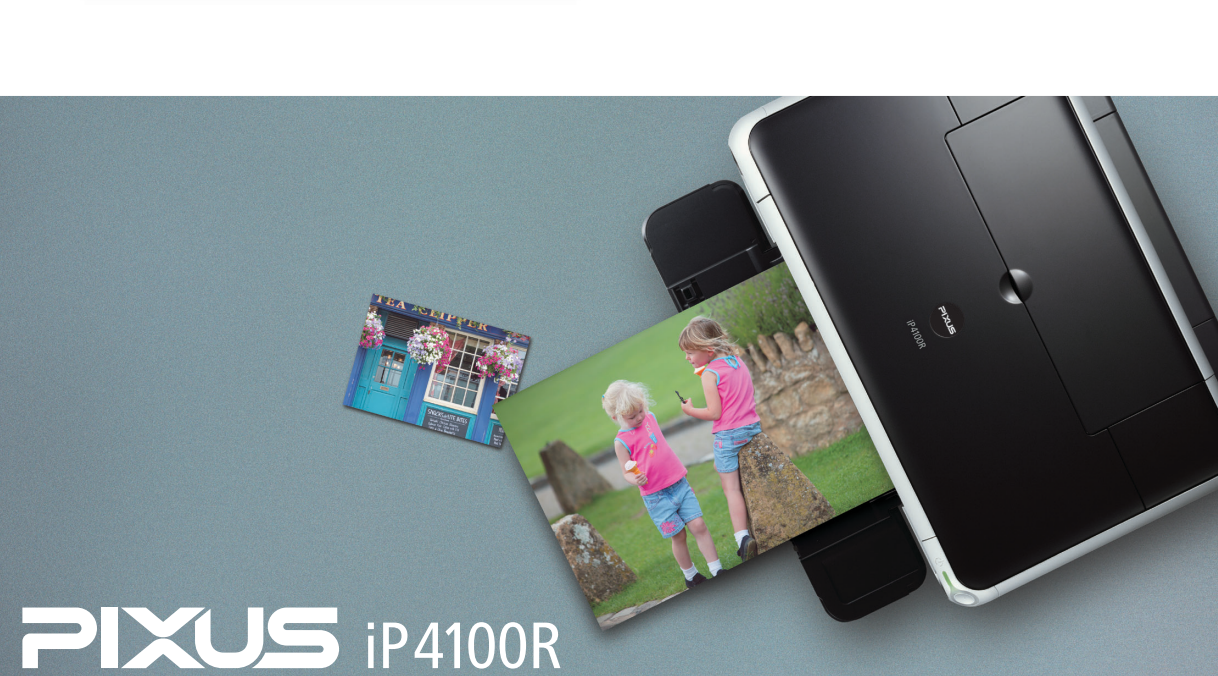

# 使用説明書の見かた/記号について

#### 使用説明書について

#### スタートガイド

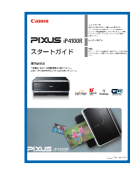

#### 基本操作ガイド

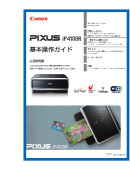

#### プリンタ活用ガイド

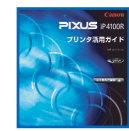

アプリケーションガイド

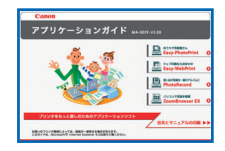

#### マイ プリンタ(Windows版のみ)

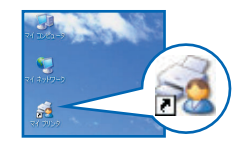

ネットワークガイド

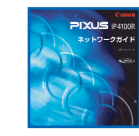

#### 必ず、最初にお読みください。

コンピュータとの接続、プリンタの設置、ネットワークの接続方法の ご紹介やドライバのインストールなど、本プリンタをご購入後、初め て使用するまでに必要な説明が記載されています。

#### 印刷を開始するときにお読みください。

文書や写真を印刷する操作を例に、基本的な印刷手順、用紙のセット 方法、ドライバの基本機能、日常のお手入れ、困ったときの対処方法 など、本プリンタをお使いいただく上で基本となる操作・機能につい て説明しています。

#### パソコンの画面で見る使用説明書です。

プリンタに関してもっと詳しい説明が知りたいときにお読みください。 ドライバの各機能の詳細や応用的な使用方法、『基本操作ガイド』には 記載されていないトラブルの対処方法について説明しています。 「『プリンタ活用ガイド』を読もう」(P.101)を参照してください。

#### パソコンの画面で見る使用説明書です。

『プリンタソフトウェア CD-ROM』に付属のアプリケーションソフト、 ZoomBrowser EX/PhotoRecord (Windows) やEasy-PhotoPrint、 ImageBrowser (Macintosh) などについて、画像データの読み込み方 法や各種印刷方法、機能の詳細について説明しています。「『プリンタ活 用ガイド』を読もう」(P.101)を参照してください。

#### プリンタの操作を手助けするソフトウェアです。

プリンタドライバやステータスモニタの画面を、ここから簡単な操作で 開くことができます。プリンタの設定や状態を、確認したり変更したり できます。

また、操作に困ったとき、対処方法をお知らせするメニューもあります。 デスクトップのアイコンをダブルクリックして、ラクラク操作を体験し てみてください。

#### ネットワークでの使用に関してもっと詳しい説明 が知りたいときにお読みください。

ネットワークプリンタの機能やトラブルの対処方法について説明しています。

#### 記号について

本書で使用しているマークについて説明します。本書では製品を安全にお使いいただくために、大切な記載事項には 下記のようなマークを使用しています。これらの記載事項は必ずお守りください。

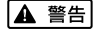

取扱いを誤った場合に、死亡または重傷を負う恐れのある警告事項が書かれています。安全に使用して いただくために、必ずこの警告事項をお守りください。

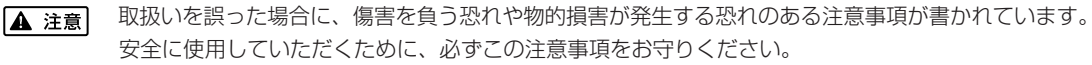

重要

操作上、必ず守っていただきたい重要事項が書かれています。製品の故障・損傷や誤った操作を防ぐた めに、必ずお読みください。

操作の参考になることや補足説明が書かれています。

#### ごあいさつ

このたびは、キヤノン《PIXUS iP4100R》をお買い上げいただきまして、まことにありがとうございます。本製品の 機能を十分に発揮させて効果的にご利用いただくために、ご使用の前に使用説明書をひととおりお読みください。 また、お読みになったあとは、必ず保管してください。操作中に使いかたがわからなくなったり、機能についてもっと 詳しく知りたいときにお役に立ちます。

#### 雷波障害規制について

この装置は、情報処理装置等電波障害自主規制協議会(VCCI)の基準に基づくクラスB 情報技術装置です。この装置 は、家庭環境で使用することを目的としていますが、この装置をラジオやテレビジョン受信機に近接して使用されると、 受信障害を引き起こすことがあります。

使用説明書に従って正しい取り扱いをしてください。

#### 国際エネルギースタープログラムについて

当社は、国際エネルギースタープログラムの参加事業者として、本製品が国際エネルギースタープログラムの対象製品 に関する基準を満たしていると判断します。

国際エネルギースタープログラムは、コンピュータをはじめとしてオフィス機器に関する日本および米国共通の省エネ ルギーのためのプログラムです。このプログラムは、エネルギー消費が比較的少なく、その消費を効果的に抑えるため の機能を備えた製品の開発、普及の促進を目的としたもので、事業者の自主判断により、参加することができる任意制 度となっています。対象となる製品は、コンピュータ、ディスプレイ、プリンタ、ファクシミリ、複写機、スキャナ及 び複合機(コンセントから電力を供給されるものに限る)で、それぞれの基準並びにマーク(ロゴ)は、日米で統一さ れています。

#### Exif Print について

このプリンタは、「Exif Print」に対応しています。 Exif Print は、デジタルカメラとプリンタの連携を強化した規格です。 Exif Print 対応デジタルカメラと連携することで、撮影時のカメラ情報を活かし、それを最適化して、よりきれいなプ リント出力結果を得ることができます。

#### 商標について

- Canon は、キヤノン株式会社の登録商標です。
- BJ、PIXUS は、キヤノン株式会社の商標です。
- Microsoft®、Windows®は、米国 Microsoft Corporationの米国およびその他の国における登録商標です。
- 本書では、Microsoft® Windows® XP、Microsoft® Windows® 2000、Microsoft® Windows® Millennium Edition、Microsoft® Windows® 98 をそれぞれ Windows XP、Windows 2000、Windows Me、Windows 98と略して記載しています。
- Macintosh および Mac は、米国およびその他の国で登録された米国アップルコンピュータ社の商標です。
- Wi-Fi® は Wi-Fi Alliance の登録商標です。
- Wi-Fi CERTIFIED は Wi-Fi Alliance の認定マークです。
- その他、記載の商品名、会社名は一般に各社の登録商標または商標です。

#### お客様へのお願い

- ●本書の内容の一部または全部を無断で転載することは、禁止されています。
- 本書の内容に関しては、将来予告なく変更することがあります。
- 本書の内容については万全を期していますが、万一不審な点や誤り、記載漏れなどにお気づきの点がございましたら、 最寄りのお客様ご相談窓口までご連絡ください。
- 連絡先は、別紙の『サービス & サポートのご案内』に記載しています。
- このプリンタを運用した結果については、上記にかかわらず責任を負いかねますので、ご了承ください。

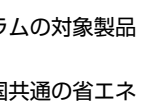

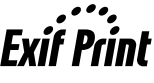

# ■ PIXUS iP4100R 目次

|              | 各部の名称と役割                                 |         |
|--------------|------------------------------------------|---------|
| EDRILL       | てみよう                                     |         |
| -lawh3 C     | プリンタの電源を入れる/切る                           |         |
|              | 日紙をセットする                                 |         |
|              | 用紙について                                   |         |
|              | オートシートフィーダとカセットについて                      |         |
|              | オートシートフィーダから給紙する                         |         |
|              | カセットから給紙9る                               |         |
|              | 又青を印刷してのよう                               |         |
|              | 与具を印刷してみよう                               |         |
|              | テジタルカメラと直接つないで印刷してみよう                    |         |
|              | テンタルリメフを按続9る<br>"PictBridge" 対応カメラから印刷する |         |
|              | キヤノン "Bubble Jet Direct" 対応カメラから印刷する     |         |
| 一歩す          | すんだ使いかた                                  |         |
|              | 専用紙を使ってみよう                               |         |
|              | プリンタドライバの開きかたと機能                         |         |
|              | CD-R やDVD-R に印刷してみよう(CD-R ダイレクトプリント)     |         |
|              | 用意するもの                                   |         |
|              | CD-RやDVD-Rに印刷するときの注意について                 |         |
|              | CD-R トレイの取り付け<br>CD R トレイの取り対し           |         |
|              | CD-R や DVD-R に印刷する                       |         |
| お手入          | n                                        |         |
|              | インクタンクを交換する                              |         |
|              | 交換が必要な場合                                 |         |
|              |                                          |         |
|              | 使用済みインクタンク回収のお願い                         |         |
|              | 印刷にかすわやおらがあるときは                          |         |
|              | 戸崎にかずれてもつかめるととは                          |         |
|              | プリントゥッドをクリーーングオス                         |         |
|              | ノリノ   * * * / * * / · * ~ ノ / 9 る        |         |
|              | フリント・シットをリフレッシンフリる                       |         |
| <b>N</b> _ t |                                          |         |
| 困つに          | ここでには                                    |         |
| -+++2=       |                                          |         |
| いず           | 『プリンタ活用ガイド』を読もう                          | 1       |
|              |                                          |         |
|              | お問い合わせの前に                                |         |
|              |                                          | ····· I |

# 安全にお使いいただくために

安全にお使いいただくために、以下の注意事項を必ずお守りください。また、本書に記載されて いること以外は行わないでください。思わぬ事故を起こしたり、火災や感電の原因になります。

▲ 警告 以下の注意事項を守らずにご使用になると、感電や火災、プリンタの損傷の原因となる場合があります。

| 設置場所について | アルコール・シンナーなどの引火性溶剤の近くに置かないでください。                                                                                                    |  |  |  |
|----------|----------------------------------------------------------------------------------------------------|--|--|--|
| 電源について   | 濡れた手で電源プラグを抜き差ししないでください。                                                                                                    |  |  |  |
|          | 電源プラグは確実にコンセントの奥まで差し込んでください。                                                                                                    |  |  |  |
|          | 電源コードを傷つける、加工する、引っ張る、無理に曲げるなどのことはし<br>ないでください。また、電源コードに重いものをのせないでください。                                                                         |  |  |  |
|          | ふたまたソケットなどを使ったタコ足配線をしないでください。                                                                                                    |  |  |  |
|          | 電源コードを束ねたり、結んだりして使わないでください。                                                                                                    |  |  |  |
|          | 万一、煙が出たり変な臭いがするなどの異常が起こった場合、すぐに電源を切り、その後必ず電源プラグを<br>コンセントから抜いてください。                                                                            |  |  |  |
|          | そのまま使用を続けると、火災や感電の原因になります。販売店または修理窓口までご連絡ください。                                                                                                 |  |  |  |
|          | 電源プラグを定期的に抜き、その周辺およびコンセントにたまったほこりや<br>汚れを乾いた布で拭き取ってください。<br>ほこり、湿気、油煙の多いところで、電源プラグを長期間差したままにする<br>と、その周辺にたまったほこりが湿気を吸って絶縁不良となり、火災の原因<br>となります。 |  |  |  |
| お手入れについて | 清掃のときは、水で湿らせた布を使用してください。アルコール、ベンジン、<br>シンナーなどの引火性溶剤は使用しないでください。<br>プリンタ内部の電気部品に接触すると、火災や感電の原因になります。                                            |  |  |  |
|          | 清掃のときは、電源を切り、電源ブラグをコンセントから抜いてください。<br>清掃中に誤ってプリンタの電源が入ると、けがやプリンタの損傷の原因となることがあります。                                                              |  |  |  |
| 取扱いについて  | <b>プリンタを分解、改造しないでください</b> 。<br>内部には電圧の高い部分があり、火災や感電の原因になります。                                                                                   |  |  |  |
|          | <b>プリンタの近くでは、可燃性のスプレーなどは使用しないでください</b> 。<br>スプレーのガスが内部の電気部品に触れて、火災や感電の原因になります。                                                                 |  |  |  |

● 蛍光灯などの電気製品の近くに置くときのご注意 蛍光灯などの電気製品とブリンタは約 15cm 以上離してください。近づけると蛍光灯のノイズが原因でプリンタ が誤動作することがあります。

電源を切るときのご注意
 電源を切るときは、必ず電源ボタンを押して電源ランプが消えていることを確認してください。電源ランプが点灯・
 点滅しているときに電源プラグをコンセントから抜いて切ると、プリントヘッドを保護できずその後印刷できなくなることがあります。

| ▲ 注意 以下の            | 主意を守らずにご使用になると、けがやプリンタの損傷の原因になる場合があります。                                                                                      |  |  |  |  |
|---------------------|----------------------------------------------------------------------------------------------------|--|--|--|--|
| 設置場所について            | 不安定な場所や振動のある場所に置かないでください。                                                                                                    |  |  |  |  |
|                     | <b>湿気やほこりの多い場所、屋外、直射日光の当たる場所、高温の場所、火気の近くには置かないでください</b> 。<br>火災や感電の原因になることがあります。<br>次の使用環境でお使いください。温度:5℃~35℃ 湿度:10%RH ~90%RH |  |  |  |  |
|                     | <b>毛足の長いじゅうたんやカーペットなどの上には置かないでください。</b><br>毛やほこりなどが製品の内部に入り込んで火災の原因となることがあります。                                               |  |  |  |  |
|                     | プリンタ背面を壁につけて置かないでください。                                                                                                    |  |  |  |  |
| 電源について              | 電源コードを抜くときは、必ずブラグを持って抜いてください。<br>コードを引っ張ると、電源コードが傷つき、火災や感電の原因になることが<br>あります。                                                 |  |  |  |  |
|                     | <b>延長電源コードは使用しないでください。</b>                                                                                                   |  |  |  |  |
|                     | いつでも電源プラグが抜けるように、コンセントの周囲にはものを置かない<br>でください。                                                                                 |  |  |  |  |
|                     | AC100V以外の電源電圧で使用しないでください。<br>火災や感電の原因になることがあります。なお、プリンタの動作条件は次のとおりです。この条件にあった<br>電源でお使いください。<br>電源電圧:AC100V 電源周波数:50/60Hz    |  |  |  |  |
|                     | 万一の感電を防止するために、コンピュータのアース接続をお勧めします。                                                                                           |  |  |  |  |
| 取扱いについて             | <b>印刷中はプリンタの中に手を入れないでください</b> 。<br>内部で部品が動いているため、けがの原因となることがあります。                                                            |  |  |  |  |
|                     | プリンタを運ぶときは、必ず両側下部分を両手でしっかりと持ってください。                                                                                          |  |  |  |  |
|                     | プリンタの上にものを置かないでください。                                                                                                    |  |  |  |  |
|                     | プリンタの上にクリップやホチキス針などの金属物や液体・引火性溶剤(アルコール・シンナーなど)の<br>入った容器を置かないでください。                                                          |  |  |  |  |
|                     | 万一、異物(金属片や液体など)がプリンタ内部に入った場合は、電源ボタンを押して電源を切り、電源プ<br>ラグをコンセントから抜いて、販売店または修理受付窓口までご連絡ください。                                     |  |  |  |  |
|                     | 本製品を保管/輸送するときは、傾けたり、立てたり、逆さにしないでください。<br>インクが漏れるおそれがあります。                                                                    |  |  |  |  |
| プリントヘッド/<br>インクタンクに | <b>安全のため、お子様の手の届かないところへ保管してください</b> 。<br>誤ってインクをなめたり飲んだりした場合には、ただちに医師にご相談ください。                                               |  |  |  |  |
| ついて                 | <b>プリントヘッドやインクタンクを振らないでください</b> 。<br>インクが漏れて周囲や衣服を汚すことがあります。                                                                 |  |  |  |  |
|                     | 印刷後、プリントヘッドの金属部分には触れないでください。 熱くなっている場合があり、やけどの原因になることがあります。                                                                  |  |  |  |  |

 無線 LAN 通信時のご注意 電子レンジの近くに設置すると、通信状態が悪くなる可能性があります。 無線 LAN に使用されている周波数は電子レンジと同じであるため、電子レンジ使用中は相互干渉により通信状態 が悪くなる可能性があります。

# 各部の名称と役割

## 前面

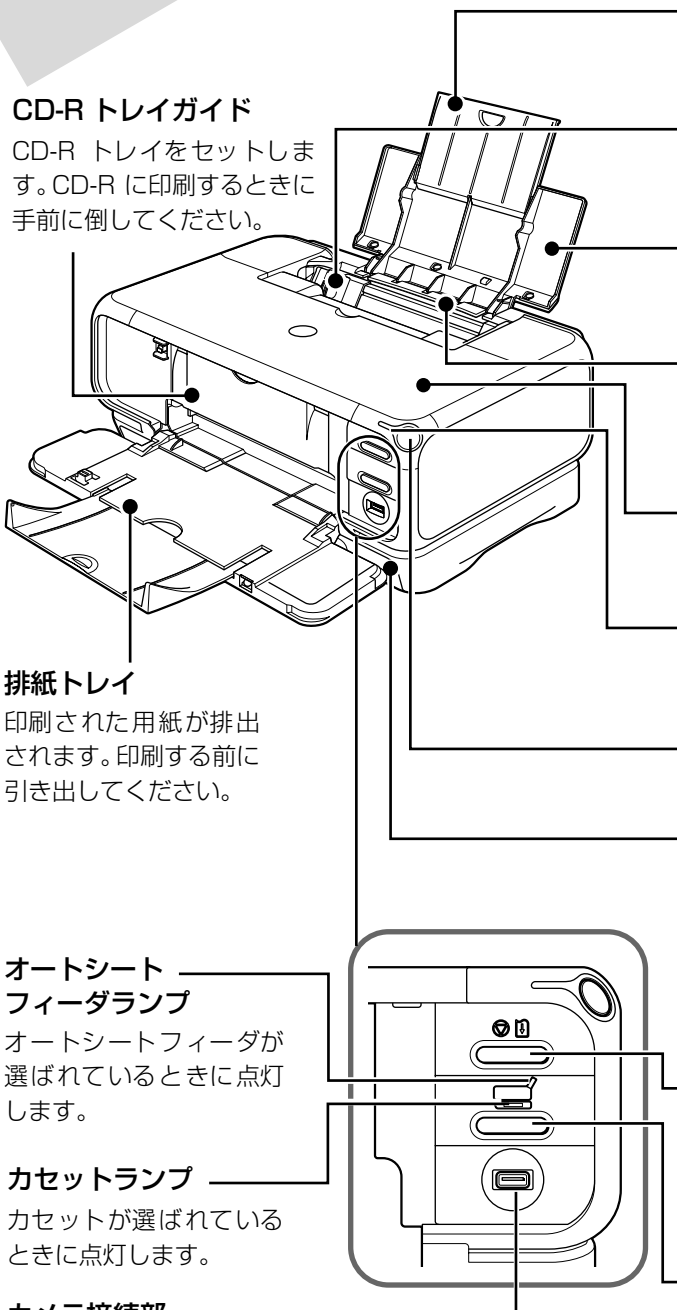

#### カメラ接続部 -

デジタルカメラやデジタルビデオカメラから 直接印刷するときに使います。→ P.35

#### 用紙サポート

セットした用紙を支えます。用紙をセッ トする前に引き出してください。

#### 用紙ガイド

用紙をセットしたときに、つまんで動かし、用紙の左端に合わせます。

#### 給紙ロカバー

オートシートフィーダに用紙をセットす るときに開けます。

#### オートシートフィーダ

さまざまな用紙を簡単にセットできま す。一度に複数枚の用紙がセットでき、自 動的に一枚ずつ給紙されます。

#### トップカバー

インクタンクの交換や紙づまりのときに 開けます。

#### 電源ランプ

電源のオン/オフや、エラーの状態を知 らせます。

#### 電源ボタン

電源を入れる/切るときに押します。

#### カセット

よく使う用紙をセットして、プリンタに差し込みます。一度に複数枚の用紙がセット でき、自動的に一枚ずつ給紙されます。

\* シール用紙、名刺サイズ用紙、カードサ イズの用紙はカセットからは給紙でき ません。

#### リセットボタン

プリンタのトラブルを解消してからこの ボタンを押すと、エラーが解除されて印 刷できるようになります。また印刷中に このボタンを押すと、印刷を中止します。

#### 給紙切替ボタン

給紙箇所を切り替えるときに押します。 ボタンを押すたびにオー トシートフィー ダとカセットが切り替わります。

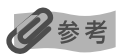

#### 電源ランプの表示について

| 電源ランプの表示により、プリンタの状態を確認できます。                        |  |  |  |  |  |
|----------------------------------------------------|--|--|--|--|--|
| <b>消灯</b>                                          |  |  |  |  |  |
| 緑色に点灯印刷可能な状態です。                                    |  |  |  |  |  |
| <b>緑色に点滅</b> プリンタの準備動作中、または印刷中です。緑色に点灯するまでお待ちください。 |  |  |  |  |  |
| 緑色に点灯後、オレンジに点滅                                     |  |  |  |  |  |
| エラーが発生し、印刷できない状態です。→ P.92                          |  |  |  |  |  |
| オレンジ色と緑色に交互に点滅                                     |  |  |  |  |  |
|                                                    |  |  |  |  |  |

......サービスが必要なエラーが発生している可能性があります。→ P.93

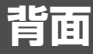

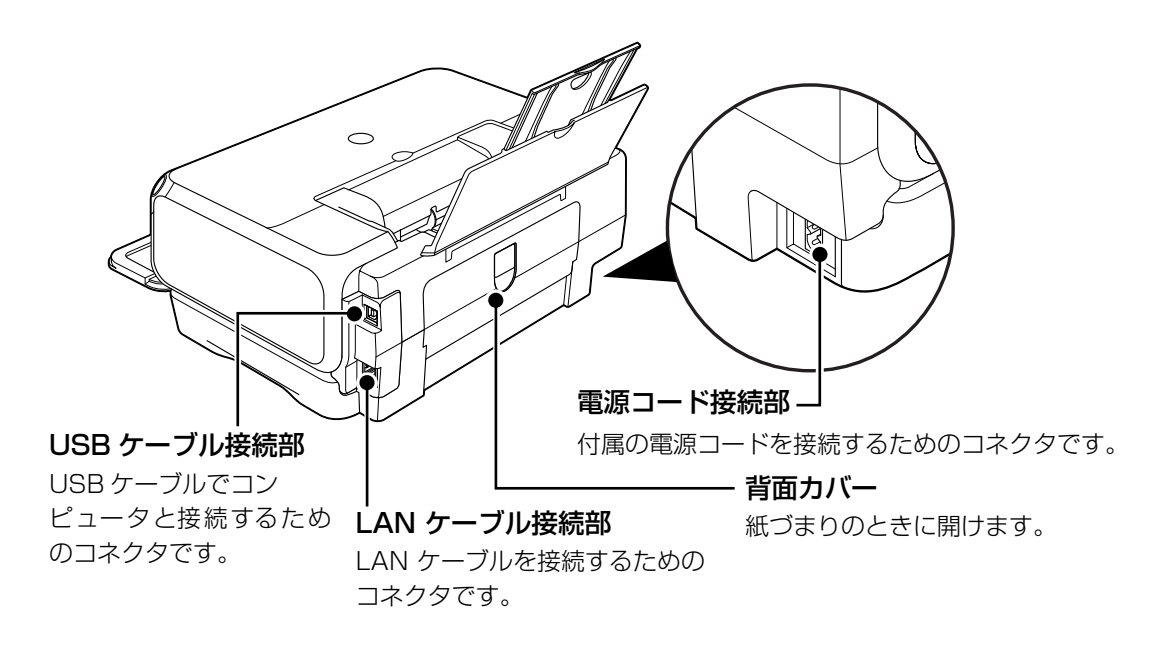

内部

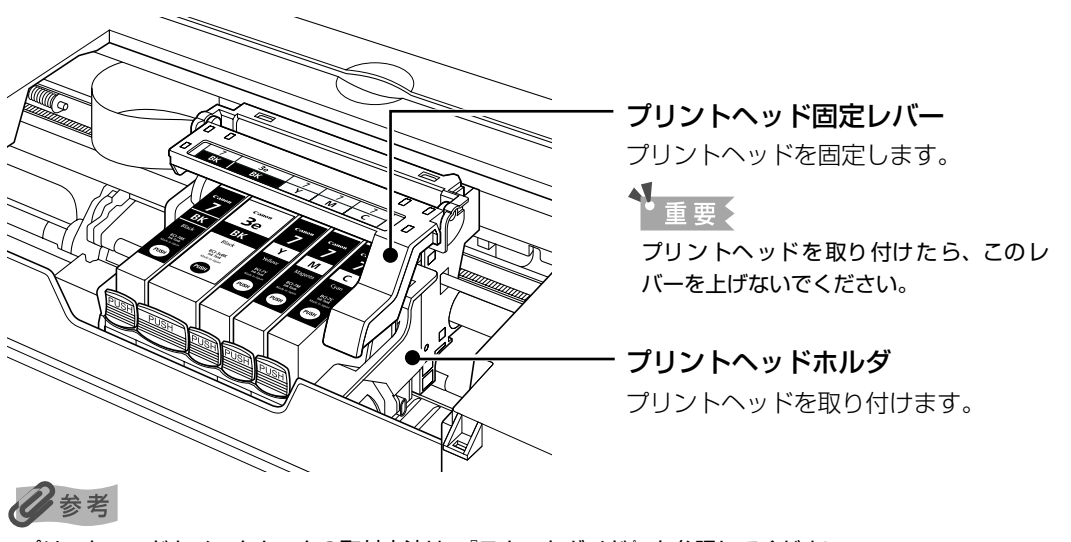

プリントヘッドとインクタンクの取付方法は、『スタートガイド』を参照してください。

# プリンタの電源を入れる/切る

印刷を開始する前に、プリンタの電源を入れます。

## 電源を入れる

電源を入れる前に、設置の準備を確認してください。

● プリントヘッドとインクタンクがセットされている。

- コンピュータ(接続機器)と接続されている。
- プリンタドライバがインストールされている。

日参考

1

上記の準備操作が行われていない場合は、『スタートガイド』にしたがって準備してください。

プリンタの電源ボタンを押して電源を入れる

電源ランプが緑色に点滅後、点灯します。

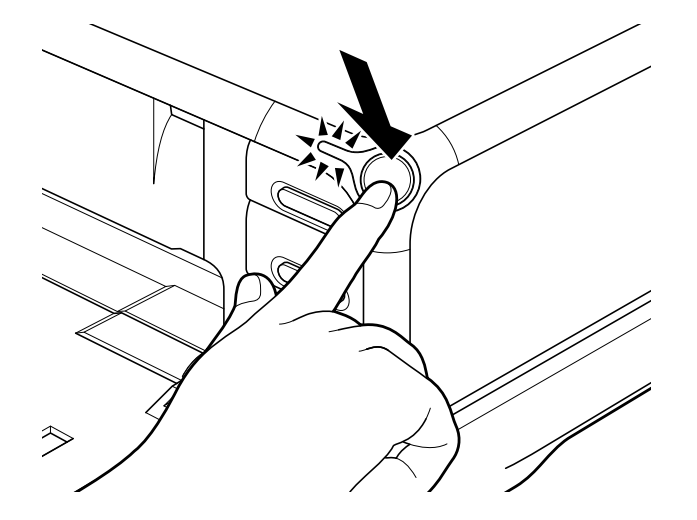

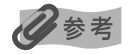

電源ランプがオレンジ色に点滅した場合は、「電源ランプがオレンジ色に点滅している」(P.92)を参照してください。

# 2 コンピュータの電源を入れる

#### 自動電源オン/オフ機能について

プリンタの電源を自動的にオン/オフすることができます。

● 自動電源オン・・・・・コンピュータから印刷データが送られたときに自動で電源を入れます。

● 自動電源オフ・・・・・ー定時間、印刷データが送られないときに自動で電源を切ります。

設定は、プリンタドライバの [ユーティリティ] シート (Windows) または BJ Printer Utility (Macintosh) で行います。設定方法は『プリンタ活用ガイド』の「プリンタドライバの設定画面」(Windows) または「BJ Printer Utility」(Macintosh) をご覧ください。

# 電源を切る

#### プリンタの電源ボタンを押して電源を切る

電源ランプの点滅が終わると電源が切れます。

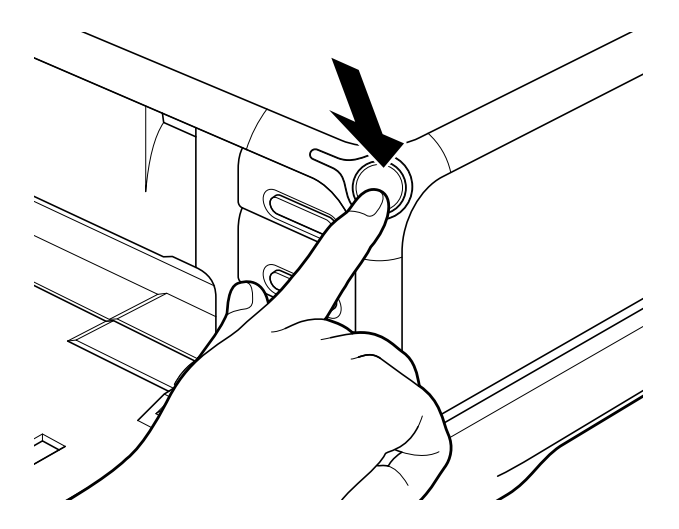

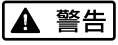

電源プラグは定期的に抜き、その周辺およびコンセントにたまったホコリや汚れを、乾いた布で拭き取ってくだ さい。長期間差し込んだままにすると、火災の原因になることがあります。

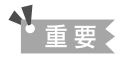

#### 電源プラグについて

電源を切ったあと、電源プラグを抜くときは、必ず電源ランプが消灯していることを確認してください。電源ラ ンプが点灯・点滅しているときに、電源プラグをコンセントから抜くと、その後印刷できなくなることがありま す。

→ きれいな印刷を保つために(プリントヘッドの乾燥・目詰まり防止)(P.67)

# 用紙をセットする

印刷する用紙をオートシートフィーダまたはカセットにセットする方法について説明します。

## 用紙について

#### ■ 使用できない用紙について

以下の用紙は使用しないでください。きれいに印刷できないだけでなく、紙づまりや故障の 原因になります。また、A5 サイズより小さい用紙(はがき/L 判など)に印刷するときは、 官製はがきより薄い紙、普通紙やメモ用紙を裁断した用紙を使用しないでください。

- 新れている/カールしている/しわがついている用紙
- 濡れている用紙
- 薄すぎる用紙(重さ 64g/m<sup>2</sup>未満)
- 厚すぎる用紙(キヤノン純正紙以外で重さ105g/m<sup>2</sup>を超えるもの)
- 絵はがき
- 折り目のついた往復はがき
- 写真付きはがきやステッカーを貼ったはがき
- ふたが二重になっている封筒
- ふたがシールになっている封筒
- 型押しやコーティングなどの加工された封筒
- 穴のあいている用紙(ただし、ルーズリーフはオートシートフィーダのみ使用できます)

#### ■ 用紙の取り扱いについて

用紙を取扱うときは、以下の事項に注意してください。

- 用紙はできるだけ端を持ち、印刷面に触れないようにしてください。印刷面に傷がついた り汚れがつくと、印刷の品質が低下することがあります。
- インクが乾くまで印刷面には触れないでください。また、印刷済みの用紙を濡らしてしまった場合は、乾くまで印刷面に触れないでください。
- 用紙によっては、インクを大量に使う印刷をすると用紙がカールして印刷面がこすれることがあります。この場合は、プリンタドライバの [ユーティリティ] シート (Windows) または BJ Printer Utility (Macintosh)の [特殊設定] で [用紙のこすれを防止する] のチェックボックスをクリックして、チェックマークを付けてください。
   → 印刷面がこすれる(P.86)

また、印刷するとカールしてしまう用紙の場合は、写真やグラフィックスを含む原稿の印 刷にはお勧めできません。文字中心の原稿の印刷にご使用になることをお勧めします。

- ●端が折れていたり、しわが寄っているなど、状態の悪い用紙は使わないでください。カールしている場合は、カールを直してから印刷してください。
- 印刷後は使わなかった用紙を用紙が入っていた袋に戻し、直射日光の当たる場所や高温多 湿な場所を避けて保管してください。曲がったり、しわがつかないよう水平に置いてくだ さい。

## オートシートフィーダとカセットについて

このプリンタでは、上部のオートシートフィーダと前面のカセットの2つに用紙をセットできま す。オートシートフィーダは、小さいサイズの用紙なども手軽にセットできるので、いろいろな サイズや種類の用紙を、頻繁に取り替えて印刷する場合に便利です。

カセットは、よく使う用紙をセットしておく使い方ができるので、印刷するたびに用紙を追加す る手間を省けます。決まった種類の用紙に大量に印刷する場合に便利です。

オートシートフィーダとカセットの2つを利用することで、次のような使い方ができます。

※ カセットからは印刷できない用紙があります。

#### ■ 異なる種類/サイズの用紙を切り替えて印刷する

例えば、一方には普通紙、もう一方には光沢紙をセットしておくと、給紙箇所を切り替える だけで 2 種類の用紙に印刷できるので、用紙をセットし直す手間を省けます。 給紙箇所の切り替えはプリンタの給紙切替ボタンまたはプリンタドライバで行います。

また、カセットにセットする用紙のサイズと種類を、プリンタドライバであらかじめ決めて おくこともできます。例えば、A4 サイズの普通紙に印刷する場合は必ずカセットから給紙 するというように設定できるので、よく使う用紙をカセットに設定しておくと便利です。

#### 日参考

プリンタドライバの設定については『プリンタ活用ガイド』の「オートシートフィーダとカセットを使い分けたい」を参照してください。

#### オートシートフィーダとカセットに同じ用紙をセットして連続で 印刷する

オートシートフィーダとカセットを連携させて使うことができます。印刷中にどちらか一方の用紙がなくなったら、自動的にもう一方からの給紙に切り替わるように設定できるので、 大量に印刷するときに便利です。この設定はプリンタドライバで行います。

#### 多参考

プリンタドライバの設定については『プリンタ活用ガイド』の「オートシートフィーダとカセットを使い分けたい」を参照してください。

#### ■ 設置場所に合わせて給紙方法を選ぶ

室内のレイアウトや設置スペースに合わせて、オートシートフィーダかカセットのどちらか 一方だけを使うことができます。例えば、カセットだけを使用するようにすると、棚段のよ うな限られたスペースの場所に置いても利用できます。

#### 多考

用紙サイズによっては、必ずオートシートフィーダを使わなければならないものがあります。 カセットだけを使用する場合は、ご利用に支障がないかあらかじめご確認ください。

→ キヤノン製専用紙 (P.43)

# オートシートフィーダから給紙する

#### ■ 普通紙のセット方法

#### 多参考

1

- キヤノン専用紙の紹介については「専用紙を使ってみよう」(P.42)を参照してください。
- キヤノン専用紙のセット方法については『プリンタ活用ガイド』の「いろいろな用紙に印刷してみよう」を 参照してください。

#### セットする用紙をそろえる

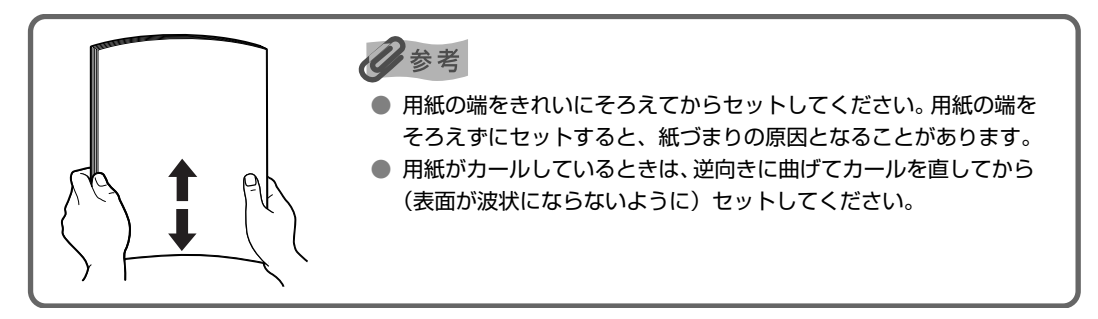

# 2 用紙をセットする準備

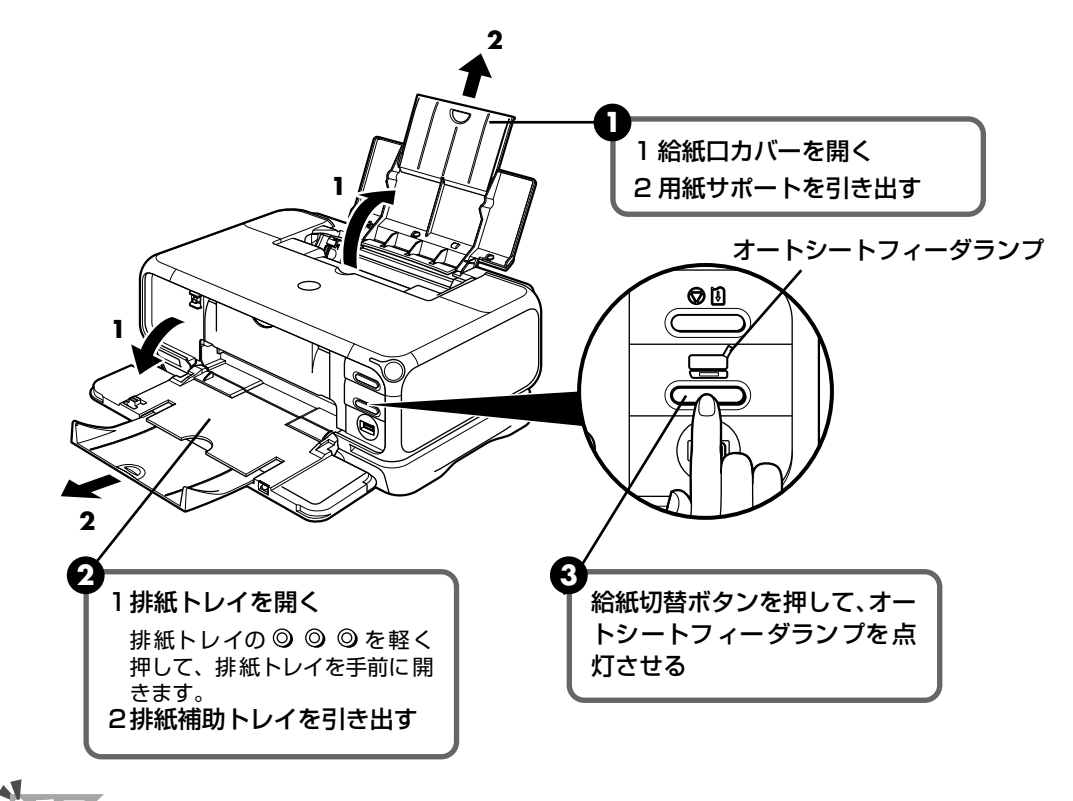

●重要

排紙トレイを開くときは、手を添えて開いてください。

#### 多参考

オートシートフィーダとカセットの切り替えはプリンタドライバからも設定できます。『プリンタ活用ガイド』 の「オートシートフィーダとカセットを使い分けたい」を参照してください。

## 3 用紙をセットする

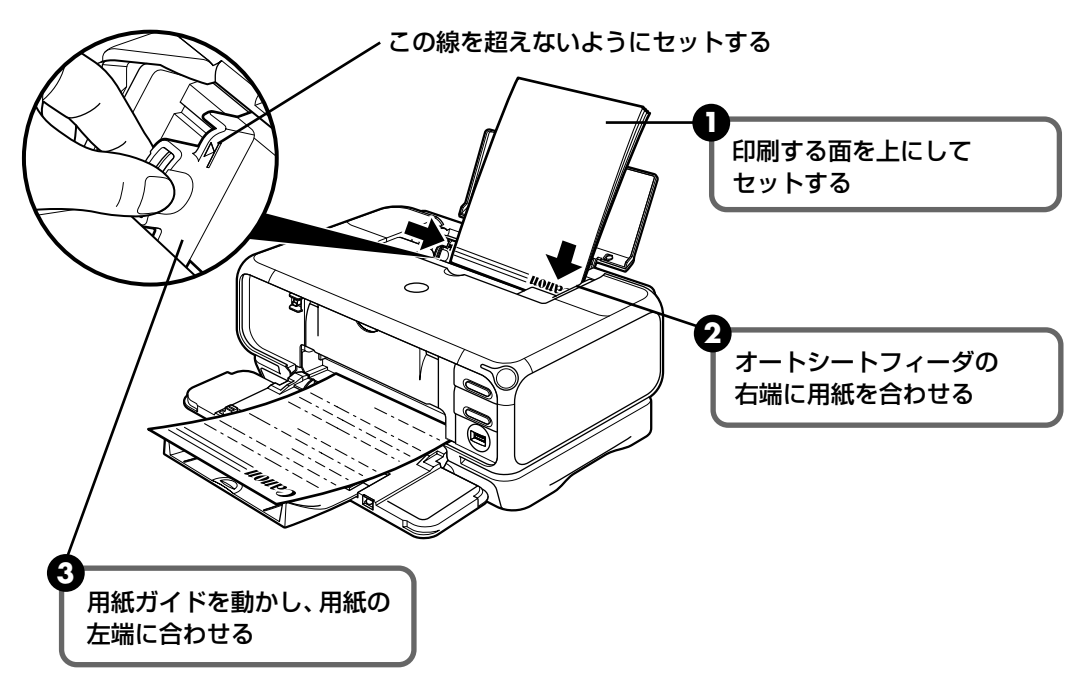

#### 日参考

- 複写機などで使用される一般的なコピー用紙やキヤノン製専用紙スーパーホワイトペーパー SW-101 が使用できます。用紙の両面に印刷する場合は、スーパーホワイトペーパー SW-201 がおすすめです。
  - **用紙サイズ** [定型紙] A4、B5、A5、レター、リーガル

[非定型紙] 最小(横54.0mm×縦86.0mm)、最大(横215.9mm×縦584.2mm) **用紙の重さ** 64~105g/m<sup>2</sup>

64g/m<sup>2</sup>で約150枚(高さ13mm)までセットできます。ただし排紙トレイに50枚程度たまったら取り除くようにしてください。

#### ■ はがきのセット方法

ー般の官製はがき、往復官製はがき、インクジェット官製はがき、お年玉付き年賀はがき、 キヤノン製専用紙プロフェッショナルフォトはがき PH-101、フォト光沢ハガキ KH-201N、ハイグレードコートはがき CH-301 に印刷できます。

#### 重要

- 写真付きはがきやステッカーが貼ってあるはがきには印刷できません。
- 往復官製はがきにフチなし全面印刷はできません。
- 往復官製はがきは折り曲げないでください。折り目がつくと、正しく給紙できず紙づまりの原因になります。

#### 多考

- 自動両面印刷を行う場合は、宛名面 通信面の順に印刷してください。はがきの両面に 1 面ずつ印刷するときは、通信面を印刷したあとに宛名面を印刷することをお勧めします。このとき、通信面の先端がめくれたり傷が付いたりする場合は、宛名面から印刷すると状態が改善することがあります。
- 官製はがきは 40 枚までセットできます(プロフェッショナルフォトはがき、フォト光沢ハガキは 20 枚、 ハイグレードコートはがきは 40 枚)。
- 印刷が終わったはがきは、重ならないように 1 枚ごとに排紙トレイから取り除いてください。
- はがきを持つときは、できるだけ端を持ち、インクが乾くまで印刷面に触らないでください。
- 両面印刷を行いはがきの通信面にフチなし全面印刷をする場合や、以下の用紙で両面印刷を行う場合は、『キャノンピクサスかんたん印刷』(はがき両面印刷)に対応したアプリケーションが必要です。ただし、アプリケーションによってはフチなし全面印刷には対応していないものがあります。
  - ・インクジェット官製はがき
  - ・プロフェッショナルフォトはがき PH-101
  - ・フォト光沢ハガキ KH-201N
  - ・ハイグレードコートはがき CH-301

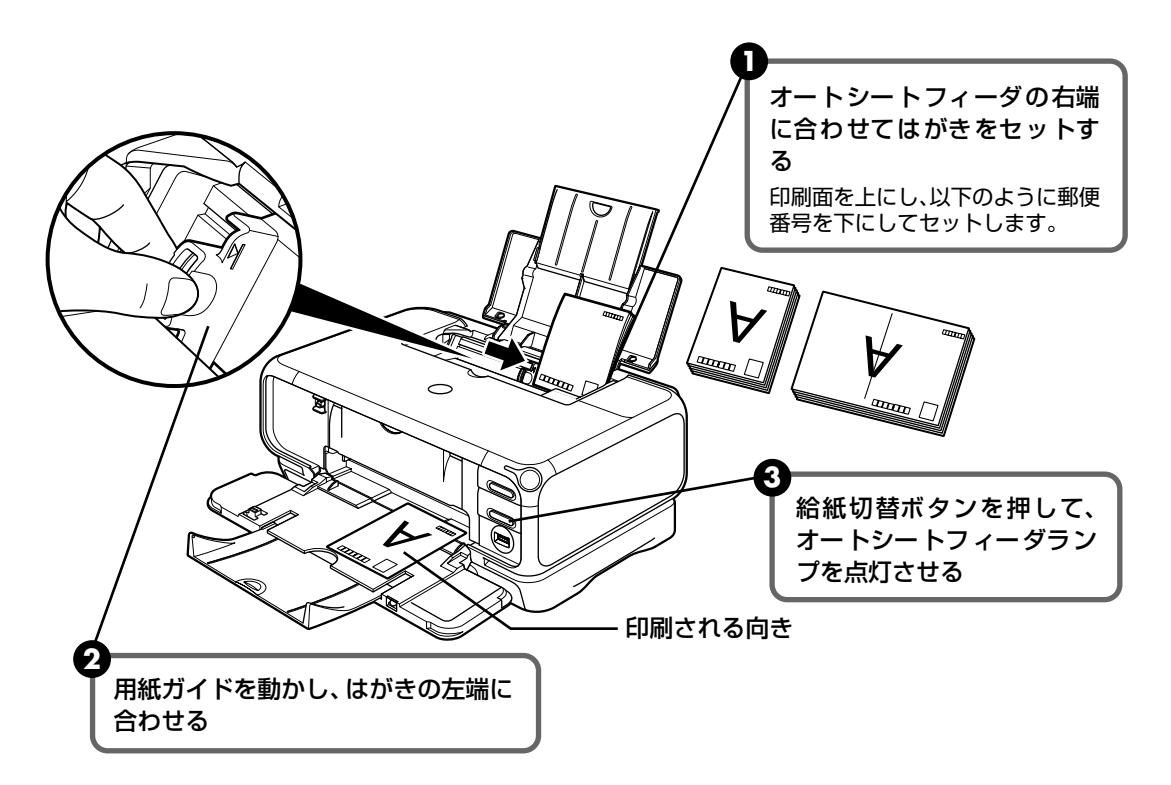

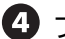

④ プリンタドライバの [用紙の種類] で、セットしたはがきの種類を選ぶ

| はがきの種類                 | 印刷面 | プリンタドライバの設定 |
|------------------------|-----|-------------|
| 官製はがき                  | 通信面 | はがき         |
|                        | 宛名面 | はがき         |
|                        | 両面  | はがき         |
| インクジェット官製はがき           | 通信面 | インクジェット官製葉書 |
|                        | 宛名面 | はがき         |
|                        | 両面  | *           |
| 往復官製はがき                | 通信面 | はがき         |
|                        | 宛名面 | はがき         |
|                        | 両面  | はがき         |
| プロフェッショナルフォトはがき PH-101 | 通信面 | プロフォトペーパー   |
|                        | 宛名面 | はがき         |
|                        | 両面  | *           |
| フォト光沢ハガキ KH-201N       | 通信面 | 光沢紙         |
|                        | 宛名面 | はがき         |
|                        | 両面  | *           |
| ハイグレードコートはがき CH-301    | 通信面 | インクジェット官製葉書 |
|                        | 宛名面 | はがき         |
|                        | 両面  | *           |

※ Windows をお使いの場合は、『キヤノンピクサスかんたん印刷』(はがき両面印刷) に対応したアプリ ケーションを使うことで、両面印刷ができるようになります。アプリケーションについては、キヤノン PIXUS ホームページで紹介しています。

プリンタドライバの設定については「文書を印刷してみよう」(P.26)を参照してく ださい。

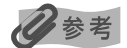

写真を印刷するときは、キヤノン製の写真専用紙のご使用をお勧めします。 → 専用紙を使ってみよう (P.42)

# 印刷してみよう

#### ■ 封筒のセット方法

一般の長形3号、長形4号の長形封筒と、洋形4号、洋形6号の洋形封筒に印刷できます。

重要

- 型押しや、コーティングなどの加工された封筒、ふたが二重(またはシール)になっている封筒には印刷で きません。
- Mac OS X では、長形3号/4号の封筒は印刷できません。
- Windows Me/Windows 98 をお使いの場合で、長形3号/4号の封筒に印刷するときは [バックグラウンド印刷] にチェックマークを付けてください。チェックマークが付いていないと正しい向きに印刷されません。

バックグラウンド印刷の設定を確認するには、プリンタドライバの設定画面を表示し(→ P.46)、[ページ 設定] シートの [プリンタ制御] をクリックしてください。

● [用紙サイズ] を正しく選ばないと、上下逆さまに印刷されます。

#### 長形封筒に印刷する場合

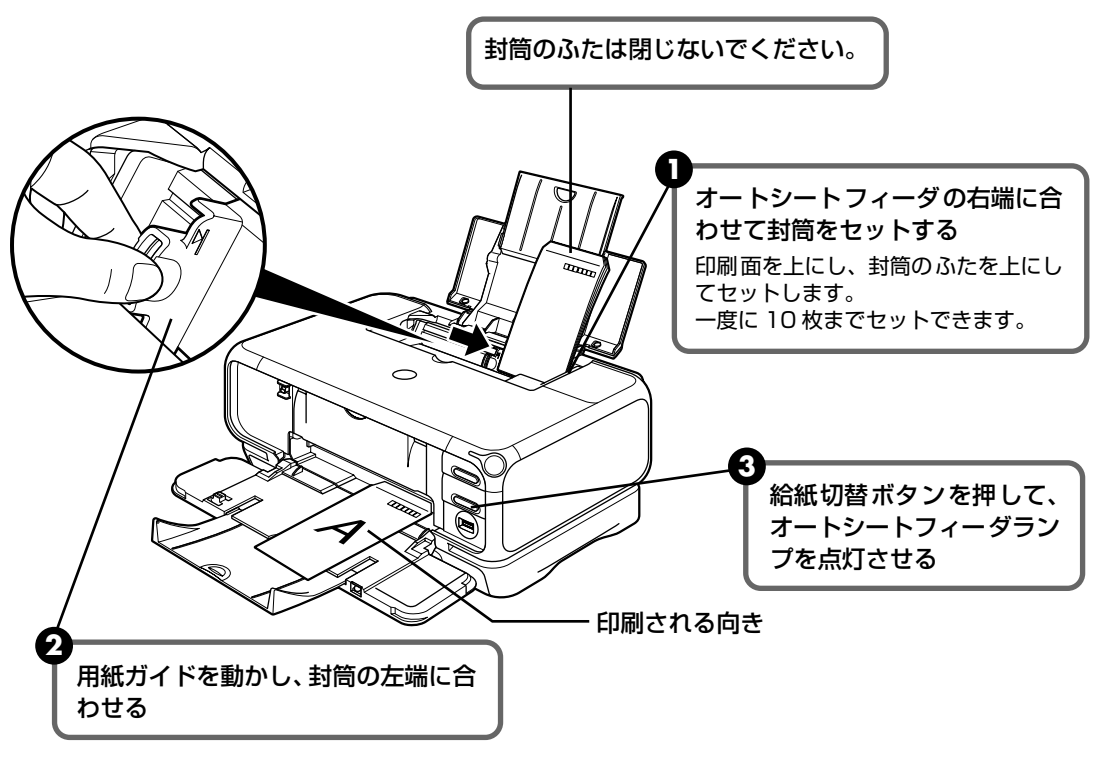

 ④ プリンタドライバの [用紙の種類] で [封筒] を選び、[用紙サイズ] で [長形3号] または [長形4号] を選ぶ

プリンタドライバの設定については「文書を印刷してみよう」(P.26)を参照してください。

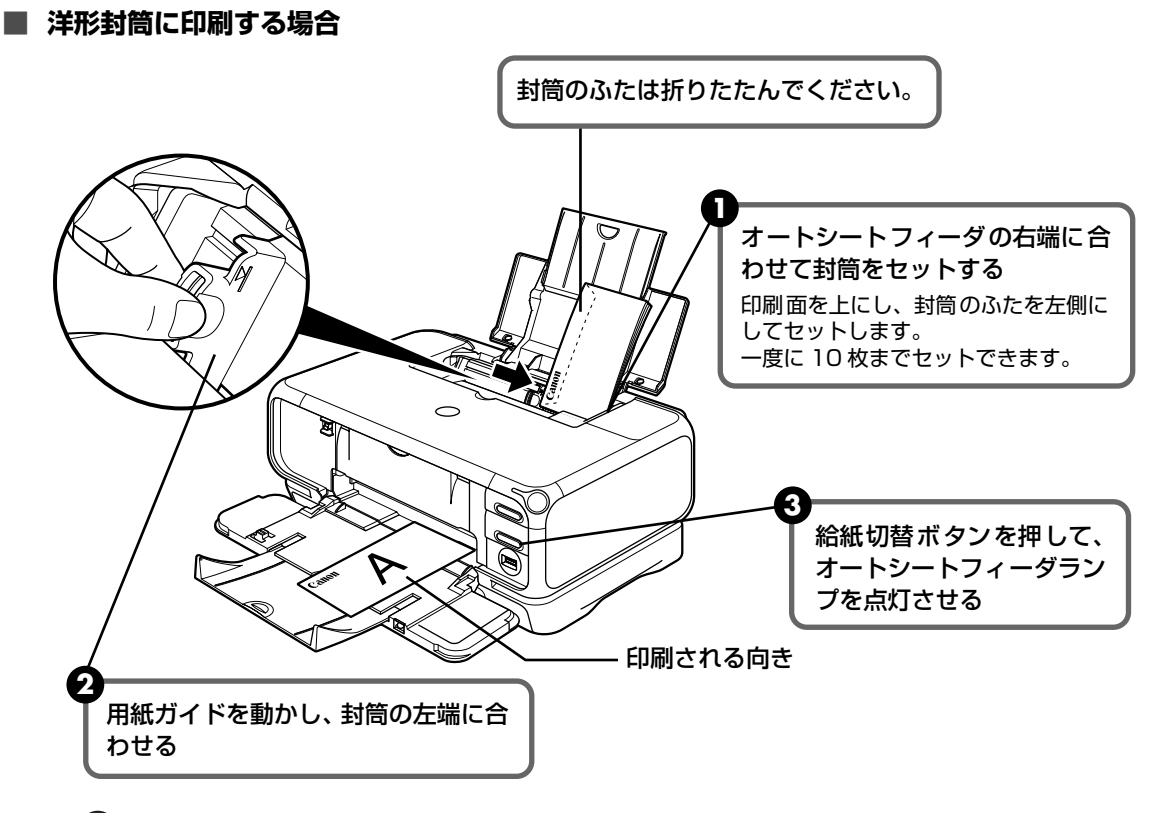

- ④ プリンタドライバの [用紙の種類] で [封筒] を選び、[用紙サイズ] で [洋形4号] または [洋形6号] を選ぶ
- うプリンタドライバの [印刷の向き] または [方向] で [横] を選ぶ プリンタドライバの設定については 「文書を印刷してみよう」(P.26) を参照してく ださい。

#### ■ L 判、2L 判、カードサイズの用紙のセット方法

L 判、2L 判、カードサイズの用紙に印刷できます。

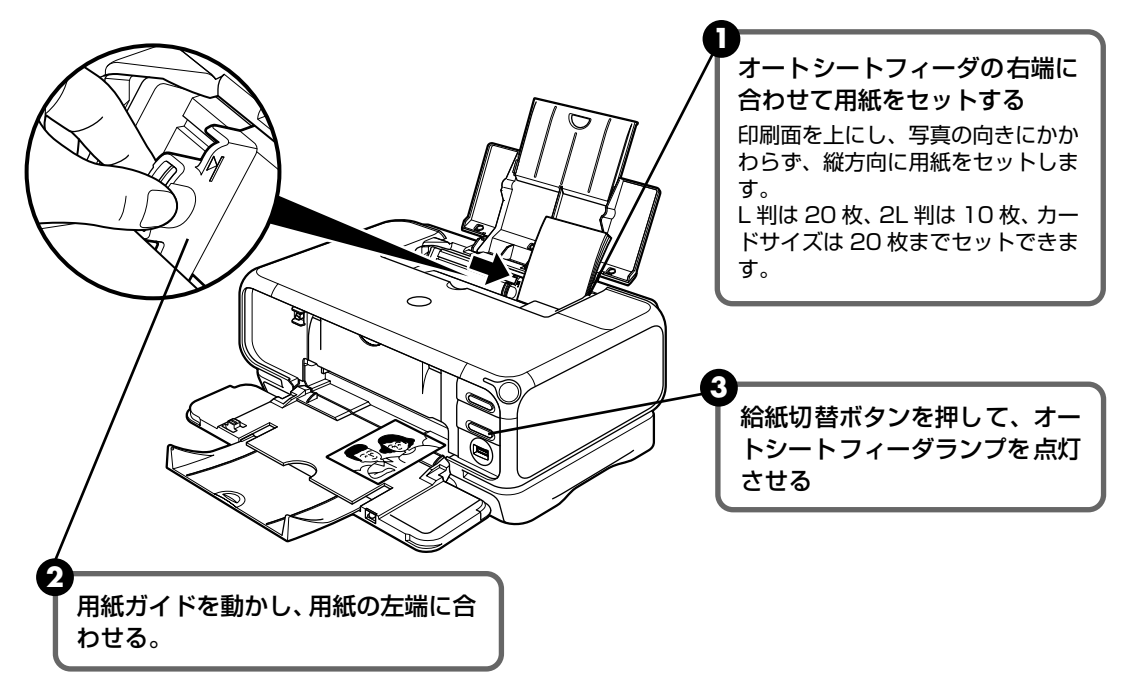

④ プリンタドライバの [用紙サイズ] で [L 判]、[2L 判]、または [カード] を選ぶ プリンタドライバの設定については 「文書を印刷してみよう」(P.26)を参照してく ださい。

## カセットから給紙する

#### ■ 普通紙のセット方法

日参考

1

- キヤノン専用紙の紹介については「専用紙を使ってみよう」(P.42)を参照してください。
- キヤノン専用紙のセット方法については『プリンタ活用ガイド』の「いろいろな用紙に印刷してみよう」を 参照してください。

#### セットする用紙をそろえる

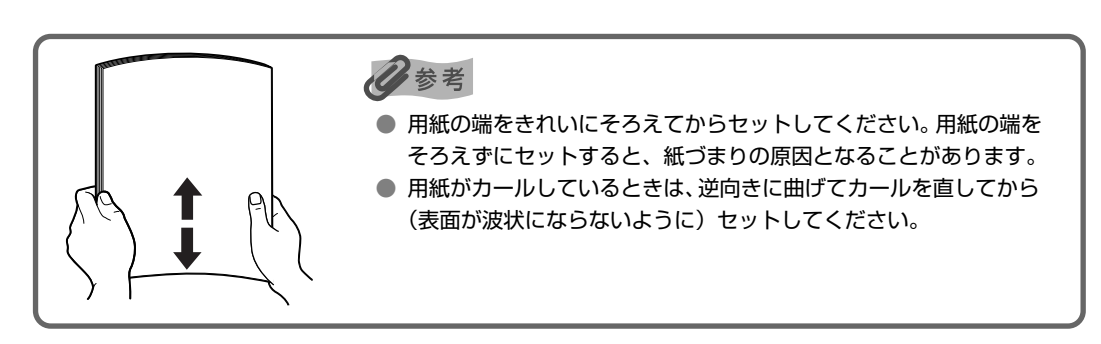

# 2 用紙をセットする準備

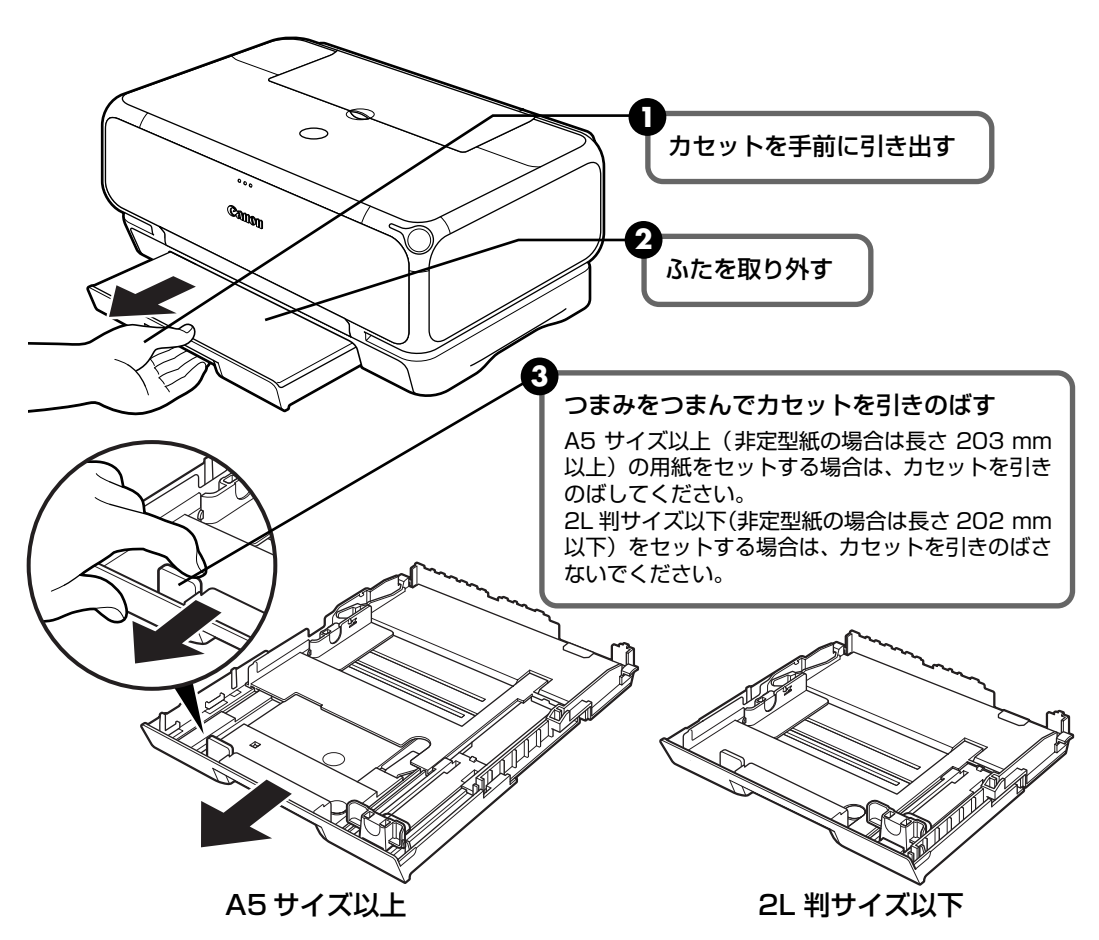

# **3** 用紙をセットする

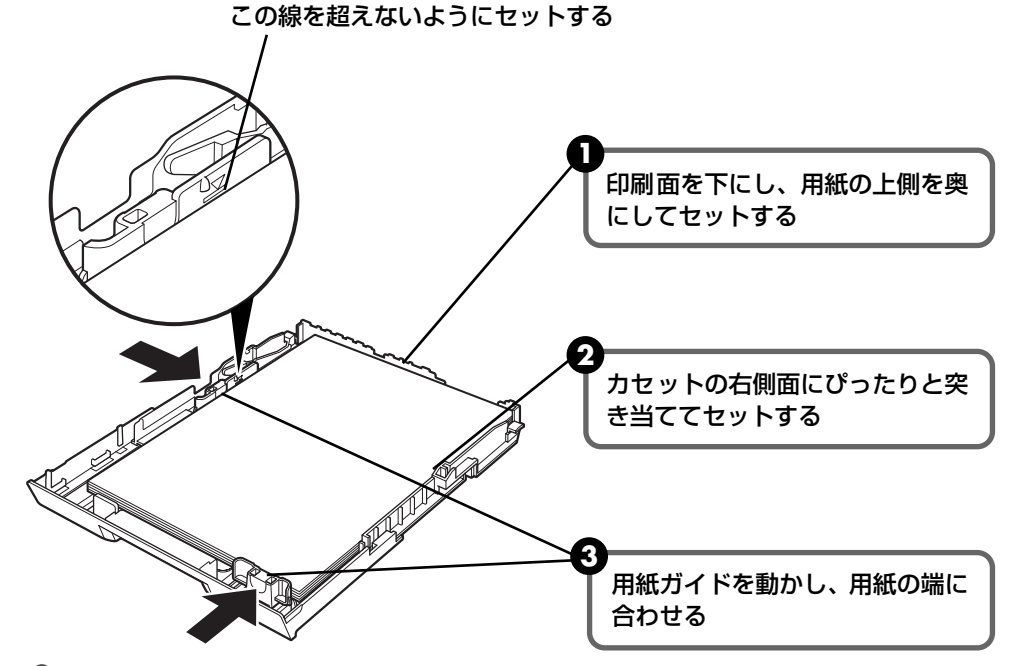

多参考

- 複写機などで使用される一般的なコピー用紙やキヤノン製専用紙スーパーホワイトペーパー SW-101 が使用できます。用紙の両面に印刷する場合は、スーパーホワイトペーパー SW-201 がおすすめです。
  - **用紙サイズ** [定型紙] A4、B5、A5、レター

[非定型紙] 最小(横89.0mm×縦127.0mm)、最大(横215.9mm×縦297.0mm) **用紙の重さ** 64~105g/m<sup>2</sup>

64g/m<sup>2</sup>で約150枚(高さ13mm)までセットできます。ただし排紙トレイに50枚程度たまったら取り除くようにしてください。

# 4 <sub>カセットをプリンタにセットする</sub>

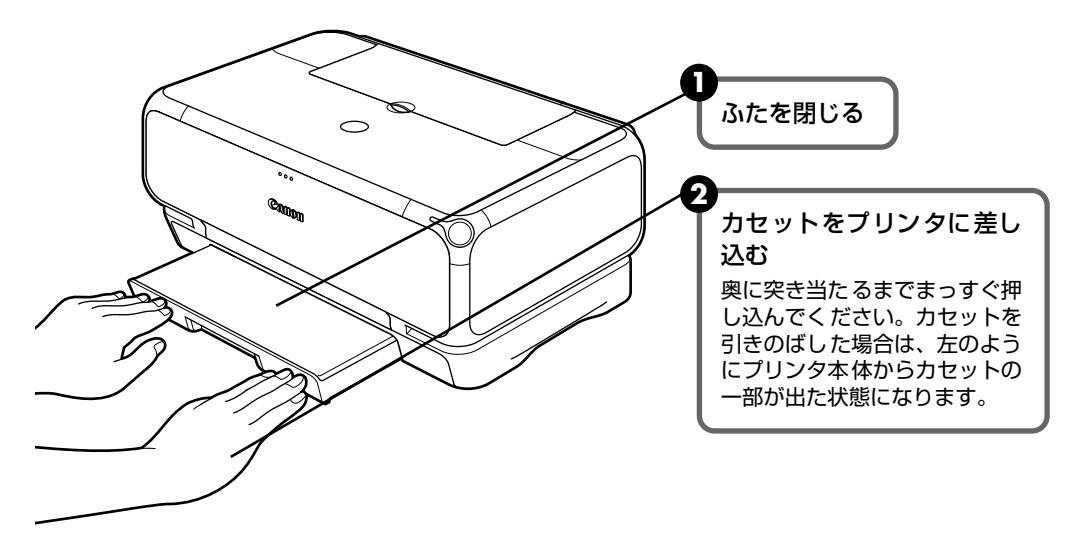

印刷してみよう

# 5 排紙トレイをセットする

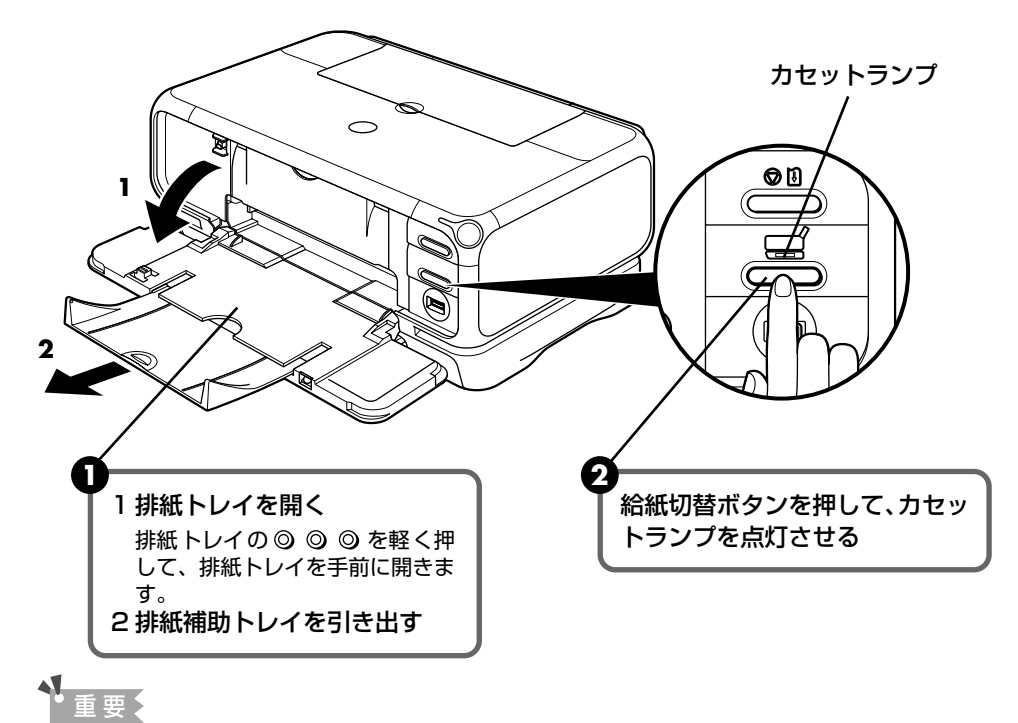

排紙トレイを開くときは、手を添えて開いてください。

#### 日参考

オートシートフィーダとカセットの切り替えはプリンタドライバからも設定できます。『プリンタ活用ガイド』 の「オートシートフィーダとカセットを使い分けたい」を参照してください。

#### ■ はがきのセット方法

ー般の官製はがき、往復官製はがき、インクジェット官製はがき、お年玉付き年賀はがき、 キヤノン製専用紙プロフェッショナルフォトはがき PH-101、フォト光沢ハガキ KH-201N、ハイグレードコートはがき CH-301 に印刷できます。

# 1 重要

- プロフェッショナルフォトペーパーなどの写真専用紙をお使いの場合、カセットに用紙をセットしたままにしないでください。用紙が変色することがあります。
- 写真付きはがきやステッカーが貼ってあるはがきには印刷できません。
- 往復官製はがきにフチなし全面印刷はできません。
- 往復官製はがきは折り曲げないでください。折り目がつくと、正しく給紙できず紙づまりの原因になります。

#### 日参考

- ・自動両面印刷を行う場合は、宛名面 通信面の順に印刷してください。はがきの両面に1面ずつ印刷するときは、通信面を印刷したあとに宛名面を印刷することをお勧めします。このとき、通信面の先端がめくれたり傷が付いたりする場合は、宛名面から印刷すると状態が改善することがあります。
- 官製はがきは 40 枚までセットできます(プロフェッショナルフォトはがき、フォト光沢ハガキは 20 枚、 ハイグレードコートはがきは 40 枚)。
- 印刷が終わったはがきは、重ならないように 1 枚ごとに排紙トレイから取り除いてください。
- はがきを持つときは、できるだけ端を持ち、インクが乾くまで印刷面に触らないでください。
- 両面印刷を行いはがきの通信面にフチなし全面印刷をする場合や、以下の用紙で両面印刷を行う場合は、「キャノンピクサスかんたん印刷」(はがき両面印刷)に対応したアプリケーションが必要です。ただし、アプリケーションによってはフチなし全面印刷には対応していないものがあります。
  - ・インクジェット官製はがき
  - ・プロフェッショナルフォトはがき PH-101
  - ・フォト光沢ハガキ KH-201N
  - ・ハイグレードコートはがき CH-301

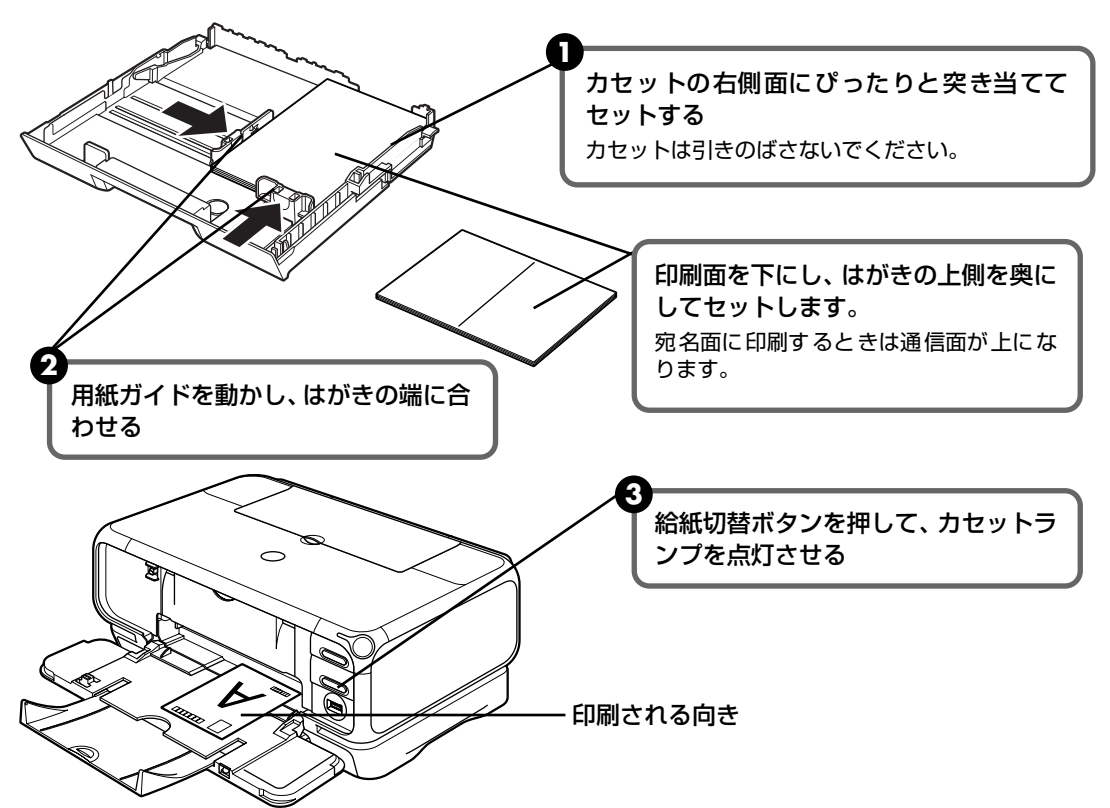

④ プリンタドライバの [用紙の種類] で、セットしたはがきの種類を選ぶ

| はがきの種類                 | 印刷面 | プリンタドライバの設定 |
|------------------------|-----|-------------|
| 官製はがき                  | 通信面 | はがき         |
|                        | 宛名面 | はがき         |
|                        | 両面  | はがき         |
| インクジェット官製はがき           | 通信面 | インクジェット官製葉書 |
|                        | 宛名面 | はがき         |
|                        | 両面  | *           |
| 往復官製はがき                | 通信面 | はがき         |
|                        | 宛名面 | はがき         |
|                        | 両面  | はがき         |
| プロフェッショナルフォトはがき PH-101 | 通信面 | プロフォトペーパー   |
|                        | 宛名面 | はがき         |
|                        | 両面  | *           |
| フォト光沢ハガキ KH-201N       | 通信面 | 光沢紙         |
|                        | 宛名面 | はがき         |
|                        | 両面  | *           |
| ハイグレードコートはがき CH-301    | 通信面 | インクジェット官製葉書 |
|                        | 宛名面 | はがき         |
|                        | 両面  | *           |

※ Windows をお使いの場合は、『キヤノンピクサスかんたん印刷』(はがき両面印刷) に対応したアプリ ケーションを使うことで、両面印刷ができるようになります。アプリケーションについては、キヤノン PIXUS ホームページで紹介しています。以下の手順でご確認ください。

① canon.jp/PIXUS にアクセスする

② 「エンジョイプリント」→「かんたん印刷ならピクサス」の順にクリックする

プリンタドライバの設定については「文書を印刷してみよう」(P.26)を参照してく ださい。

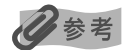

写真を印刷するときは、キヤノン製の写真専用紙のご使用をお勧めします。 → 専用紙を使ってみよう (P.42)

# 印刷してみよう

#### ■ 封筒のセット方法

一般の長形3号、長形4号の長形封筒と、洋形4号、洋形6号の洋形封筒に印刷できます。

重要

- 型押しや、コーティングなどの加工された封筒、ふたが二重(またはシール)になっている封筒には印刷で きません。
- Mac OS X では、長形 3 号/4 号の封筒は印刷できません。
- Windows Me/Windows 98 をお使いの場合で、長形3号/4号の封筒に印刷するときは [バックグラウンド印刷] にチェックマークを付けてください。チェックマークが付いていないと正しい向きに印刷されません。

バックグラウンド印刷の設定を確認するには、プリンタドライバの設定画面を表示し(→ P.46)、[ページ 設定]シートの [プリンタ制御] をクリックしてください。

● [用紙サイズ]を正しく選ばないと、上下逆さまに印刷されます。

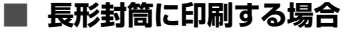

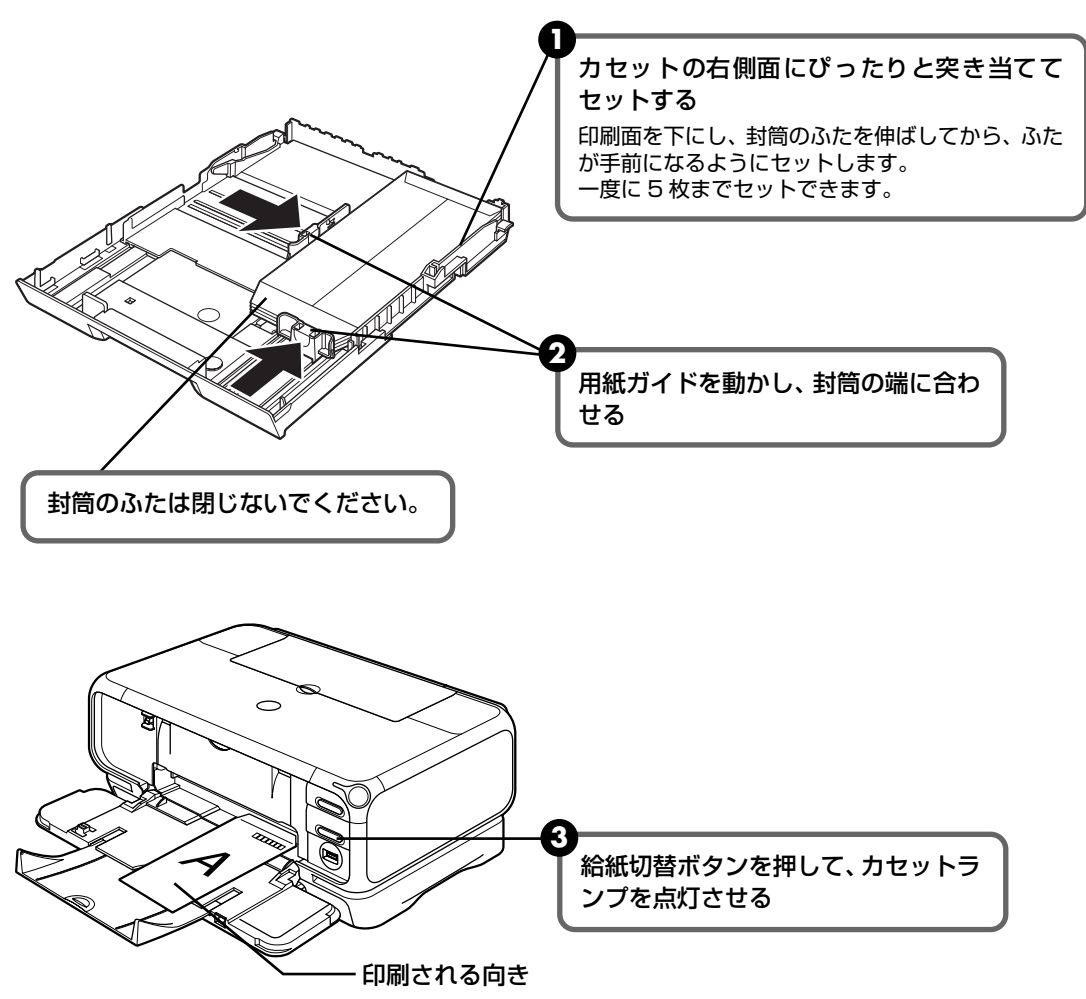

④ プリンタドライバの [用紙の種類] で [封筒] を選び、[用紙サイズ] で [長形3号] または [長形4号] を選ぶ プリンタドライバの設定については 「文書を印刷してみよう」(P.26) を参照してく ださい。

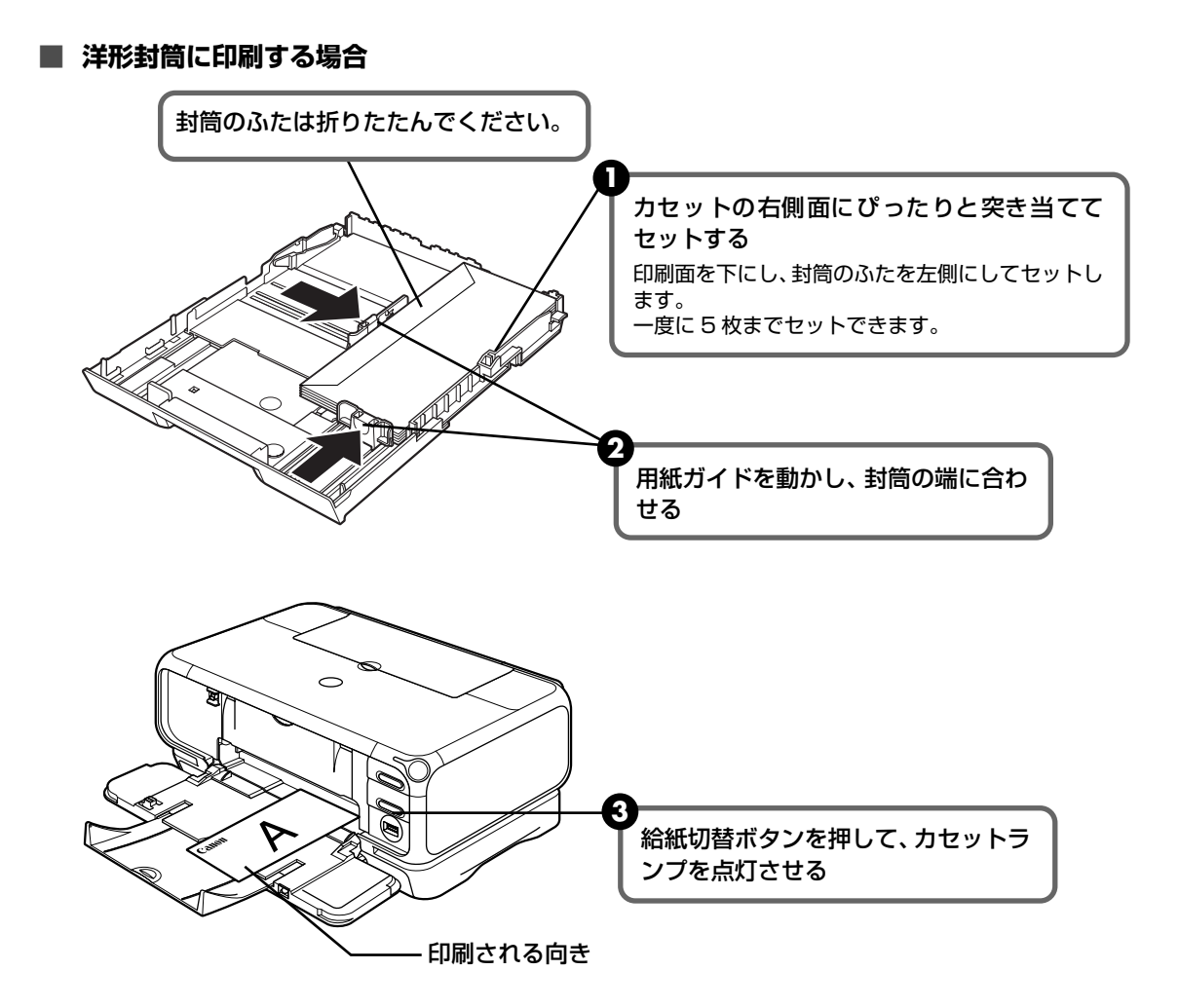

- ④ プリンタドライバの [用紙の種類] で [封筒] を選び、[用紙サイズ] で [洋形4号] または [洋形6号] を選ぶ
- 5 プリンタドライバの [印刷の向き] または [方向] で [横] を選ぶ プリンタドライバの設定については 「文書を印刷してみよう」(P.26) を参照してく ださい。

#### ■L判、2L判サイズの用紙のセット方法

L判、2L判サイズの用紙に印刷できます。

重要

プロフェッショナルフォトペーパーなどの写真専用紙をお使いの場合、カセットに用紙をセットしたままにしな いでください。用紙が変色することがあります。

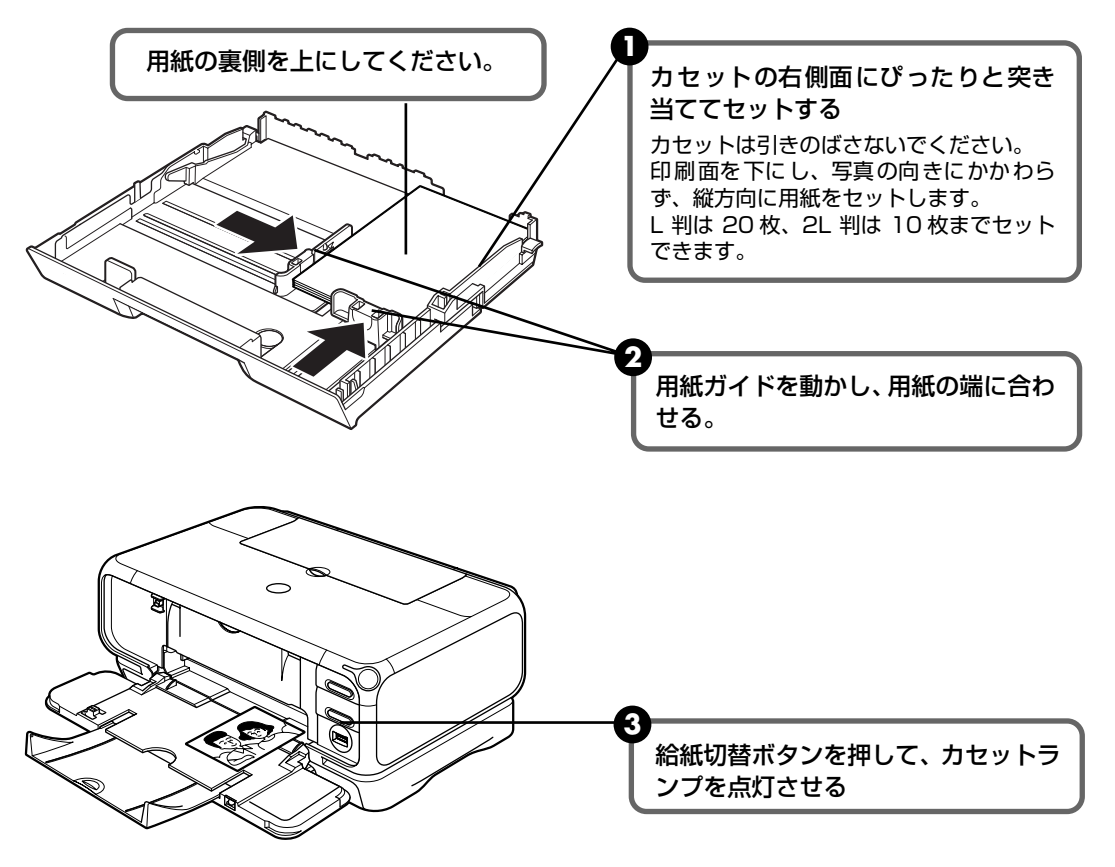

④ プリンタドライバの [用紙サイズ] で [L 判] または [2L 判] を選ぶ プリンタドライバの設定については 「文書を印刷してみよう」 (P.26) を参照してく ださい。

# 文書を印刷してみよう

ここでは、文書を印刷する操作を例に、印刷の基本的な操作手順について説明します。

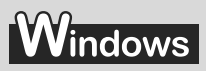

#### 日参考

ご使用のアプリケーションソフトにより、表示される画面が異なる場合があります。 なお、本書では Windows XP をご使用の場合に表示される画面を基本に説明します。

# 】 プリンタの電源を入れ、用紙をセットする → P.7、→ P.9

# 2 給紙箇所を確認する

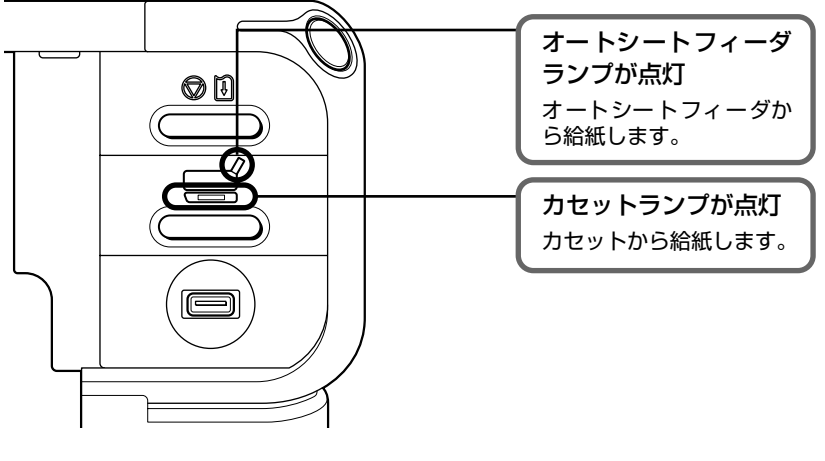

#### 日参考

オートシートフィーダに用紙をセットしている場合はオートシートフィーダを、カセットに用紙をセットしている場合はカセットを選んでください。

# 3 アプリケーションを起動して原稿を作成する、または印刷するファイルを 開く

# 4 プリンタドライバの設定画面を開く

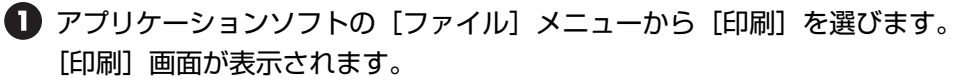

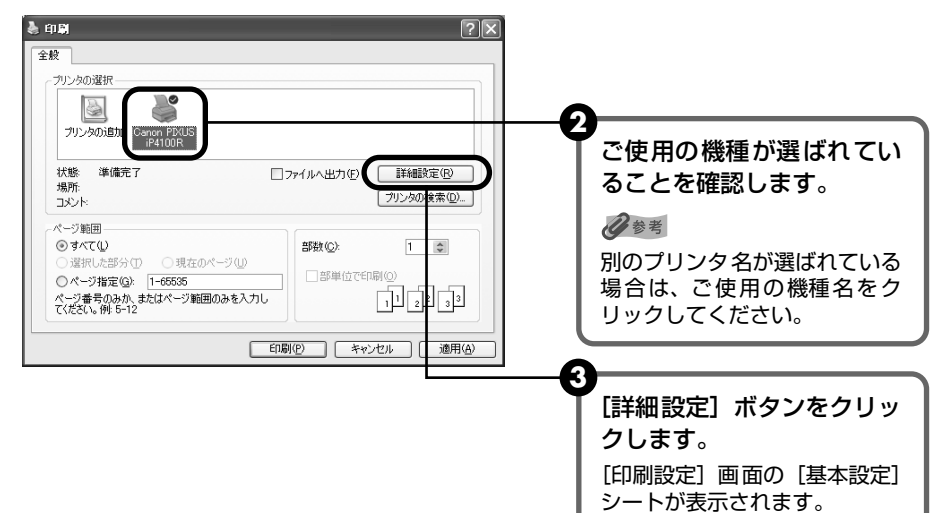

5 印刷に必要な設定をする

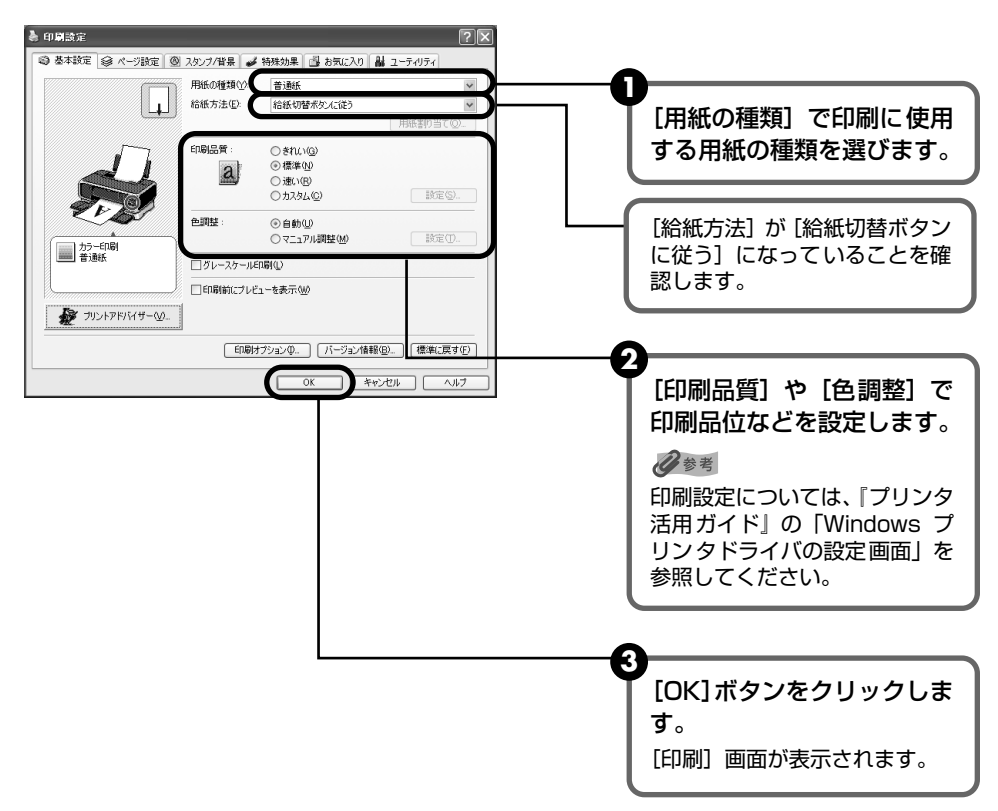

印刷してみよう

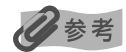

- 用紙サイズを確認するときは、[ページ設定] タブをクリックします。アプリケーションソフトで設定したサイズと違っている場合は、同じサイズに設定してください。
- ここでは [給紙方法] で [給紙切替ボタンに従う] を選んだ場合について説明しています。その他の [給紙 方法] については、『プリンタ活用ガイド』の「オートシートフィーダ∕カセットを使い分けたい」を参照し てください。
- プリンタドライバ機能の設定方法については、ヘルプや『プリンタ活用ガイド』の「Windows プリンタド ライバの設定画面」を参照してください。
- [印刷前にプレビューを表示]をクリックしてチェックマークを付けると、プレビュー画面で印刷結果を確認 することができます。なお、アプリケーションソフトによっては、プレビューを表示できないものもあります。

## 6 印刷を開始する

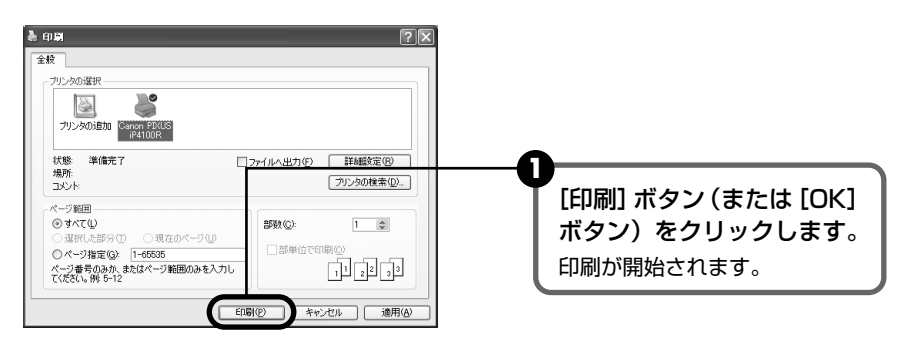

#### 多参考

● 印刷中にプリンタのリセットボタンを押すと、印刷を中止することができます。

 BJ ステータスモニタの [印刷中止] をクリックして印刷を中止できます。
 BJ ステータスモニタは、タスクバー上の [i Canon PIXUS iP4100R] をクリックして表示します。また プリンタエラーが発生したときなどには自動的に表示されます。

## Macintosh

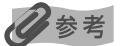

ご使用のアプリケーションソフトにより、表示される画面が異なる場合があります。 なお、本書では Mac OS X v.10.3.xをご使用の場合に表示される画面を基本に説明しています。

# 】 プリンタの電源を入れ、用紙をセットする → P.7、→ P.9

# 2 給紙箇所を確認する

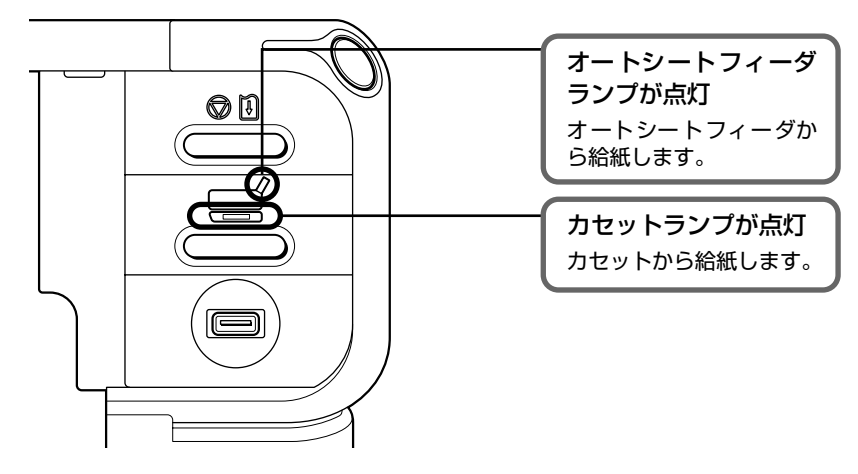

#### 多参考

オートシートフィーダに用紙をセットしている場合はオートシートフィーダを、カセットに用紙をセットしてい る場合はカセットを選んでください。

## 3 アプリケーションを起動して原稿を作成する、または印刷するファイルを 開く

# 4 用紙サイズを設定する

アプリケーションソフトの[ファイル]メニューから[ページ設定]を選びます。 ページ設定ダイアログが表示されます。

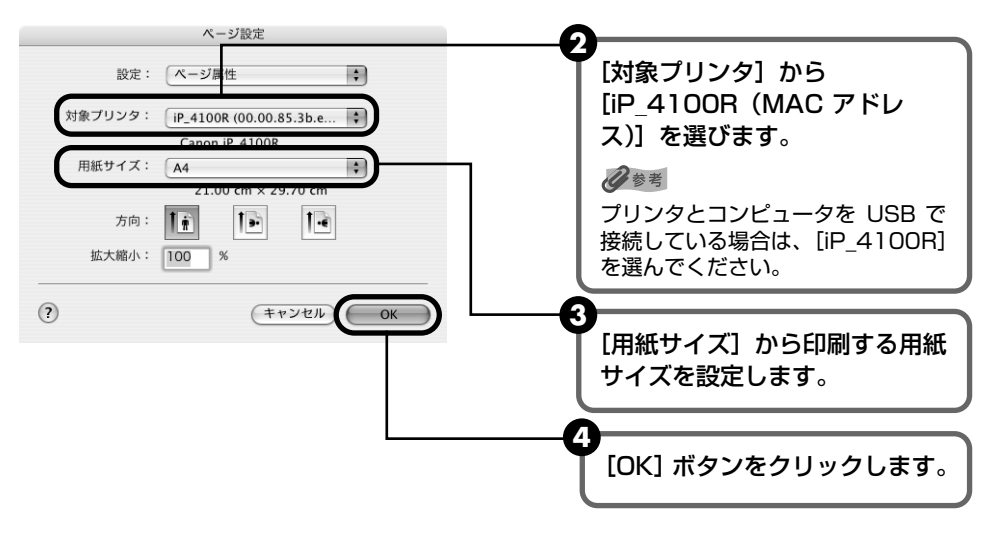

# 5 印刷に必要な設定をする

 アプリケーションソフトの[ファイル]メニューから[プリント]を選びます。 プリントダイアログが表示されます。

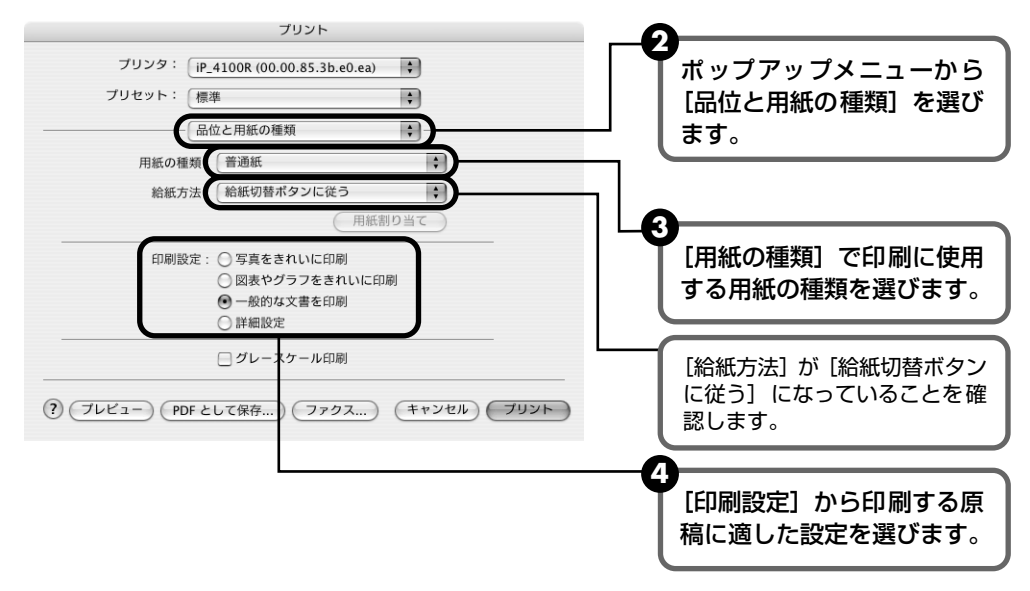

日参考

- ここでは [給紙方法] で [給紙切替ボタンに従う] を選んだ場合について説明しています。その他の [給紙 方法] については、『プリンタ活用ガイド』の「オートシートフィーダ∕カセットを使い分けたい」を参照し てください。
- [印刷設定]から印刷する原稿の種類を選ぶと、[用紙の種類]で設定した用紙の特性に合わせた印刷品位や 色で印刷できます。

写真をきれいに印刷 写真やグラデーションを多用したイラストを印刷するときに選びます。 図表やグラフをきれ イラストやグラフなど色の境界線がハッキリした原稿を印刷するときに選びます。 いに印刷

一般的な文書を印刷 文字中心の原稿を印刷するときに選びます。

詳細設定 印刷品位やハーフトーン(中間調)に関する詳細な設定を行なうことができます。

- プリンタドライバ機能の設定方法については、ヘルプや『プリンタ活用ガイド』の「Macintosh プリンタ ドライバの設定画面」を参照してください。
- [プレビュー]ボタンをクリックすると、プレビュー画面で印刷結果を確認することができます。なお、アプリケーションソフトによっては、プレビューを表示できないものもあります。

# 6 印刷を開始する

[プリント] ボタンをクリックします。
 印刷が開始されます。

#### 多参考

プリンタリストで機種名をダブルクリックすると、印刷状況を確認するダイアログが表示されます。印刷状況の リストで文書を選んで[削除]をクリックすると、その文書の印刷を中止できます。[保留]をクリックすると、 その文書の印刷を停止できます。また、[ジョブを停止]をクリックすると、リストにあるすべての印刷を停止 できます。

# 写真を印刷してみよう

『プリンタソフトウェア CD-ROM』に付属の Easy-PhotoPrint を使用すると、デジタルカメラ で撮った写真を、簡単な操作でフチなし全面印刷できます。

Easy-PhotoPrint は、Exif Print に対応しており、Exif 対応のデジタルカメラで撮った写真を、 撮影時のカメラの情報を活かして最適化し、よりきれいな写真に仕上げることができます。

 操作を行う前に、付属の『プリンタソフトウェア CD-ROM』を使用して、Easy-PhotoPrint をインストールしてください。

インストール方法は、『スタートガイド』を参照してください。

- Easy-PhotoPrint で扱うことのできる画像の種類は、JPEG 画像(拡張子 .jpg、.jpeg) です。
- ここでは、Windows XP 上で Easy-PhotoPrint を使用してフチなし全面印刷する操作 方法について説明していますが、Macintosh 上での操作方法も基本的に同じです。
- ●赤目補正や美肌効果を設定して、印刷する写真の補正や加工を行うことができます。詳細な設定方法や注意事項、その他の機能については『アプリケーションガイド』を参照してください。

人参考

#### フチなし全面印刷できる用紙について

フチなし全面印刷に対応している用紙は、以下の通りです。 プロフェッショナルフォトペーパー PR-101 (A4、L判、2L判) スーパーフォトペーパー SP-101 (A4、L判、2L判、パノラマ) スーパーフォトペーパー・両面 SP-101D (A4、2L 判) スーパーフォトペーパー・シルキー SG-101 (A4、L判) マットフォトペーパー MP-101 (A4、L判) キヤノン光沢紙 GP-401 (A4) エコノミーフォトペーパー EC-101(L判、カード) プロフェッショナルフォトはがき PH-101 フォト光沢ハガキ KH-201N ハイグレードコートはがき CH-301 片面光沢名刺用紙 KM-101 両面マット名刺用紙 MM-101 インクジェット官製はがき 官製はがき 上記以外の用紙を使用すると、用紙がうまく送られなかったり、印刷品位が著しく低下したり、色味が変わったりする ことがあります。

#### プリンタの電源を入れ、用紙をセットする → P.7、→ P.9

# 2 給紙箇所を確認する

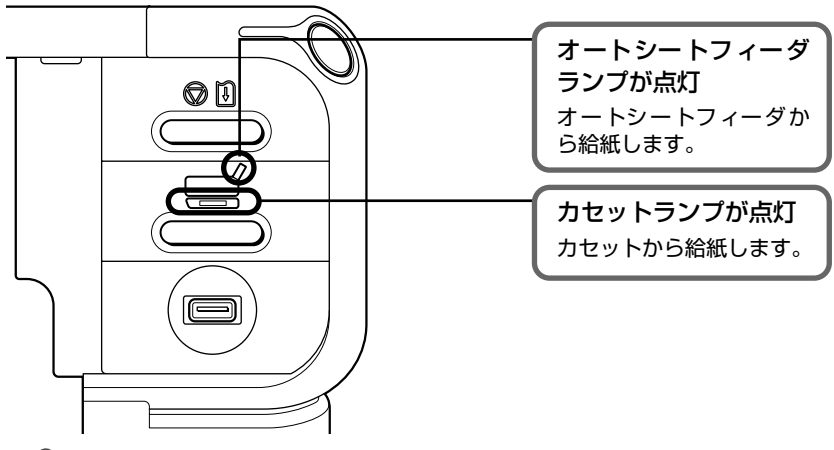

#### 多参考

オートシートフィーダに用紙をセットしている場合はオートシートフィーダを、カセットに用紙をセットしてい る場合はカセットを選んでください。

# 3 Easy-PhotoPrintを開始する

印刷する写真を、コンピュータのハードディスク内のフォルダに保存します。

#### 日参考

ここでは、コンピュータのハードディスク内のフォルダに保存した写真を印刷する方法について説明します。

#### 2 Windows

[スタート] メニューから [すべてのプログラム] (または [プログラム] )を選び、 [Canon Utilities] → [Easy-PhotoPrint] → [Easy-PhotoPrint] の順に選びます。

#### Macintosh

ハードディスクアイコン、[アプリケーション] フォルダ、[Easy-PhotoPrint] フォルダを順にダブルクリックし、[Easy-PhotoPrint] アイコンをダブルクリック します。

[① 画面選択] が表示されます。

# 4 印刷する画像を選ぶ

フォルダウィンドウから印刷したい写真が保存されているフォルダを選びます。
 選んだフォルダに保存されている写真が表示されます。

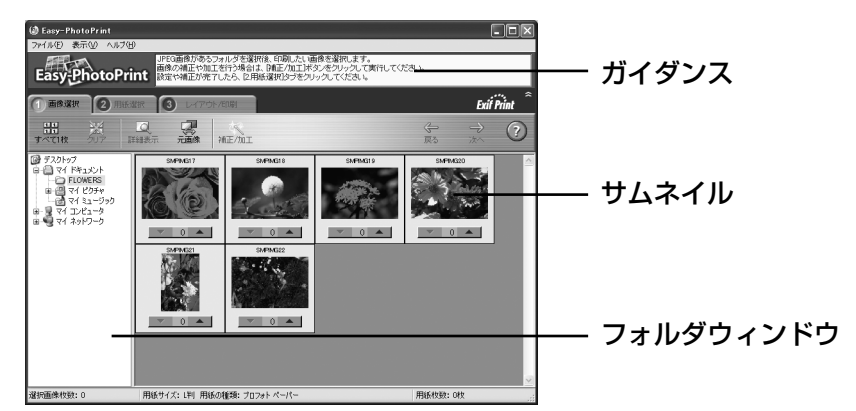

2 印刷したい写真の下にある [▼] [▲] ボタンをクリックして、印刷する枚数を指定します。

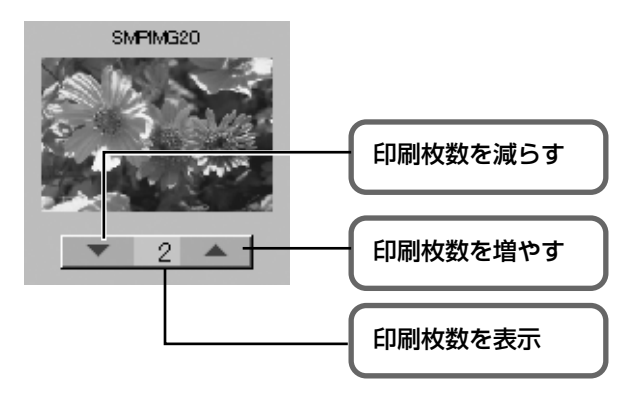

多参考

[① 画像選択] シートの [補正 / 加工] ボタンをクリックすると、印刷する写真の補正や加工を行うことができます。詳しい操作方法は『アプリケーションガイド』を参照してください。

# 5 印刷する用紙を選ぶ

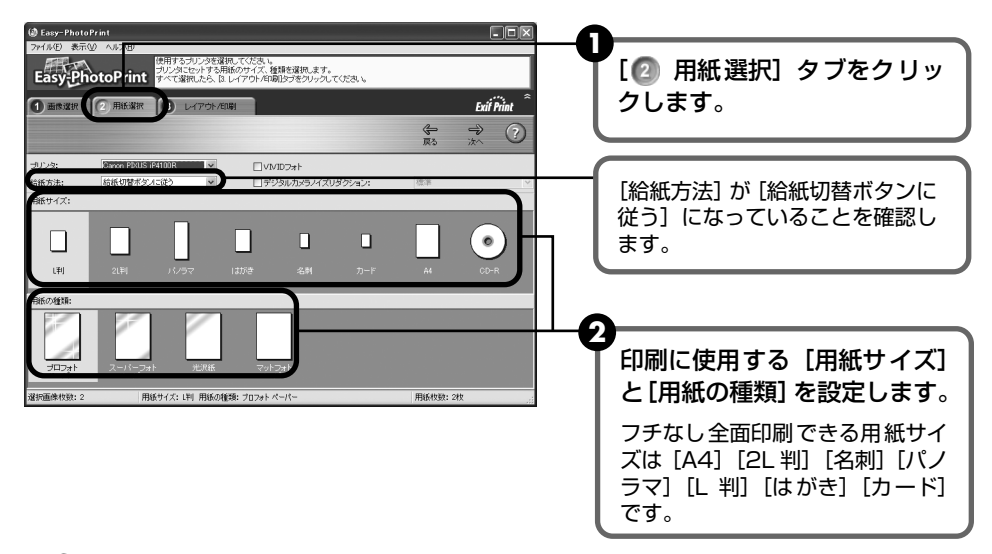

#### 日参考

- [プリンタ] では、コンピュータにインストールされているプリンタを選ぶことができます。
- ここでは [給紙方法] で [給紙切替ボタンに従う] を選んだ場合について説明しています。その他の [給紙 方法] については、『プリンタ活用ガイド』の「オートシートフィーダ∕カセットを使い分けたい」を参照し てください。

# 6 レイアウトを指定して印刷する

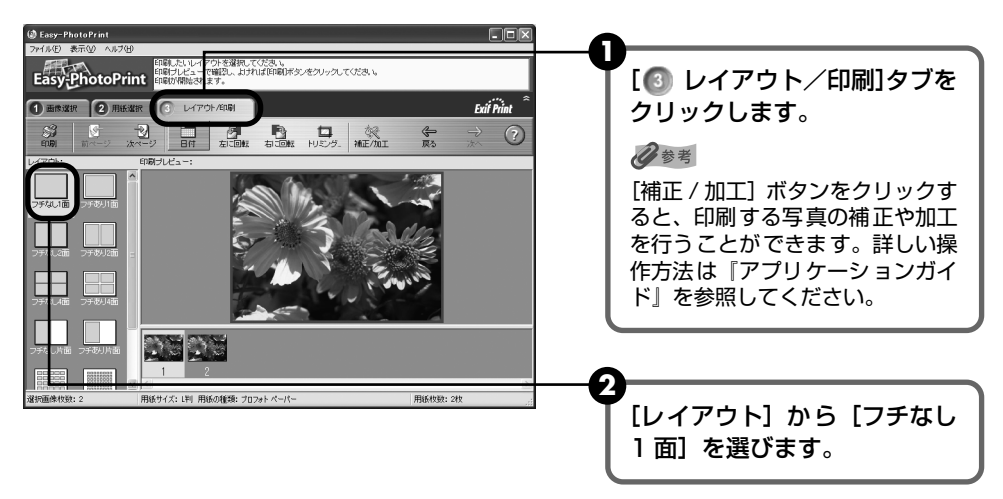

#### 3 Windows

[印刷] ボタンをクリックします。

Macintosh

[印刷] ボタンをクリックし、メッセージを確認して [OK] ボタンをクリックした 後、プリントダイアログの [プリント] ボタンをクリックします。

指定した写真がフチなし全面印刷で印刷されます。
# デジタルカメラと直接つないで印刷 してみよう

プリンタにデジタルカメラやデジタルビデオカメラを接続することで、デジタルカメラやデジタ ルビデオカメラからの操作で写真を直接印刷することができます。

本プリンタと接続して写真を直接印刷できるのは "PictBridge" 対応、またはキヤノン "Bubble Jet Direct" 対応のデジタルカメラ、デジタルビデオカメラです。

#### 多参考

#### 本プリンタに接続できるカメラについて

- PictBridgeとは、デジタルカメラで撮影した画像をコンピュータを介さずにダイレクトプリントしたり、多様なデジタルフォトソリューションを提供するために策定した標準規格です。いままで、各社独自の方法で製品化を進めていたため、接続可能なプリンタとデジタルカメラの組み合わせには制限がありましたが、今後は PictBridge を採用したデジタルカメラとプリンタがあれば、メーカーや機種を問わず、カメラ側からの簡単な操作で美しい画像を直接出力することができます。
- キヤノン "Bubble Jet Direct" に対応 ("PictBridge" 非対応) したデジタルカメラやデジタルビデオカメラを本 プリンタに接続することで、デジタルカメラやデジタルビデオカメラの操作で、写真を各種のキヤノン専用紙に印刷 することができます。→ P.104
  - \* 以降、デジタルカメラ、デジタルビデオカメラを総称して、デジタルカメラまたはカメラとします。

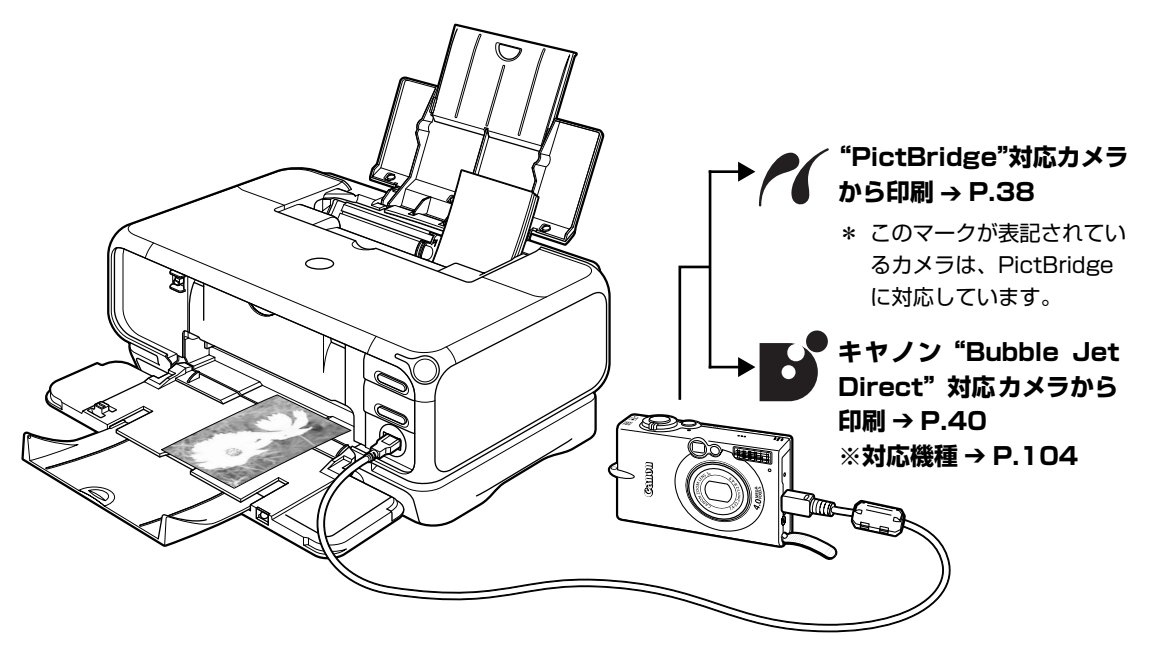

\* PictBridge に関する最新の情報は、キヤノンホームページでご確認いただけます。 キヤノンホームページ URL canon.jp/pictbridge にアクセスしてください。

### デジタルカメラを接続する

本プリンタに対応のデジタルカメラを接続するときは、カメラに付属の USB ケーブル(コン ピュータ接続用)を使用します。

#### ▲ 警告

プリンタのカメラ接続部には、"PictBridge"対応、またはキヤノン"Bubble Jet Direct"対応のカメラ以外は、接続しないでください。火災や感電、プリンタの損傷の原因となる場合があります。

#### 多参考

1

- デジタルカメラを接続して印刷する場合、デジタルカメラの電源は、家庭用電源をお使いになることをお勧めします。バッテリーをお使いになるときは、フル充電されたバッテリーをお使いください。
- "PictBridge"対応のカメラから印刷する場合、ご使用のカメラの機種により、接続する前に"PictBridge"で印刷するモードに切り替える必要があります。また接続後、手動で電源を入れたり、再生モードにする必要があります。ご使用のカメラに付属の使用説明書を参照のうえ、接続前に必要な操作を行ってください。
- コンピュータから印刷するときは、必ずデジタルカメラと接続しているケーブルを抜いてください。

#### プリンタの準備をする

プリンタに付属の『スタートガイド』の操作にしたがって、プリンタを印刷できるように 準備してください。

#### 多参考

デジタルカメラの操作でプリントヘッド位置を調整することはできません。プリントヘッドの位置調整をしていない場合は、「プリントヘッド位置を調整する」(P.78)を参照し、プリントヘッドの位置を調整してください。

# 2 プリンタの電源を入れ、用紙をセットする $\rightarrow$ P.7、 $\rightarrow$ P.9

# **3** プリンタとデジタルカメラを接続する

1 デジタルカメラの電源が切れていることを確認します。

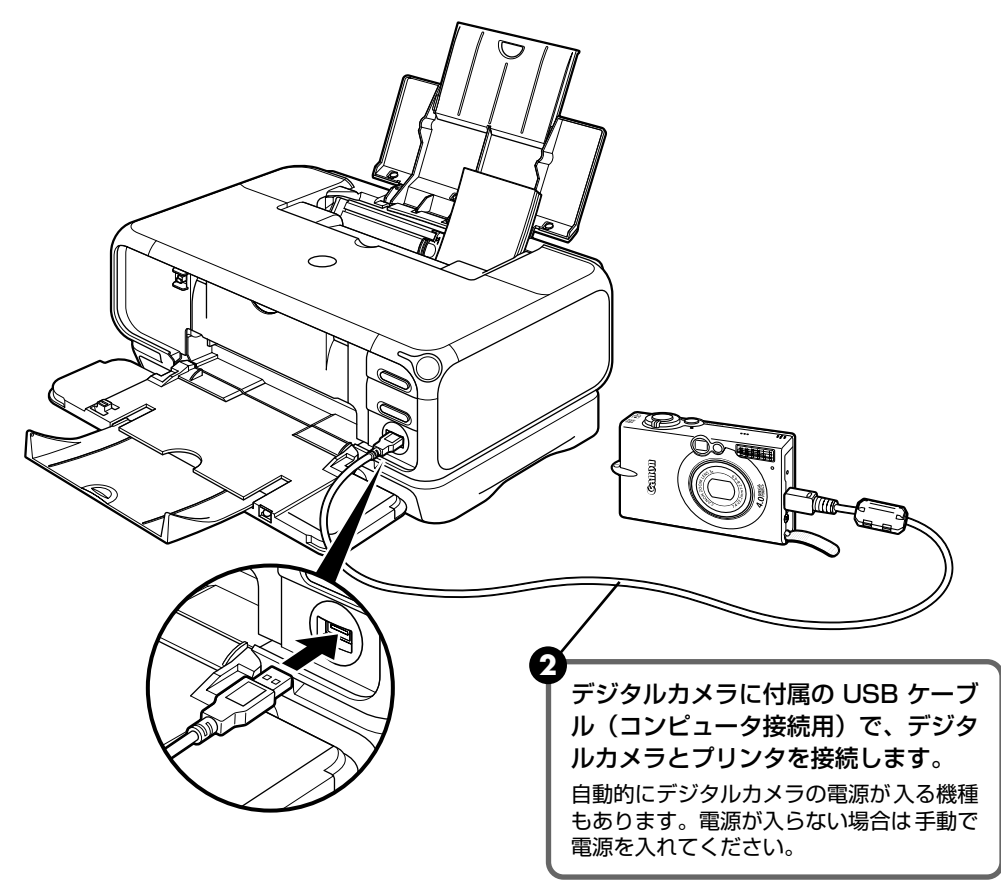

③ デジタルカメラから印刷できる状態にします。 カメラとプリンタの接続が確認されると、デジタルカメラの液晶モニターに以下の マークが表示されます。

【: "PictBridge" 対応のカメラです。→ P.38

化参考

:キヤノン"Bubble Jet Direct"対応のカメラです。→ P.40

マークが表示されない場合は、「デジタルカメラからうまく印刷できない」(P.99)を参照してください。

印刷してみよう

#### "PictBridge"対応カメラから印刷する

操作については、必ずご使用のカメラに付属の使用説明書にしたがってください。ここでは、本 プリンタを使用したときに"PictBridge"対応のデジタルカメラで設定できるペーパーサイズや ペーパータイプ、レイアウト、イメージオプティマイズ、日付印刷について説明します。

#### ■ カメラの設定を確認/変更するには

使用するペーパーサイズやペーパータイプなどを変更するときは、カメラ側の操作で "PictBridge"の印刷設定を開始し、設定内容を確認/変更してください。

カメラ側で以下の該当項目を「標準設定」(プリンタの設定にしたがう選択項目)に指定したときは、以下の設定で印刷されます。

- ペーパーサイズ (L判) /ペーパータイプ (フォト)
- .....スーパーフォトペーパー SP-101L
- レイアウト ......フチなし」
- トリミング .....「切 (トリミングなし)」
- イメージオプティマイズ(画像補正).....「入(ExifPrint)」

#### 説明している項目について

ご使用のカメラにより、説明している項目が設定できない場合があります。設定できない項 目については、説明中に「標準設定」(プリンタの設定にしたがう選択項目)で明記してあ る設定にしたがって印刷されます。

※ 説明に使用している名称は、キヤノン製 "PictBridge" 対応のデジタルカメラを使用したときに表示される名 称を例に説明しています。ご使用のカメラにより設定項目の名称は異なる場合があります。

#### ■「ペーパーサイズ」/「ペーパータイプ」について

「標準設定」(プリンタの設定にしたがう選択項目)を選んだときには、「ペーパーサイズ:L判」「ペー パータイプ:スーパーフォトペーパー(「フォト」)」が設定されています。

※ プロフェッショナルフォトペーパーに印刷するときはカメラ側で「ペーパータイプ」を「高級フォト」に、スーパーフォトペーパーに印刷するときは「ペーパータイプ」を「フォト」に設定してください。

「ペーパーサイズ」と「ペーパータイプ」の設定で、プリンタにセットできるのは以下の用紙です。

| 「ペーパーサイズ」の<br>設定 | 「ペーパータイプ」の設定 | プリンタにセットする用紙               |  |
|------------------|--------------|----------------------------|--|
| L 判(標準設定)        | フォト(標準設定)    | スーパーフォトペーパー SP-101 L       |  |
|                  | フォト          | スーパーフォトペーパー・シルキー SG-101 L  |  |
|                  |              | エコノミーフォトペーパー EC-101 L      |  |
|                  | 高級フォト        | プロフェッショナルフォトペーパー PR-101 L  |  |
| 2L 判             | フォト          | スーパーフォトペーパー SP-101 2L      |  |
|                  | 高級フォト        | プロフェッショナルフォトペーパー PR-101 2L |  |
| はがき              | フォト          | フォト光沢ハガキ KH-201N           |  |
|                  |              | ピクサスプチシール PS-101           |  |
|                  |              | フォトシールセット PSHRS            |  |
|                  | 高級フォト        | プロフェッショナルフォトはがき PH-101     |  |
| カード              | フォト          | エコノミーフォトペーパー EC-101 カードサイズ |  |
| 8.9 × 25.4cm *1  | フォト          | スーパーフォトペーパー SP-101 パノラマ    |  |
| A4               | フォト          | スーパーフォトペーパー SP-101 A4      |  |
|                  |              | スーパーフォトペーパー・シルキー SG-101 A4 |  |
|                  |              | キヤノン光沢紙 GP-401 A4          |  |
|                  | 高級フォト        | プロフェッショナルフォトペーパー PR-101 A4 |  |

\*1 パノラマサイズです。キヤノン製 "PictBridge" 対応のカメラのみ設定できます (機種によっては設定できな い場合があります)。

#### 「レイアウト」/「トリミング」について

「標準設定」(プリンタの設定にしたがう選択項目)を選んだときには、「レイアウト:フチなし」が設定されています。「トリミング」はカメラ側の設定にしたがいます。

ピクサスプチシール PS-101 (16面)、フォトシールセット PSHRS (2面、4面、9面、16面) に 印刷するときは、以下のように設定してください。

- 給紙先をオートシートフィーダに切り替える シール紙は、必ずオートシートフィーダにセットしてください。
- ②「ペーパーサイズ:はがき」「ペーパータイプ:フォト」に設定する
- ③「レイアウト」で印刷するシール紙の面数に合わせて「2 面配置」「4 面配置」「9 面配置」「16 面 配置」に設定する
  - \* レイアウトに「2 面配置」「4 面配置」「9 面配置」「16 面配置」(キヤノン製デジタルカメラでの表示)に 該当する選択項目がない場合は、各シール紙への印刷はできません。
  - \* シール紙に印刷するときは、「レイアウト」で「フチなし」を設定しないでください。

#### 「イメージオプティマイズ」について 本プリンタの設定(「標準設定」)は「入(ExifPrint)」が設定されています。 また、キヤノン製"PictBridge"対応のカメラをご使用の場合は、「VIVID」「NR」「VIVID+NR」が 設定できます(機種によっては設定できない場合があります)。 ※「VIVID」は、緑や青色をより鮮やかに印刷します。 「NR」は、「ノイズリダクション」の略で、空などの青い部分や、暗い部分のノイズを除去します。 「VIVID+NR」は、「VIVID」と「NR」の両方を設定します。 ■「日付印刷」について 「標準設定」(プリンタの設定にしたがう選択項目)を選んだときには、「切(撮影日を印刷しない)」が 設定されています。 参老 ● 本プリンタで印刷できる画像データは、Exif/JPEG データです。 ● 印刷中は接続ケーブルを絶対に抜かないでください。 また、デジタルカメラとプリンタのケーブルを取り外すときは、カメラに付属の使用説明書にしたがってください。 ● デジタルカメラの操作で、以下の機能は使用できません。 ・印刷品質の設定 ・メンテナンス機能

# キヤノン "Bubble Jet Direct" 対応カメラから印刷する

キヤノン "Bubble Jet Direct"対応デジタルカメラ(PictBridge 非対応機種)から印刷できる用紙、印刷のしかたについて説明します。

#### 多参考

キヤノン "Bubble Jet Direct"対応のデジタルカメラやデジタルビデオカメラの機種については、仕様一覧の「キャノン "Bubble Jet Direct"プリント」(P.104)を参照してください。

#### ■ ダイレクト印刷に使用できる用紙について

使用できる用紙は、キヤノン製の以下の専用紙です。

| デジタルカメラの用紙(ペーパー)設定 | プリンタにセットする用紙               |  |
|--------------------|----------------------------|--|
| L 判                | スーパーフォトペーパー SP-101 L       |  |
|                    | プロフェッショナルフォトペーパー PR-101 L  |  |
|                    | スーパーフォトペーパー・シルキー SG-101 L  |  |
|                    | エコノミーフォトペーパー EC-101 L      |  |
| 2L 判               | スーパーフォトペーパー SP-101 2L      |  |
|                    | プロフェッショナルフォトペーパー PR-101 2L |  |
| はがきサイズ             | プロフェッショナルフォトはがき PH-101     |  |
| A4                 | スーパーフォトペーパー SP-101 A4      |  |
|                    | プロフェッショナルフォトペーパー PR-101 A4 |  |
|                    | スーパーフォトペーパー・シルキー SG-101 A4 |  |
|                    | キヤノン光沢紙 GP-401 A4          |  |
| カードサイズ             | エコノミーフォトペーパー EC-101 カードサイズ |  |

# 印刷してみよう

#### ■ デジタルカメラから印刷を開始する

プリンタとカメラを接続後、印刷を開始するときには、以下の操作にしたがってください。

- \* デジタルカメラの操作については、デジタルカメラに付属の使用説明書を参照してくだ さい。印刷時のエラー表示と対処方法については「デジタルカメラからうまく印刷でき ない|(P.99)を参照してください。
- \* デジタルビデオカメラの操作、印刷時のエラー表示と対処方法については、デジタルビ デオカメラに付属の使用説明書を参照してください。

デジタルカメラの再生モードで、印刷したい画像を表示します。 再生モードに切り替わらないときは、デジタルカメラに付属の使用説明書にしたがっ て再生モードに切り替えてください。 正しく接続されると、カメラの液晶モニターに

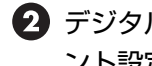

- ⑦ デジタルカメラの「SET」ボタンを押すと、デジタルカメラの液晶モニターに「プリ ント設定] 画面が表示されます。
- ③「スタイル」を選び、用紙サイズ(ペーパー)、フチのあり/なし、日付印刷のオン/ オフなどを指定します。

🖪 スタイルを設定後、印刷枚数を指定して 「プリント」を選び、デジタルカメラの [SET] ボタンを押します。

#### 参考

- デジタルカメラの操作で、以下の印刷ができます。
  - ・シングル再生またはインデックス再生中の画像をスタンダードプリントできます。
  - ・DPOF のプリント設定で、写真に設定した枚数を印刷したり、インデックスプリントすることができます。 \* JPEG の Exif 画像以外は、インデックスプリントできない場合があります。
  - ・Exif 2.2 対応デジタルカメラで撮影した画像は、オートフォトパーフェクト機能で自動的に補正します。
  - ・デジタルカメラで日付指定を有効にしている写真(インデックスプリントを除く)は、日付付きで印刷されます。
  - ・デジタルカメラで撮影した画像は、用紙サイズに合わせて自動的に拡大/縮小して印刷します。
- デジタルカメラの操作で、以下の機能は使用できません。
  - ・印刷品質の設定
  - ・メンテナンス機能
- デジタルカメラとプリンタのケーブルを取り外すときは、以下の操作にしたがってください。 ①プリンタ側のケーブルを取り外す ②デジタルカメラの電源を切る ③デジタルカメラ側のケーブルを取り外す
  - ケーブルを取り外すときは、必ずコネクタの側面を持って取り外してください。

# 専用紙を使ってみよう

#### 印刷に適した用紙を選ぶ

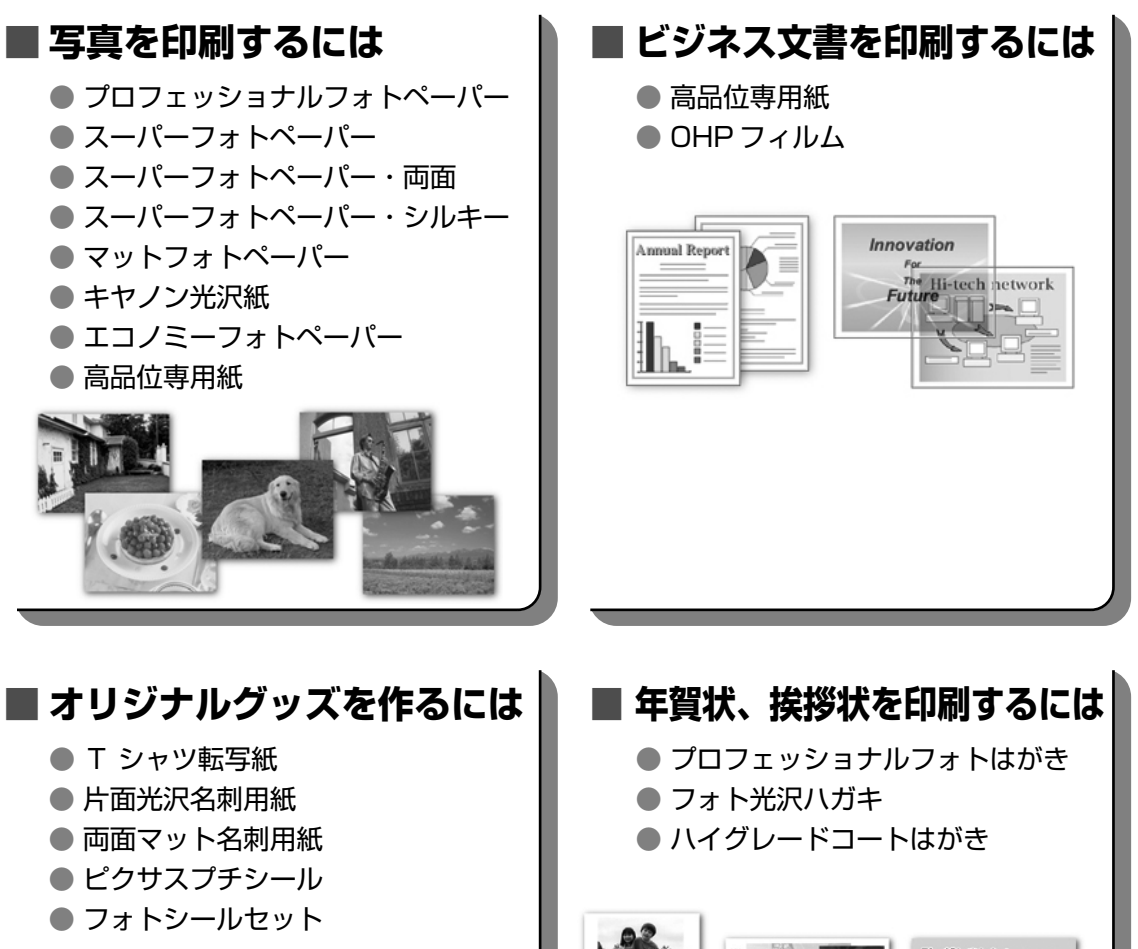

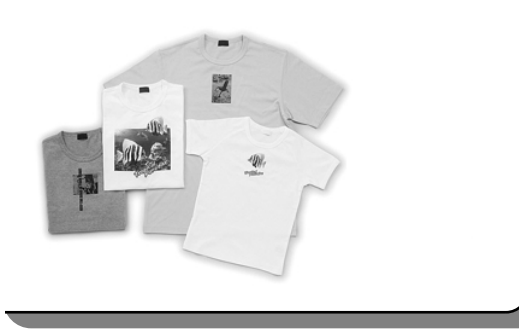

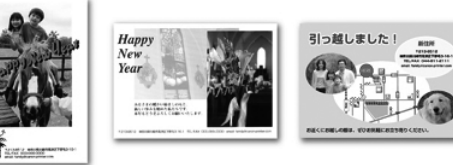

# キヤノン製専用紙

キヤノン製専用紙を一覧表にまとめました。

| 用紙の名称                                 | 型番                                                | 最大積載枚数                   |                          | プリンタドライバの設定                           |
|---------------------------------------|---------------------------------------------------|--------------------------|--------------------------|---------------------------------------|
|                                       |                                                   | オートシート<br>フィーダ           | カセット                     | 【用紙の種類】                               |
| スーパーホワイトペーパー                          | SW-101<br>SW-201                                  | 厚さ 13mm<br>以下            | 厚さ 13mm<br>以下            | 普通紙                                   |
| プロフェッショナルフォト<br>ペーパー                  | PR-101 A4<br>PR-101 L<br>PR-101 2L                | 10枚*1<br>20枚<br>10枚      | 10枚*1<br>20枚<br>10枚      | プロフォトペーパー                             |
| プロフェッショナルフォト<br>はがき                   | PH-101                                            | 20枚                      | 20枚                      | プロフォトペーパー<br>(通信面)<br>はがき(宛名面)        |
| スーパーフォトペーパー                           | SP-101 A4<br>SP-101 L<br>SP-101 2L<br>SP-101 パノラマ | 10枚<br>20枚<br>10枚<br>10枚 | 10枚<br>20枚<br>10枚<br>10枚 | スーパーフォトペーパー                           |
| スーパーフォトペーパー・<br>両面                    | SP-101D A4<br>SP-101D 2L                          | 10枚<br>10枚               | 10枚<br>10枚               | スーパーフォトペーパー<br>両面                     |
| スーパーフォトペーパー・<br>シルキー                  | SG-101 A4<br>SG-101 L                             | 10枚<br>20枚               | 10 枚<br>20 枚             | スーパーフォトペーパー                           |
| マットフォトペーパー                            | MP-101 A4<br>MP-101 L                             | 10枚<br>20枚               | 10枚<br>20枚               | マットフォトペーパー                            |
| キヤノン光沢紙                               | GP-401 A4                                         | 10枚                      | 10枚                      | 光沢紙                                   |
| エコノミーフォトペーパー                          | EC-101 L<br>EC-101 カード                            | 20 枚<br>20 枚             | 20 枚<br>使用できません          | 光沢紙                                   |
| フォト光沢ハガキ                              | KH-201N                                           | 20枚                      | 20枚                      | 光沢紙(通信面)<br>はがき(宛名面)                  |
| ハイグレードコートはがき                          | CH-301                                            | 40枚                      | 40枚                      | インクジェット官製葉書<br>(通信面)<br>はがき(宛名面)      |
| 高品位専用紙                                | HR-101S A4<br>HR-101S B5                          | 約80枚                     | 約80枚                     | 高品位専用紙                                |
| T シャツ転写紙                              | TR-301                                            | 1枚                       | 1枚                       | T シャツ転写紙                              |
| OHP フィルム                              | CF-102                                            | 30 枚                     | 30枚                      | OHP フィルム                              |
| 片面光沢名刺用紙 *2 *3<br>*4                  | KM-101                                            | 20枚                      | 使用できません                  | スーパーフォトペーパー                           |
| 両面マット名刺用紙 *3 *4                       | MM-101                                            | 20枚                      | 使用できません                  | スーパーフォトペーパー<br>(写真・イラスト)<br>普通紙(文字)   |
| ピクサスプチシール *4<br>(16 面光沢フォトシール)        | PS-101                                            | 1枚                       | 使用できません<br>*5            | インクジェット官製葉書<br>またはスーパーフォト<br>ペーパー     |
| フォトシールセット *4<br>(2 面 /4 面 /9 面 /16 面) | PSHRS                                             | 1枚<br>                   | 使用できません<br>  *5<br>      | インクジェット官製葉書<br>  またはスーパーフォト<br>  ペーパー |

\*1 用紙が貼り付いてうまく送られない場合は、1 枚ずつセットしてください。

\*2 裏面には印刷しないでください。

<sup>\*3</sup>テキストデータを印刷する場合、データは名刺サイズ(55 × 91mm)で作成し、上下左右の余白を 5mm 程度に設定してください。詳しくは『プリンタ活用ガイド』を参照してください。

\*4 Windows をお使いの場合は、プチプリント for Canon を使うと、印刷の設定が簡単にできます。プチプリント for Canon は、キヤノンホームページから無料でダウンロードできるようになっておりますが、インターネットへの接続 料金はお客様のご負担となりますので、ご注意ください。

① canon.jp/support にアクセスする

②「ダウンロード」→「インクジェットプリンター」→「アプリケーションソフト」の順にクリックする

③プチプリント for Canon をダウンロードする

\*5 カセットから給紙した場合、故障の原因になることがあります。必ずオートシートフィーダにセットしてください。

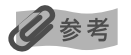

用紙について、詳しくは『プリンタ活用ガイド』の「いろいろな用紙に印刷してみよう」を参照してください。

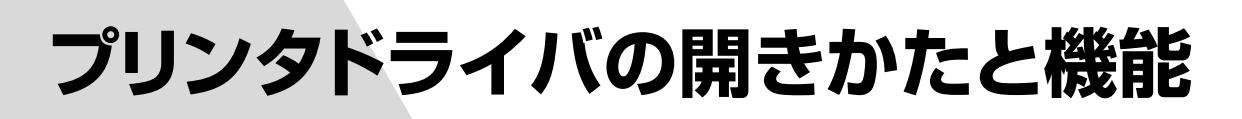

# プリンタドライバの便利な機能

プリンタドライバには、以下のような機能があります。詳しい操作方法については、『プリンタ活 用ガイド』の「便利な印刷テクニックを使ってみよう」を参照してください。

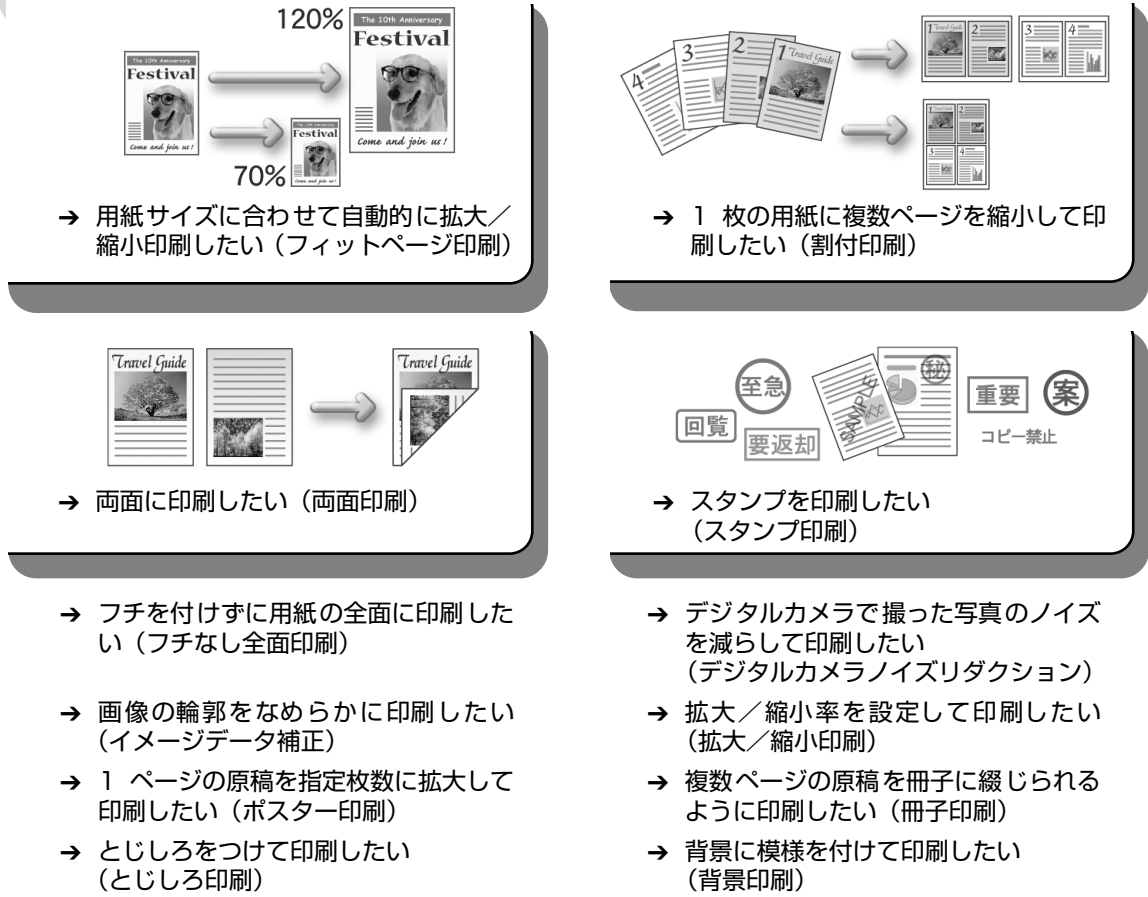

- → イラスト風に印刷したい (イラストタッチ印刷)
- → 印刷する順番を変えたい(逆順印刷)
- → 印刷するときの動作音を静かにしたい (サイレント機能)

# プリンタドライバの設定画面を表示する

プリンタドライバの設定画面は、二通りの方法で表示することができます。

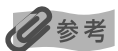

本書では、おもに Windows XP における操作方法を説明しています。お使いの Windows のバージョンによって、操 作方法が異なる場合があります。

#### ■ プリンタドライバの設定画面をアプリケーションソフトから開く

印刷する前に印刷設定を行う場合、この方法を使います。

#### 日参考

- お使いのアプリケーションソフトによっては、コマンド名やメニュー名が異なったり、手順が多い場合があります。詳しい操作方法については、お使いのアプリケーションソフトの使用説明書を参照してください。
- [詳細] シートなど、Windows の機能に関するシートは、アプリケーションソフトから開いたときには表示 されません。
- **お使いのアプリケーションソフトで、印刷を実行するコマンドを選ぶ**

ー般的に、[ファイル] メニューから [印刷] を選ぶと、[印刷] ダイアログボックスを開 くことができます。

#### **2** [Canon PIXUS iP4100R] を選び、[詳細設定] (または[プロパティ]) ボタンをクリックする

プリンタドライバの設定画面が表示されます。

#### ■ プリンタドライバの設定画面を [スタート] メニューから開く

プリントヘッドのヘッドクリーニングなど、プリンタのメンテナンス操作を行う場合や、す べてのアプリケーションソフトに共通する印刷設定を行う場合、この方法を使います。

【スタート】メニューから【コントロールパネル】→【プリンタとその他の ハードウェア】→【プリンタと FAX】の順に選ぶ

Windows XP 以外をお使いの場合は、[スタート] メニューから [設定] → [プリンタ] の順に選びます。

- 2 [Canon PIXUS iP4100R] アイコンを選ぶ
- 3 [ファイル] メニューを開き、[印刷設定] (または [プロパティ])を選ぶ プリンタドライバの設定画面が表示されます。

# CD-R や DVD-R に印刷してみよ う(CD-R ダイレクトプリント)

付属の CD-R トレイを使うことで、CD-R や DVD-R(プリンタブルディスク)に画像を印刷す ることができます。

『プリンタソフトウェア CD-ROM』に付属のアプリケーション、らくちん CD ダイレクトプリント for Canon を使うことで、印刷用の画像を編集・加工して印刷することができます。

- ここでは、CD-R や DVD-R に印刷するための準備と、らくちん CD ダイレクトプリント for Canon を使用した印刷の基本手順を説明します。
- らくちん CD ダイレクトプリント for Canon のインストール方法は、『スタートガイド』を参照 してください。

#### 用意するもの

CD-RやDVD-Rに印刷するには次のものが必要です。

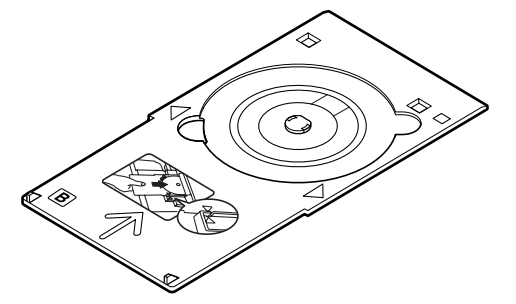

**CD-R トレイ** \* 表面に B と書かれています

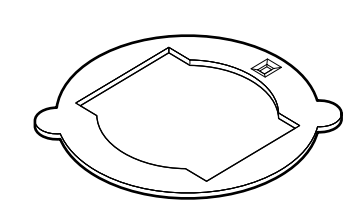

8cmCD-R アダプタ (8cmCD-R に印刷するときのみ) \*CD-R トレイに装着されています

#### 📕 CD-R や DVD-R(プリンタブルディスク)

ラベル面がインクジェット方式のプリンタに対応した 12cm/8cm サイズの CD-R/DVD-R を用意し てください。

プリンタブルディスクとは、ふつうの CD-R や DVD-R と異なり、印刷面に特殊な加工が施された印刷が可能な CD-R/DVD-R です。

推奨の CD-R や DVD-R を使うと、よりきれいな印刷結果を得ることができます。

推奨する CD-R や DVD-R の情報は、不定期に更新されます。また、推奨品の仕様は予告なく変更されることがあります。

最新情報についてはキヤノンホームページでご確認いただけます。canon.jp/support にアクセスしてください。

## CD-R や DVD-R に印刷するときの注意について

- CD-R トレイは、本プリンタに同梱のものをお使いください(表面に B と書かれています)。
- インクジェット方式に対応していない CD-R/DVD-R に印刷しないでください。
- CD-R/DVD-Rの記録面には印刷しないでください。記録したデータが読めなくなることがあります。
- CD-R/DVD-Rはできるだけ端を持ち、ラベル面(印刷面)、記録面に触れないでください。
- CD-R トレイにゴミなどがある場合は、CD-R/DVD-R をセットする前に取りのぞいてください。そのままセットすると、CD-R/DVD-Rの記録面が傷つくことがあります。
- CD-R/DVD-Rへの印刷は、データの書き込み後におこなってください。書き込みの前に印刷 すると、指紋などの汚れやキズなどによって、書き込みのときにエラーが発生することがあり ます。
- 印刷後はドライヤーの熱や直射日光を避け、自然乾燥させてください。また、インクが乾くまで印刷面に触れないでください。
- プリンタの動作中(電源ランプが点滅中)に CD-R トレイを取り付けないでください。
- CD-R/DVD-Rの印刷中に CD-R トレイを取り外さないでください。破損の原因になります。
- CD-R トレイに付いている反射板を汚したり、傷つけたりしないでください。CD-R トレイが 汚れた場合には、反射板が傷つかないように柔らかい布などでふいてください。
- らくちん CD ダイレクトプリント for Canon、Easy-PhotoPrint 以外のアプリケーションを 使って印刷すると、CD-R トレイが汚れることがあります。
- 8cm サイズの CD-R に印刷するときは、付属の 8cmCD-R アダプタをご使用ください。
- CD-R/DVD-Rに印刷した後は、必ず CD-R トレイガイドを閉じてください。

# CD-R トレイの取り付け

# 】 排紙トレイを開く

排紙トレイの◎ ◎ ◎ を軽く押して、排紙トレイを手前に開きます。

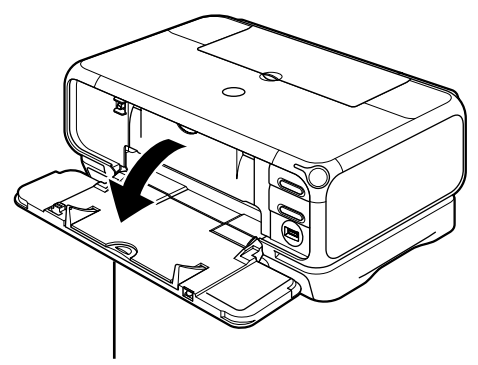

排紙トレイ

41

排紙トレイを開くときは、手を添えて開いてください。

# **2** CD-R トレイガイドを手前に倒す

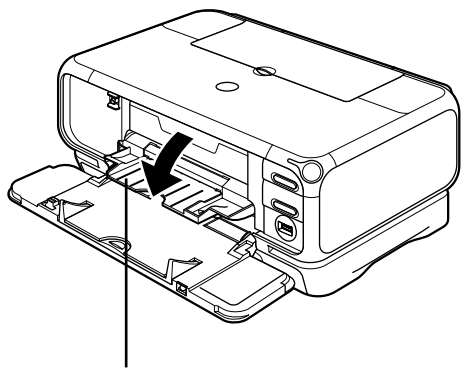

CD-R トレイガイド

# **3** CD-R/DVD-R をセットする

#### 多参考

- セットするときにディスクの印刷面や反射板に触れないでください。
- 8cmCD-R に印刷する場合は、付属の 8cmCD-R アダプタを取り付けてください。取り付けないと印刷品 位が低下したり、8cmCD-R が傷つくことがあります。

#### 12cmCD-R/DVD-Rの場合

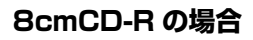

せます。

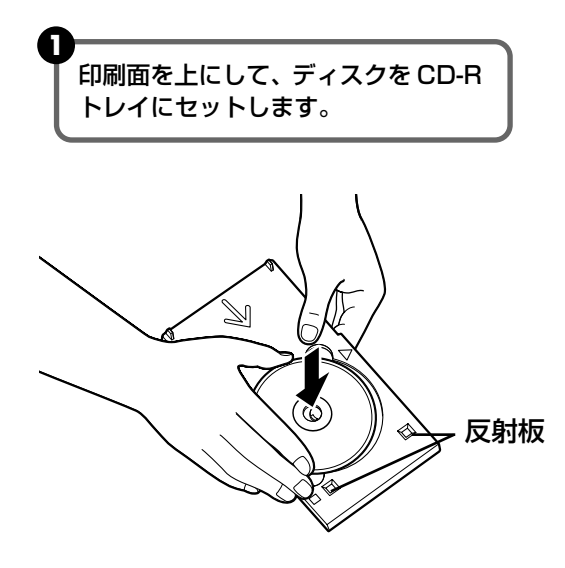

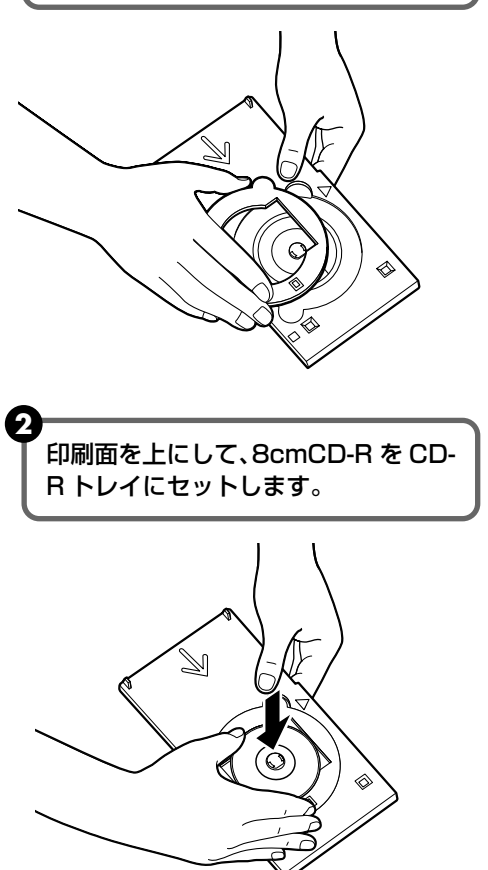

8cmCD-R アダプタ両端の突起部分

を、CD-R トレイ両端のくぼみに合わ

4 CD-Rトレイをセットする

### 多参考

アプリケーションを使って CD-R や DVD-R に印刷するときには、「CD-R トレイをセットしてください」という内容の画面が表示されるまで CD-R トレイはセットしないでください。

準備動作中などに CD-R トレイをセットした場合は、CD-R トレイが排出されることがあります。その場合は、 画面の指示に従って、再度 CD-R トレイをセットし直してください。

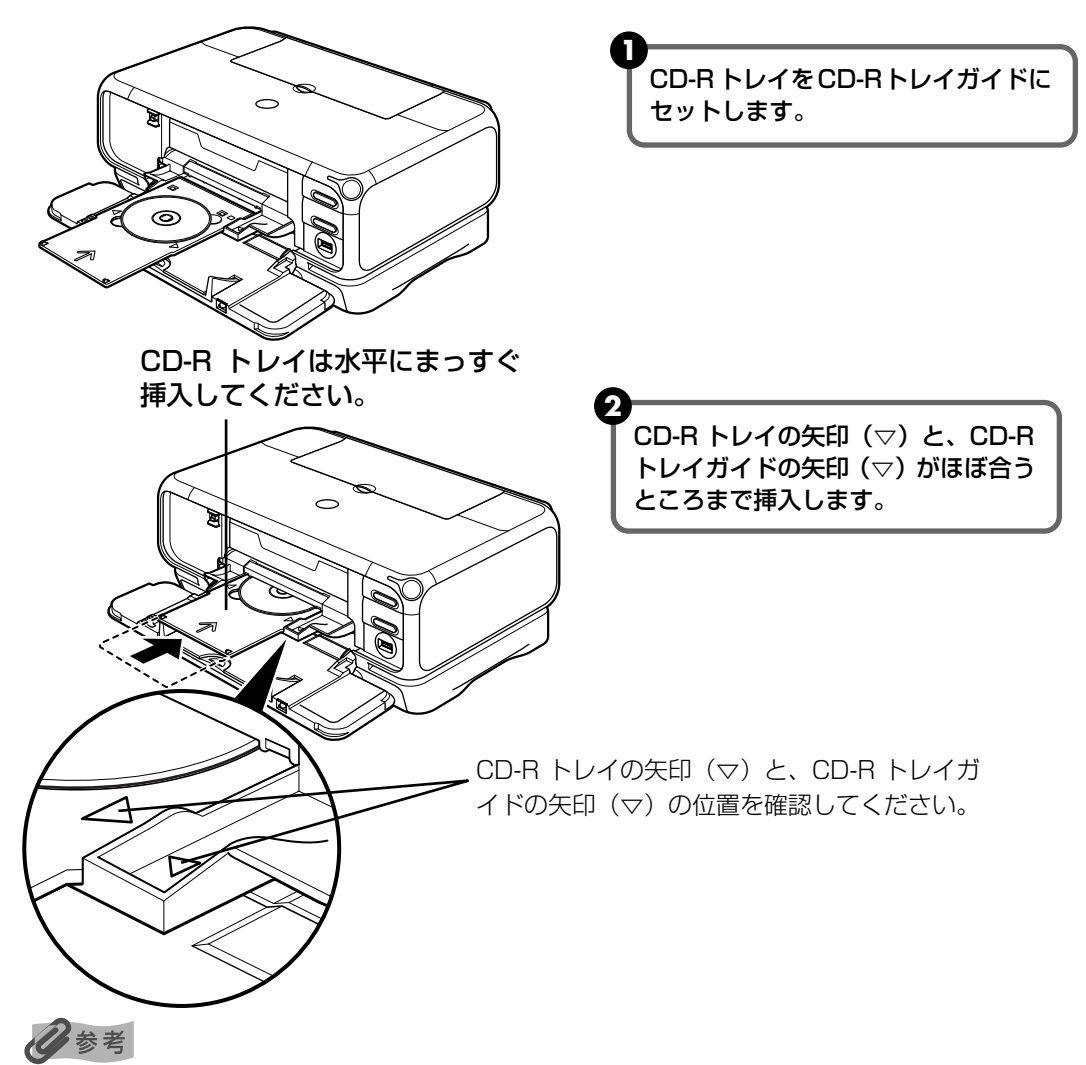

CD-R トレイガイドの矢印(▽)の位置より奥に CD-R トレイを押し込まないでください。

CD-R に印刷をする場合は、「CD-R や DVD-R に印刷する」Windows をご使用の場合 (P.54) / Macintosh をご使用の場合(P.57)を参照してください。

# CD-R トレイの取り外し

CD-Rトレイを取り出す

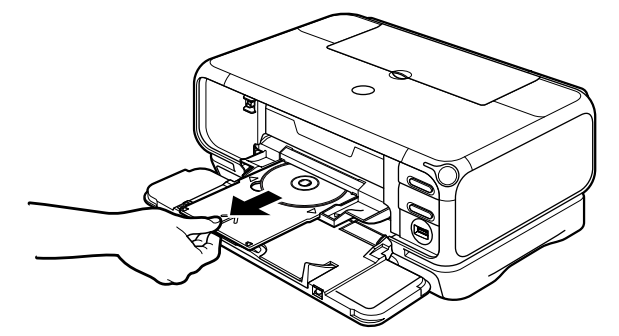

CD-Rトレイを手前に引い て取り出します。

**2** CD-R トレイガイドを閉じる

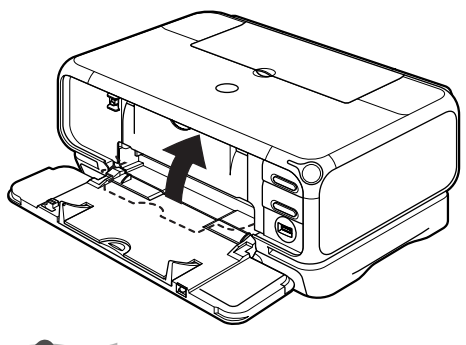

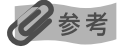

CD-R トレイガイドを開いた状態では、用紙が正しく送られないため、通常の用紙を使った印刷はできません。 必ず CD-R トレイガイドを閉じてください。

一歩すすんだ使いかた

# 3 CD-R/DVD-Rを取り外す

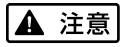

取り出す際に印刷面に触れないでください。

#### 多参考

印刷面が十分に乾いてから、取り外してください。CD-R トレイ上に印刷された場合や、CD-R/DVD-R の外側 および内側の透明部分に印刷された場合は、印刷面が乾いてからふきとってください。

#### 12cmCD-R/DVD-Rの場合

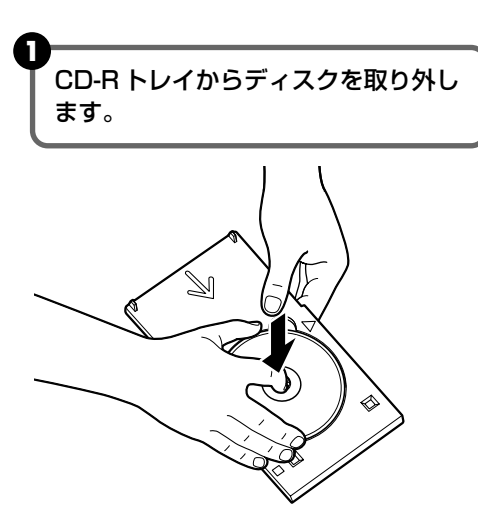

8cmCD-R の場合

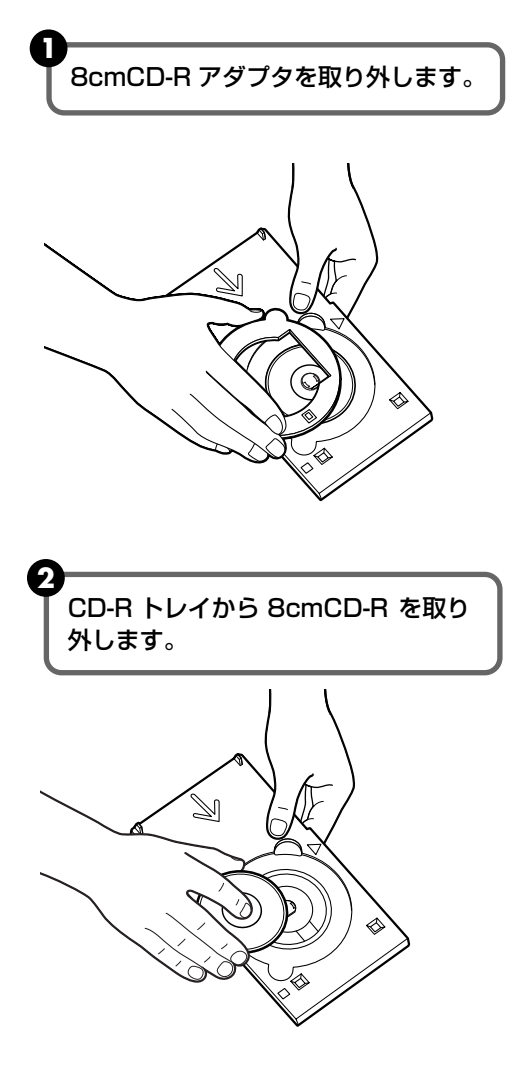

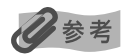

CD-R トレイを使用しないときは、反ったりしないよう平らなところに保管してください。反ってしまうと使用できなくなることがあります。

# CD-R や DVD-R に印刷する

# Windows

ここではらくちん CDダイレクトプリント for Canon を使って、12cm サイズの CD-R や DVD-R に印刷する手順について説明します。

#### **日**参考

12cm サイズの CD-R や DVD-R に印刷する以外の手順については、らくちん CD ダイレクトプリント for Canon の 操作説明をご覧ください。

([スタート] メニューから [すべてのプログラム] (Windows XP 以外の場合は [プログラム]) → [らくちん CD ダ イレクトプリント for Canon] → [操作説明] を選ぶとご覧になれます)

#### CD-R/DVD-R 印刷する画像を取り込む

Windows の [スタート] メニューから [すべてのプログラム] (または [プログラム]) → [らくちん CD ダイレクトプリント for Canon] → [らくちん CD ダイレクトプリント for Canon] の順に選び、らくちん CD ダイレクトプリント for Canon を起動します。

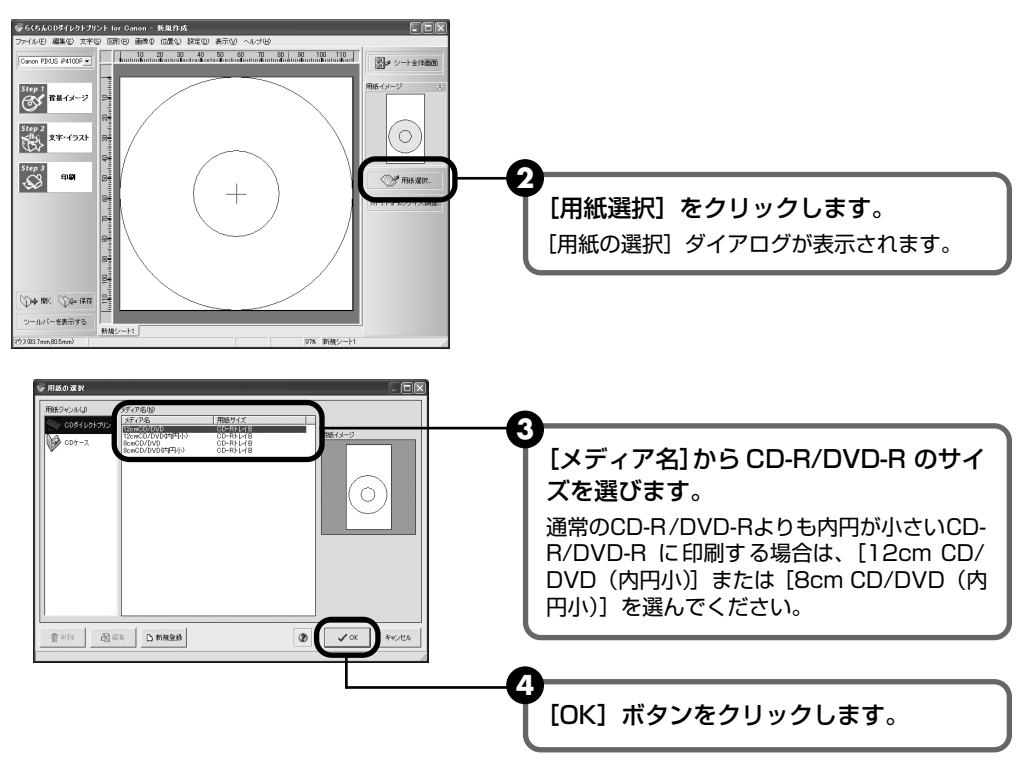

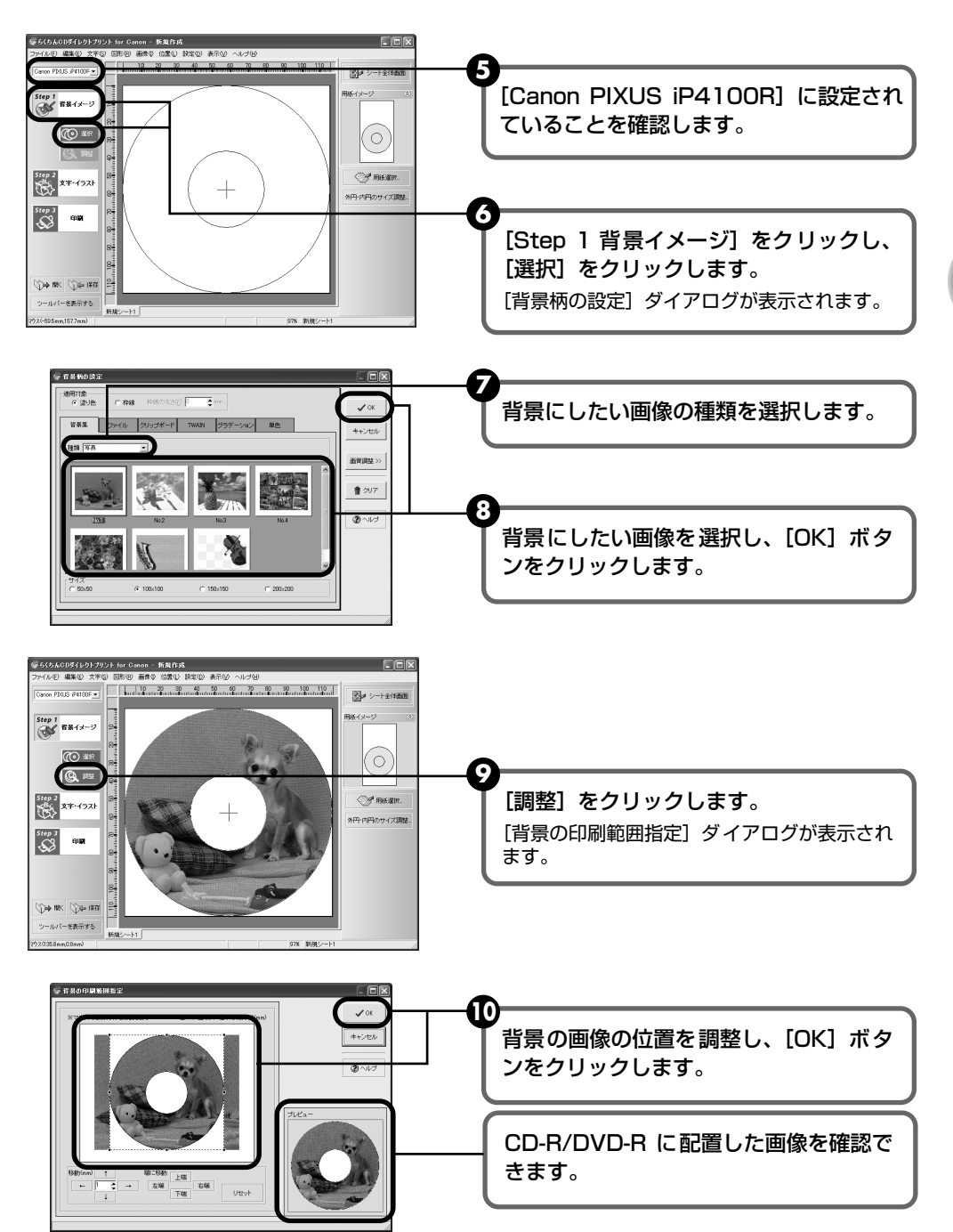

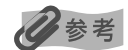

#### 文字やイラストを追加する場合

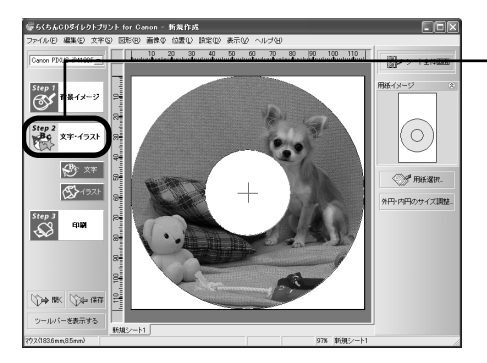

[Step 2文字・イラスト] をクリックし、 [文字] または [イラスト] をクリックし ます 表示されるダイアログで、文字やイラストを追 加してください。

# 2 印刷を開始する

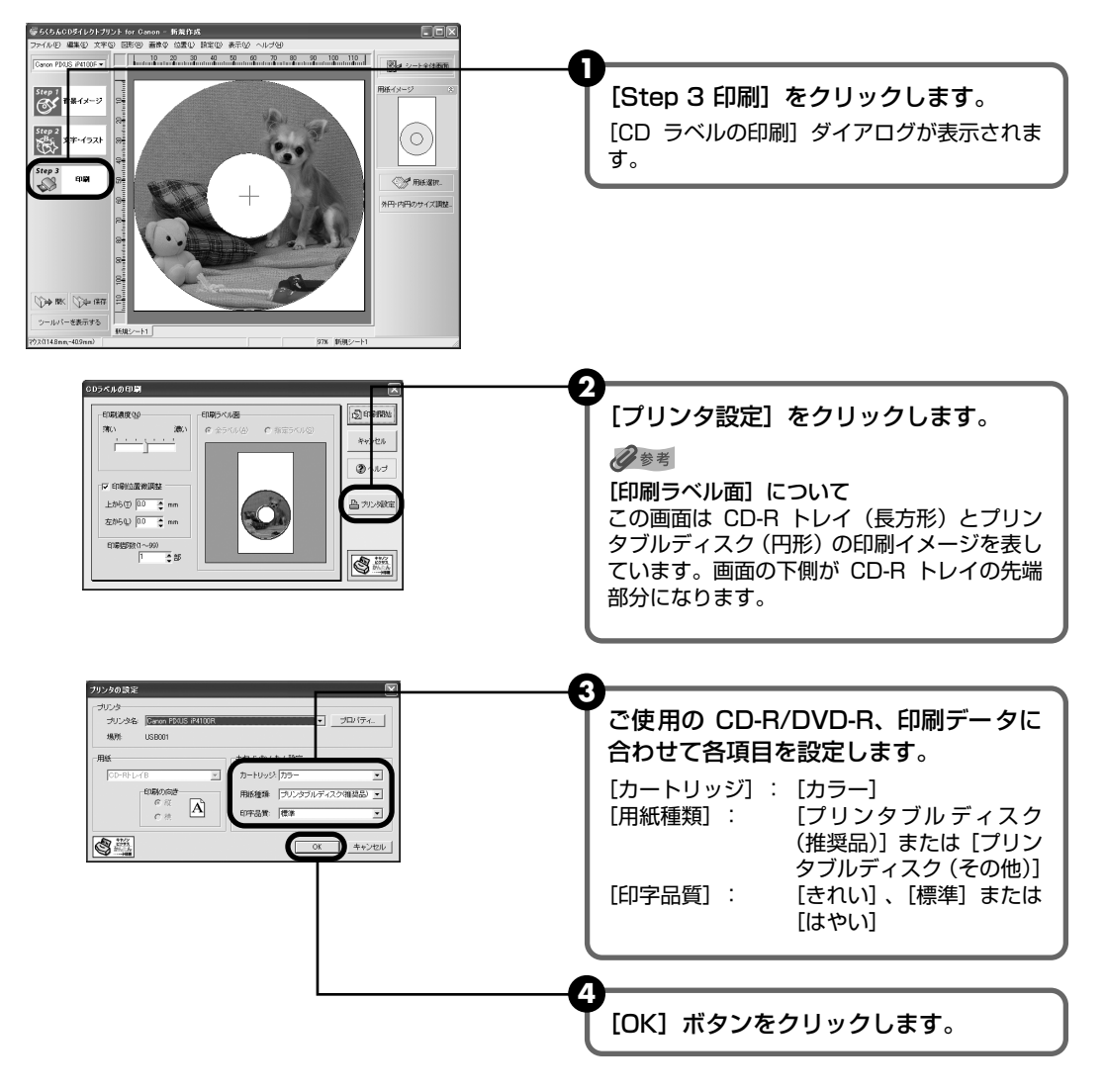

⑤ 「印刷開始」ボタンをクリックします。

#### 化参考

CD-R トレイをすでにセットしていた場合、CD-R トレイが排出されることがあります。その場合は、手順 ❹の 画面が表示されるまでお待ちください。

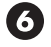

⑥ 下の画面が表示されたら内容を確認し、CD-R トレイをセットして [OK] ボタンを クリックします。

| Canon PIXUS iP4100R - USB001                                                                                                    |
|----------------------------------------------------------------------------------------------------|
| プリンタブルディスクの印刷を行います。                                                                                                    |
|                                                                                                    |
| <ol> <li>CD-Rトレイガイドを聞いてく</li> <li>プリンタブルディスクをセットしたのD-Rトレイあくと、のトトレーイガイドは書入してたない。<br/>(の代書のリングするか、プリンタ<br/>のりてやナポタンを打撃さ、印<br/>副を開始します。</li> </ol> |
| ОК Еляфт                                                                                                    |

印刷が開始されます。

#### 参考

- CD-R 印刷中は、CD-R トレイガイドを閉じないでください。
- らくちん CD ダイレクトプリント for Canon の詳しい使いかたについては、らくちん CD ダイレクトプリン ト for Canon の操作説明をご覧ください。

# Vlacintosh

ここではらくちん CD ダイレクトプリント for Canon に付属のテンプレートを使って、12cm サイズの CD-R や DVD-R に印刷する手順について説明します。

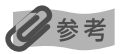

テンプレート以外の画像を印刷する方法については、らくちん CD ダイレクトプリント for Canon のマニュアルをご覧 ください。

(インストール先で [CD ダイレクトプリント] → [マニュアル] フォルダを開き、[マニュアル] をダブルクリックす るとご覧になれます)

#### CD-R/DVD-R に印刷する画像を取り込む

デスクトップの [CD ダイレクトプリント] アイコン (エイリアス) をダブルクリッ クします。

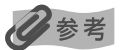

デスクトップに[CD ダイレクトプリント]アイコン(エイリアス)が表示されていない場合は、インストール 先の [CD ダイレクトプリント] フォルダ→ [CD ダイレクトプリント] をクリックします。

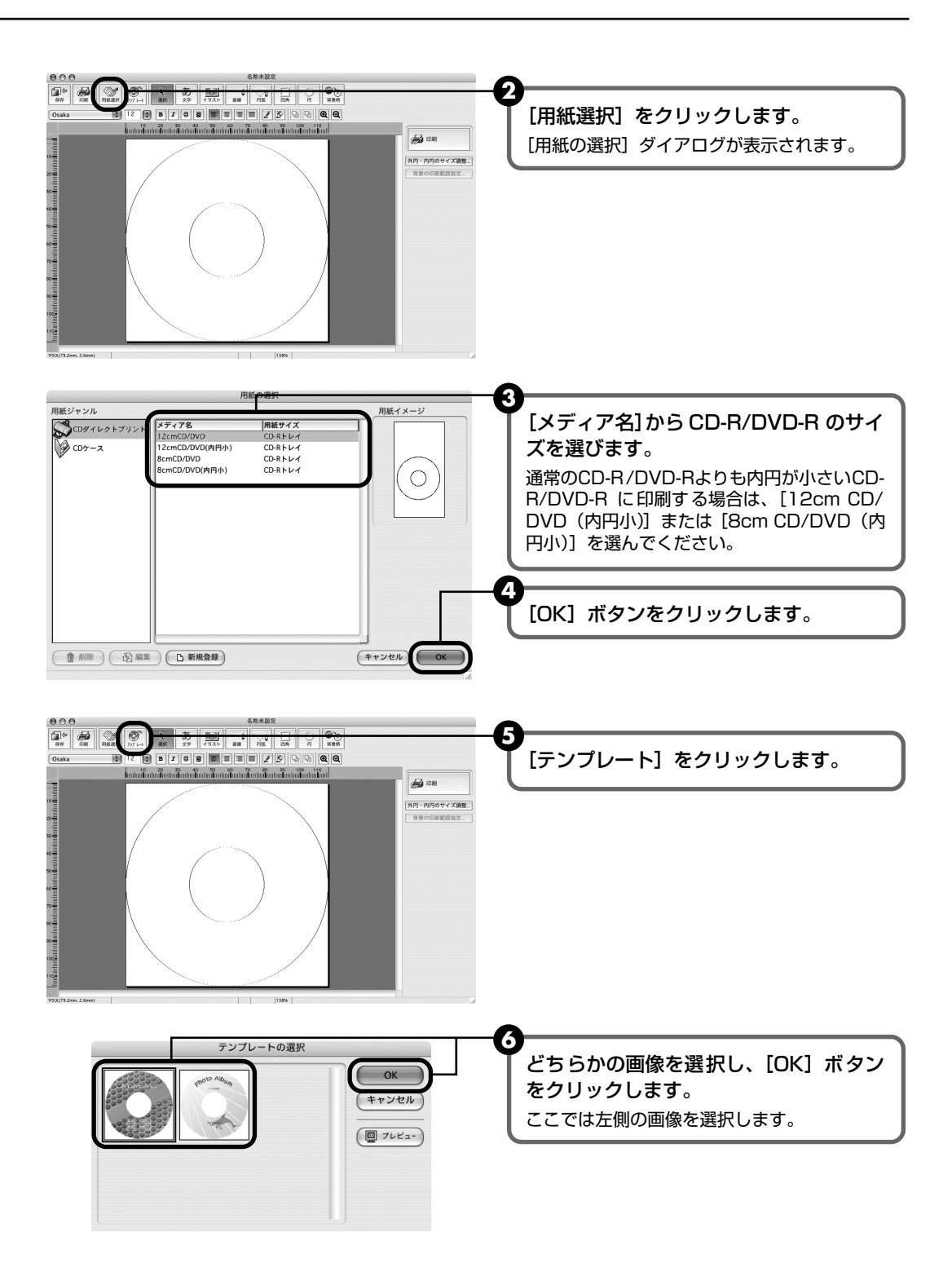

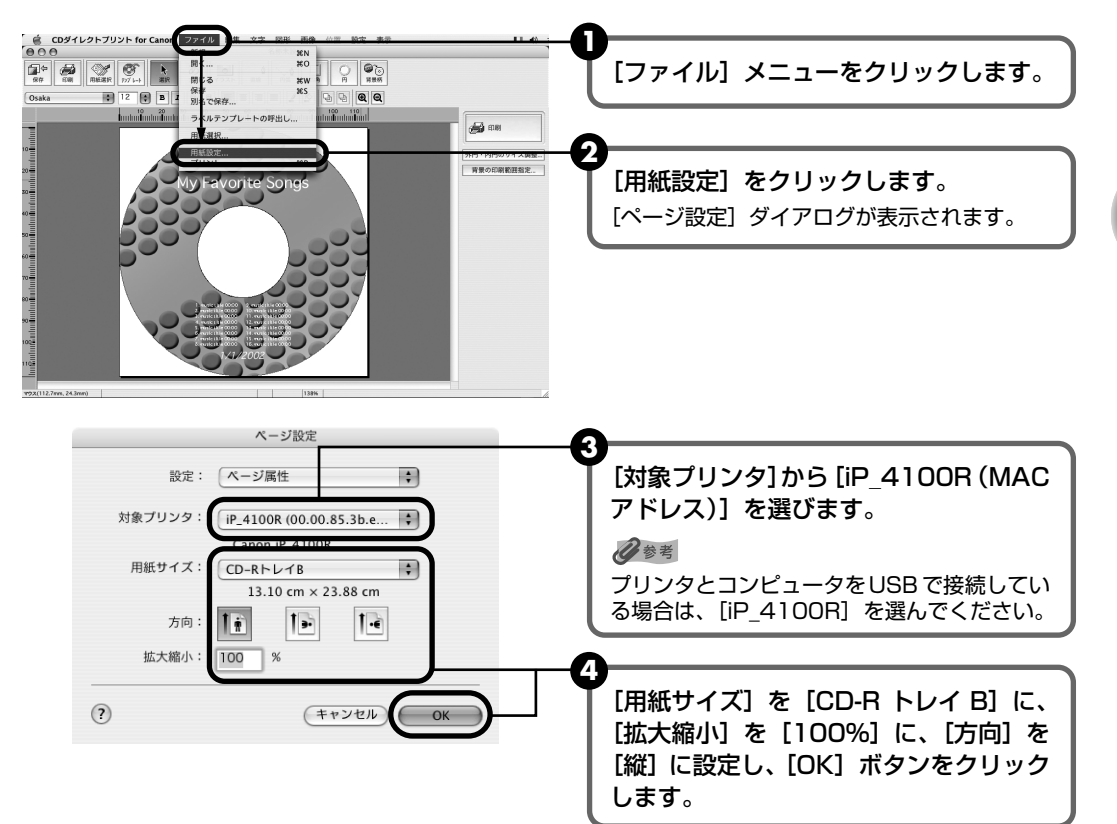

# 3 印刷を開始する

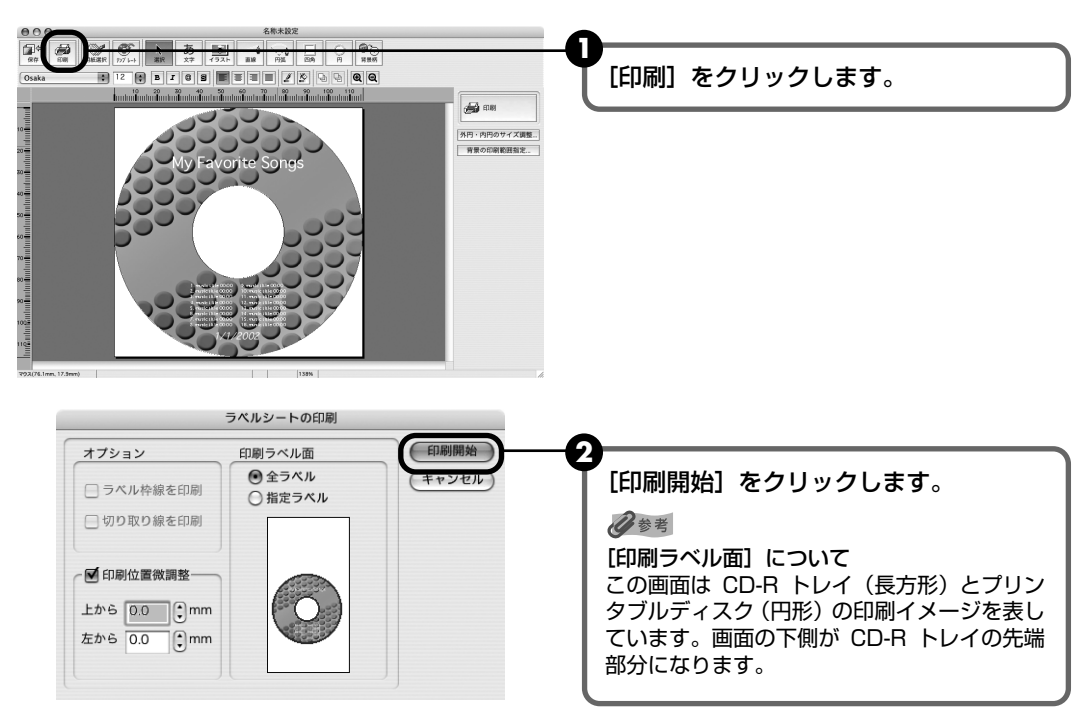

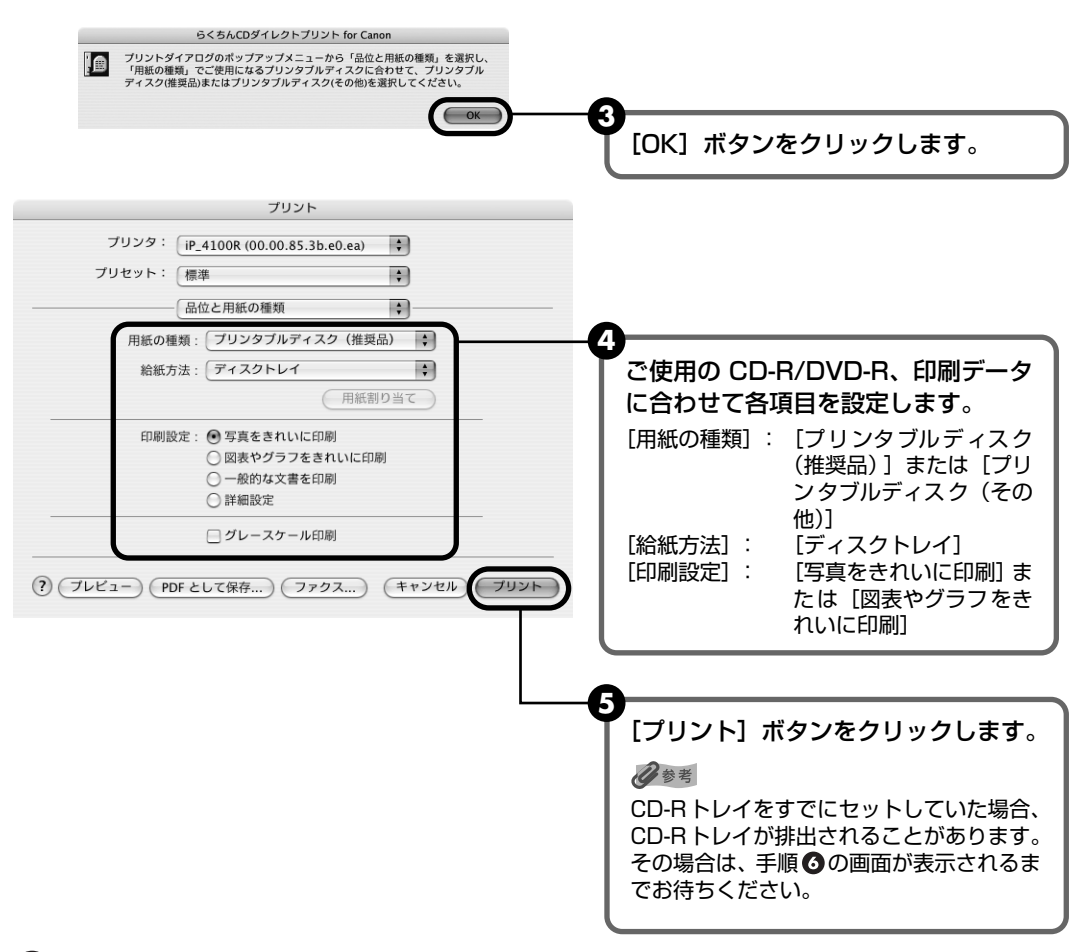

● 下の画面が表示されたら内容を確認し、CD-R トレイをセットします。プリンタのリセットボタンを押してから、[OK] ボタンをクリックします。

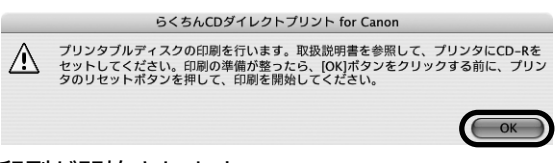

印刷が開始されます。

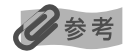

- CD-R 印刷中は、CD-R トレイガイドを閉じないでください。
- らくちん CD ダイレクトプリント for Canon の詳しい使いかたについては、らくちん CD ダイレクトプリント for Canon のマニュアルをご覧ください。

# インクタンクを交換する

インクがなくなったときは、インクタンクを交換してください。インクタンクを交換するときは、 型番や取り付け位置を間違えると正しく印刷できません。本プリンタでは、以下のインクタンク を使用しています。

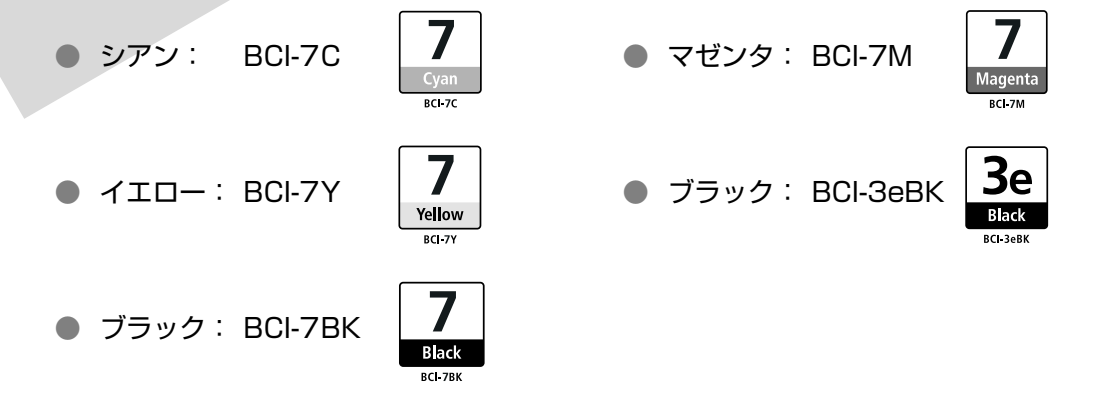

多参考

インクを取り付ける際は、インクの並びを間違えないよう、インクラベルをよくご確認ください。それぞれのインクの並びは、左から以下のようになっています。

ブラック 7. 、ブラック Be 、イエロー 7. 、マゼンタ 7. シアン 7.

● インクタンクについての詳細はプリンタドライバを参照してください。

#### Windows

プリンタドライバの設定画面を開いて (→ P.46) [ユーティリティ] シートの [ステータスモニタ起動] をクリッ クし、[インクについて] をクリックします。

#### Macintosh

BJ Printer Utilityを開いて (→ P.63) [インク情報]を選び、[インクについて]をクリックします。

#### 交換が必要な場合

インクがなくなると、印刷を開始したときに電源ランプが緑色に点灯後、オレンジ色に4回点滅します。BJ ステータスモニタ(Windows)やエラーメッセージ(Macintosh)で、なくなったインクを確認し、新しいインクタンクに交換してください。

#### 日参考

インクが残っているのに印刷がかすれたり、白すじが入る場合は、「印刷にかすれやむらがあるときは」(P.68)を参照 してください。

# Windows

印刷中にインクがなくなると、以下のメッセージが表示されます。インクタンクを交換後、トップカバーを閉じると、印刷を続行します。

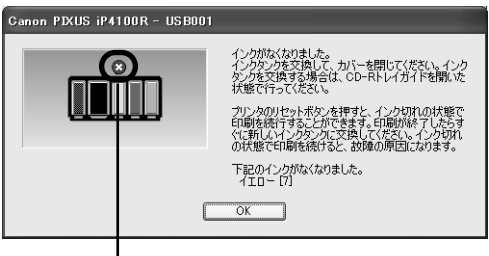

- [×] が表示されているインクタンクは、インクがありません。
   新しいインクタンクと交換してください。
- プリンタのリセットボタンを押すと、インク切れの状態で印刷 を続行します。印刷が終了したら、すぐに新しいインクタンク に交換してください。インク切れの状態で印刷を続けると、故 障の原因になります。

-インクがなくなったインクタンク

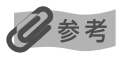

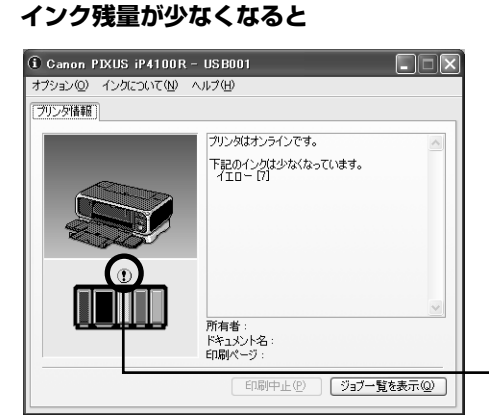

このプリンタは、2 段階でインクの残量を確認できます。インク 残量が少なくなると、印刷を開始したときに上記のメッセージ(イ ンクがなくなりました)が表示される前に、BJ ステータスモニタ 画面が表示されます。

[!] が表示されているインクタンクは、インク残量が少なくなっています。

新しいインクタンクをご用意ください。

インクが少なくなっているインクタンク

# Macintosh

印刷中にインクがなくなると、以下のメッセージが表示されます。インクタンクを交換後、トップカバーを閉じると、印刷を続行します。

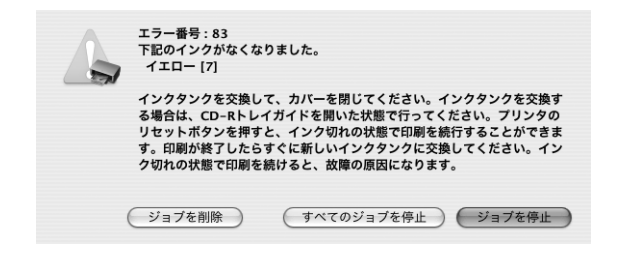

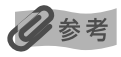

インク残量を確認するには

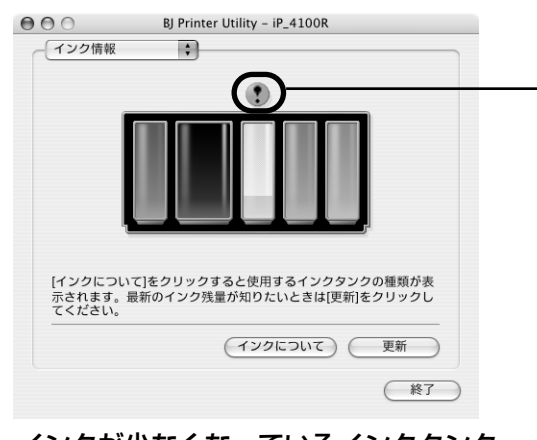

インクが少なくなっているインクタンク-

- プリンタのリセットボタンを押すと、インク切れの状態で印刷を続行します。印刷が終了したら、すぐに新しいインクタンクに交換してください。インク切れの状態で印刷を続けると、故障の原因になります。
- [ジョブを削除]をクリックすると、その文書の印刷 を中止できます。[ジョブを停止]をクリックすると、 その文書の印刷を停止できます。また、[すべてのジョ ブを停止]をクリックすると、すべての印刷を停止で きます。
- プリンタドライバをインストールしたハードディスク の中の[アプリケーション]フォルダ、[ユーティリ ティ]フォルダを順にダブルクリックします。
- ② [プリンタ設定ユーティリティ] アイコンをダブルク リックします。
   Mac OS X v.10.2.x をお使いの場合は、「プリントセ

いるこうスペーロンニス その後にの場合は、[フランドとンター] アイコンをダブルクリックします。

③ [名前] から [iP\_4100R (MAC アドレス)] を選び、
 [ユーティリティ] または [設定] をクリックします。

日参考

プリンタとコンピュータをUSBで接続している場合は、 [iP\_4100R]を選んでください。

④ [製品] から [iP\_4100R (MAC アドレス)] を選び、
 [メンテナンス] をクリックします。

#### 多参考

プリンタとコンピュータをUSBで接続している場合は、 [iP\_4100R] を選んでください。 BJ Printer Utility が表示されます。

ポップアップメニューから【インク情報】を選びます。
 左のような画面が表示されます。

[!] が表示されているインクタンクは、インク残量が 少なくなっています。新しいインクタンクをご用意くだ さい。

### 交換の操作

インクタンクのインクがなくなったときは、次の手順でインクを交換します。

重要

#### インクの取り扱いについて

- 最適な印刷品質を保つため、キヤノン製の指定インクタンクのご使用をお勧めします。
   また、インクのみの詰め替えはお勧めできません。
- インクタンクの交換はすみやかに行い、インクタンクを取り外した状態で放置しないでください。
- 交換用インクタンクは新品のものを装着してください。インクを消耗しているものを装着すると、ノズルが詰まる原因になります。また、インク交換時期を正しくお知らせできません。
- 最適な印刷品質を保つため、インクタンクは梱包箱に記載されている「推奨取付年月日」までにプリンタに取り付け てください。また、開封後6ヶ月以内に使い切るようにしてください(プリンタに取り付けた年月日を、控えておく ことをお勧めします)。
- 黒のみの文書やグレースケール印刷を指定した場合でも、各色のインクが使われる可能性があります。
   また、プリンタの性能を維持するために行うクリーニングやヘッドリフレッシングでも、各色のインクが使われます。
   インクがなくなった場合は、すみやかに新しいインクタンクに交換してください。
- プリンタの電源が入っていることを確認し、排紙トレイを開ける

# **2** トップカバーと CD-R トレイガイドを開く $\rightarrow$ P.49

プリントヘッドが中央に移動します。

# **3** インクのなくなったインクタンクを取り外す

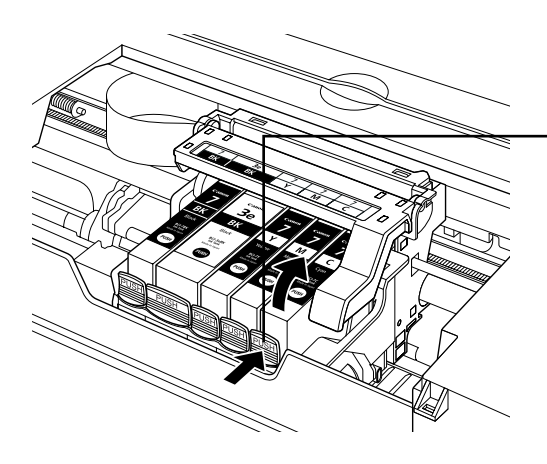

プリントヘッドの固定レバーには触れな いようにしてください。

インクタンクの固定つまみを押し、イン クタンクを上に持ち上げて外します。

重要

- 衣服や周囲を汚さないよう、インクタンクの
   取り扱いには注意してください。
- 空になったインクタンクは、「使用済みイン クタンク回収のお願い」(P.67)を参照して 捨ててください。

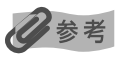

複数のインクタンクを交換する場合でも、必ず 1 つずつ交換してください。

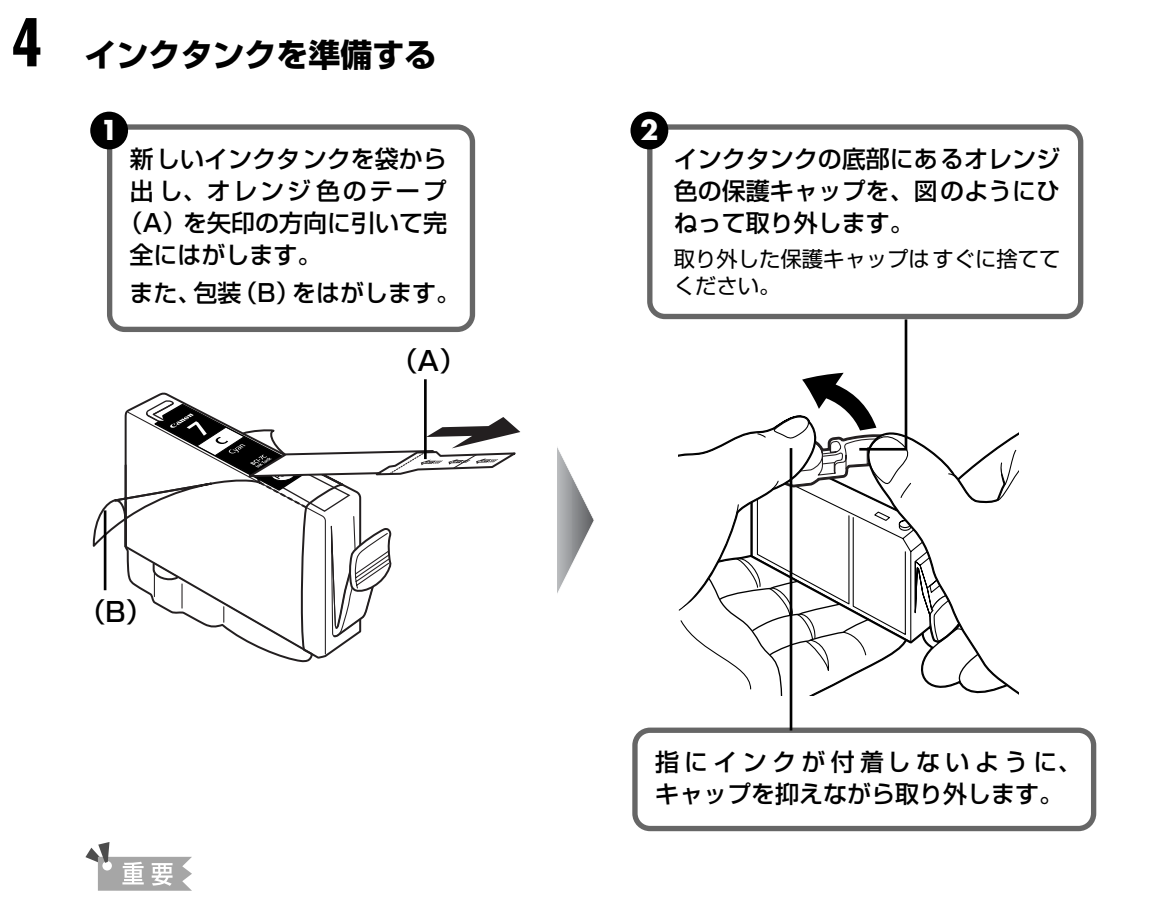

- 衣服や周囲を汚さないよう、インクタンクの包装は手順どおりにはがしてください。
- インクが飛び出すことがありますので、インクタンクの側面は強く押さないでください。
- 取り外した保護キャップは、再装着しないでください。地域の条例にしたがって捨ててください。
- 保護キャップを取り外したあと、インク出口に手を触れないでください。インクが正しく供給されなくなる 場合があります。
- オレンジ色のテープはミシン目まで完全にはがしてください。オレンジ色の部分が残っていると、インクが 正しく供給されない場合があります。

お手入れ

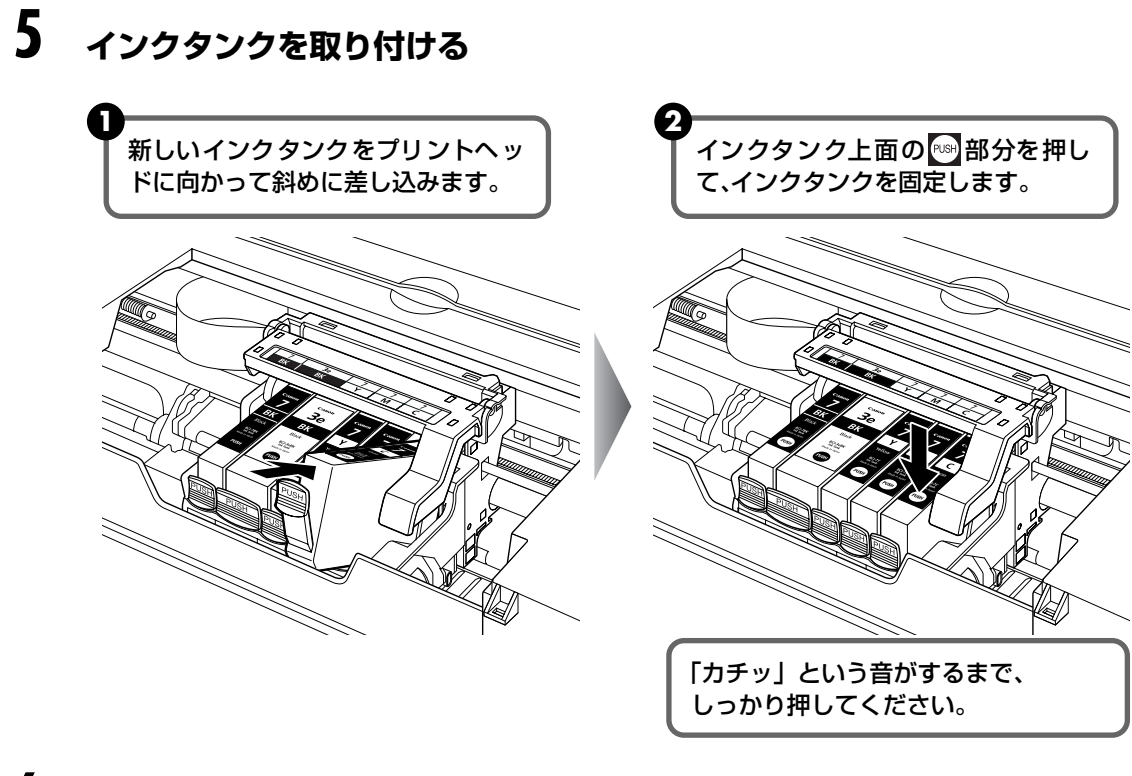

# 6 CD-R トレイガイドを閉じる

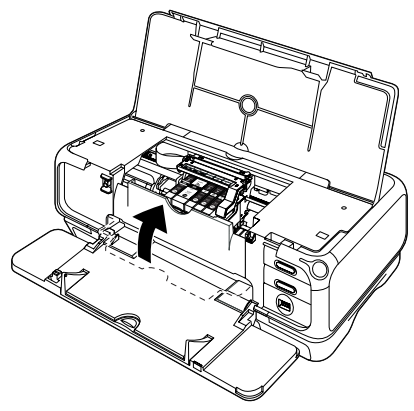

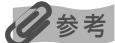

CD-R トレイガイドを開いた状態では、用紙が正しく送られないため、通常の用紙を使った印刷はできません。 必ず CD-R トレイガイドを閉じてください。

# 7 トップカバーを閉じる

プリントヘッドが右側に移動します。

#### 日参考

次回印刷を開始すると、自動的にプリントヘッドのクリーニングが開始されます。 クリーニング中は電源ランプ が点滅しますので、終了するまでほかの操作を行わないでください。

## 使用済みインクタンク回収のお願い

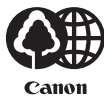

キヤノンでは、資源の再利用のために、使用済みインクタンク、BJ カートリッジの回収を推進 しています。

non この回収活動は、お客様のご協力によって成り立っております。

つきましては、"キヤノンによる環境保全と資源の有効活用"の取り組みの主旨にご 賛同いただき、回収にご協力いただける場合には、ご使用済みとなったインクタン ク、BJ カートリッジを、お近くの回収窓口までお持ちくださいますようお願いい たします。 キヤノン販売ではご販売店の協力の下、全国に 2000 拠点をこえる回収窓口をご用 意いたしております。 また回収窓口に店頭用カートリッジ回収スタンドの設置を順次進めております。 回収窓口につきましては、下記のキヤノンのホームページ上で確認いただけます。 キヤノンサポートページ canon.jp/support

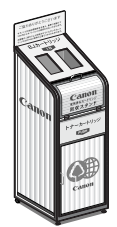

事情により、回収窓口にお持ちになれない場合は、使用済みインクタンク、BJ カートリッジをビニール袋などに入れ、地域の条例に従い処分してください。

#### きれいな印刷を保つために(プリントヘッドの乾燥・目詰まり防止)

#### ● 電源を切るときのお願い

プリンタの電源を切るときには、必ず以下の手順にしたがってください。

①プリンタの電源ボタンを押して電源を切る

②電源ランプが消えたことを確認する(数秒から、場合によって約20秒かります)

③電源コードをコンセントから抜く、またはテーブルタップのスイッチを切る 電源ボタンを押して電源を切ると、プリントヘッド(インクのふき出し口) の乾燥を防ぐために、プリンタは自動的にプリントヘッドにキャップをし ます。このため、電源ランプが消える前にコンセントから電源コードを抜 いたり、スイッチ付テーブルタップのスイッチを切ってしまうと、プリン

トヘッドのキャップが正しく行われず、プリントヘッドが、乾燥・目詰ま

# ● 長期間お使いにならないときは

りを起こしてしまいます。

長期間お使いにならない場合は、定期的に(月1回程度)印刷することをお勧めします。サインペンが長期間使用されないとキャップをしていても自然にペン先が乾いて書けなくなるのと同様に、プリントヘッドも長期間 使用されないと乾燥して目詰まりを起こす場合があります。

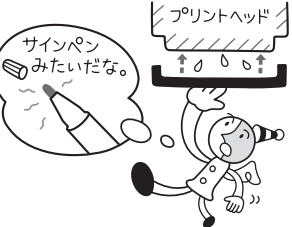

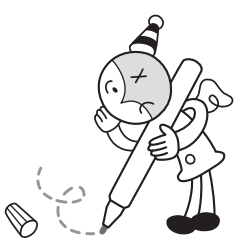

お手入り

# 印刷にかすれやむらがあるときは

インクがまだ十分にあるのに印刷がかすれたり特定の色が出なくなったときには、プリントヘッドのノズルが目詰まりしている可能性があります。ノズルチェックパターンを印刷してノズルの 状態を確認した後に、プリントヘッドのクリーニングを行ってください。

また、印刷の結果が思わしくないときは、プリントヘッドの位置調整を行うと状態が改善することがあります。

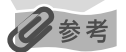

#### お手入れを行う前に

- トップカバーを開け、インクタンクにインクが残っているか確認してください。インクがない場合はインクタンクを 交換してください。→ P.64
- インクタンクの包装フィルムが完全にはがされているか確認してください。→ P.65
- インクタンクの「PUSH」の部分を押して、インクタンクがしっかりセットされていることを確認してください。
   → P.66
- インクタンクの取り付け位置が正しいことを確認してください。→ P.61
- プリンタドライバの印刷品質を上げることで、きれいに印刷される場合があります。→ P.84

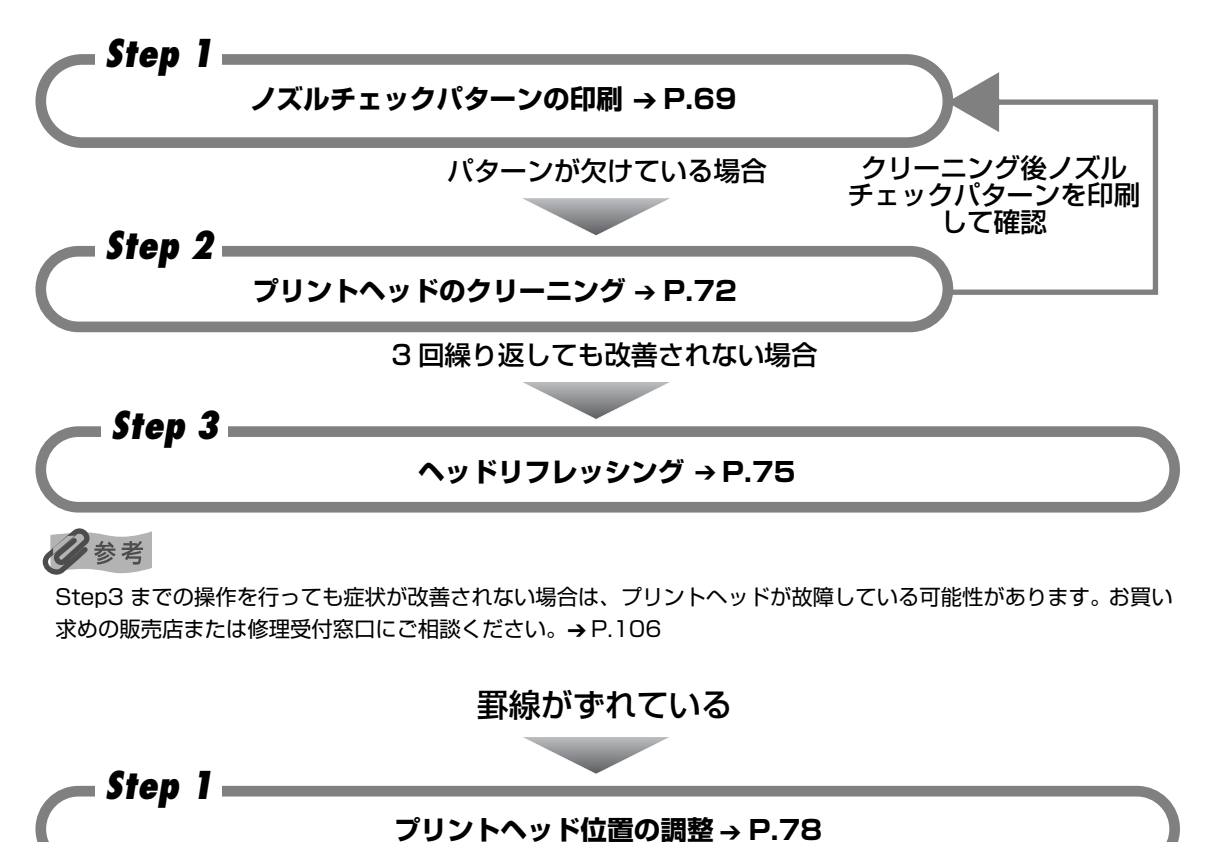

# ノズルチェックパターンを印刷する

プリントヘッドのノズルからインクが正しく出ているかを確認するために、ノズルチェックパ ターンを印刷してください。

心参考

● CD-R トレイガイドが開いている場合は、CD-R トレイガイドを閉じてください。

コンピュータを使わずに印刷する

- ノズルチェックパターンは、プリンタのリセットボタンを押して印刷することもできます。
  - ① プリンタの電源が入っていることを確認して、オートシートフィーダまたはカセットに A4 サイズの普通紙を ] 枚セットします。
  - プリンタの給紙切替ボタンを押して、用紙をセットした給紙箇所を選びます。
  - ③リセットボタンを押し続け、電源ランプが2回点滅したときに離します。

# ノズルチェックパターンを印刷する

Windows

- 1 プリンタの電源を入れ、オートシートフィーダまたはカセットに A4 サイ ズの普通紙を1枚セットする
- 2 プリンタの給紙切替ボタンを押して、用紙をセットした給紙箇所を選ぶ
- 3 プリンタドライバの設定画面を表示する → P.46
- 4 ノズルチェックパターンを印刷する

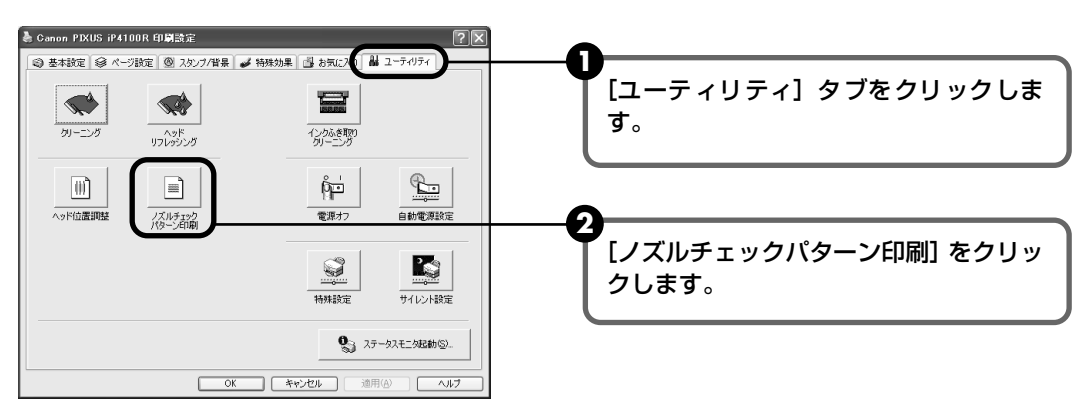

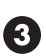

🚯 メッセージを確認して、[確認パターン印刷] ボタンをクリックします。 ノズルチェックパターンが印刷されます。 確認メッセージが表示されたら、「OK] ボタンをクリックします。

日参考

[確認事項] ボタンをクリックすると、ノズルチェックパターンを印刷する前の確認事項が表示されます。

# 5 ノズルチェックパターンを確認し、必要な対処をとる → P.71

Macintosh

- プリンタの電源を入れ、オートシートフィーダまたはカセットに A4 サイズの普通紙を1枚セットする
- 2 プリンタの給紙切替ボタンを押して、用紙をセットした給紙箇所を選ぶ

# **3** BJ Printer Utility を表示する

- プリンタドライバをインストールしたハードディスクの中の、[アプリケーション]
   フォルダ、[ユーティリティ] フォルダを順にダブルクリックします。
- 2 [プリンタ設定ユーティリティ] アイコンをダブルクリックします。
   Mac OS X v.10.2.x をお使いの場合は、[プリントセンター] アイコンをダブルク
   リックします。

3 [名前]から[iP\_4100R]を選び、[ユーティリティ]または[設定]をクリックします。

4 [製品] から [iP\_4100R] を選び、[メンテナンス] ボタンをクリックします。

## 4 ノズルチェックパターンを印刷する

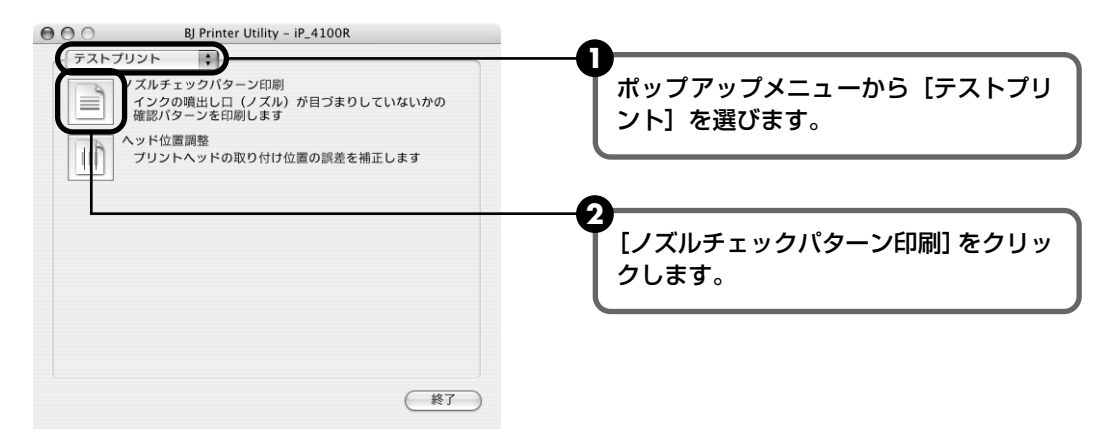

3 メッセージを確認して、[確認パターン印刷] ボタンをクリックします。 ノズルチェックパターンが印刷されます。

#### 日参考

[確認事項] ボタンをクリックすると、ノズルチェックパターンを印刷する前の確認事項が表示されます。

# 5 ノズルチェックパターンを確認し、必要な対処をとる → P.71
## ノズルチェックパターンを確認する

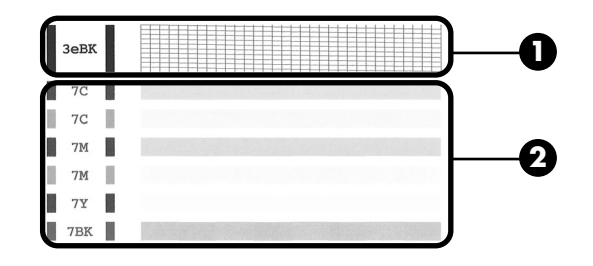

### 多参考

インク残量が少ないとノズルチェックパターンが正しく印刷されません。インク残量が少ない場合はインクタンクを交換してください。→ P.61

●のパターンで線が欠けている場合は、[ブラック]のノズルのクリーニングが必要です。

線が欠けている場合

| _ |   |   | _ | _ | _ | -        | - | -        | _ | - | <u> </u> | - | - | - | 4        | - |          |          |     |   |   |   | - I |   |   |   |   |   | 1 1 |  |
|---|---|---|---|---|---|----------|---|----------|---|---|----------|---|---|---|----------|---|----------|----------|-----|---|---|---|-----|---|---|---|---|---|-----|--|
|   |   |   |   |   |   |          |   |          |   |   |          |   |   |   |          |   |          |          |     |   |   |   |     |   |   |   |   |   |     |  |
|   |   |   |   |   |   |          |   |          |   | 1 |          | _ | - | - | <u> </u> | _ | _        | -        |     |   | _ |   |     | - |   |   |   | _ |     |  |
| - | - | _ |   | _ |   | -        |   | <u> </u> | _ | _ | _        | _ | — | — | —        | _ | _        |          |     | _ | _ |   | _   |   |   |   | _ |   |     |  |
| - | - |   |   |   |   | _        | _ | _        |   |   |          |   | 1 |   |          |   |          |          |     |   |   |   |     |   |   |   |   |   |     |  |
|   |   |   |   |   |   |          |   |          |   |   |          |   | 1 |   |          |   |          |          |     |   |   |   |     |   |   | _ | _ | _ |     |  |
|   |   |   |   | _ |   | <u> </u> | - | -        | _ | _ | -        | - |   | - | -        | _ | -        | _        |     |   | _ | _ | _   | _ | _ |   |   | _ |     |  |
| - | _ |   | _ | _ |   | <u> </u> |   |          |   |   |          |   |   |   |          |   |          |          |     |   |   |   |     |   |   |   |   |   |     |  |
|   |   |   |   |   |   | 1        |   |          |   |   |          | 1 |   | _ |          |   | _        | _        |     |   | _ |   |     |   |   |   |   |   |     |  |
|   |   |   |   |   |   | -        |   | -        | _ | _ | -        | - |   | - | -        | - | -        | -        | £ 1 |   |   |   |     |   |   |   | _ | _ |     |  |
| - | - |   |   |   |   | -        | - | —        | _ |   |          |   |   |   |          |   |          |          |     |   |   |   |     |   |   |   |   |   |     |  |
|   |   |   |   |   |   |          |   |          |   |   |          |   |   |   |          |   |          |          |     |   |   |   |     | _ |   | _ |   |   |     |  |
|   |   |   |   |   |   |          |   | 1        |   |   | _        | _ | _ | - | -        | _ | <u> </u> | <u> </u> |     |   | _ |   |     |   |   | _ |   |   |     |  |
| - | - | _ |   | _ | _ | -        |   | <u> </u> | L |   | 1        |   | 1 | 1 |          | 1 | 1        |          |     |   |   |   |     |   |   |   |   |   |     |  |

**2**のパターンに白いすじがある場合は、[カラー]のノズルのクリーニングが必要です。 白いすじがある場合

下の [パターンの確認] 画面で [クリーニング] ボタンをクリックしてクリーニング操作に進んでください。→ P.72

### Windows

| パターンの暗認                                                                                       | 28                                                                                                    |  |  |  |  |  |  |
|-----------------------------------------------------------------------------------------------|----------------------------------------------------------------------------------------------------|--|--|--|--|--|--|
| 印刷されたパターンは下の回のどちらの状態に近いですか?                                                                   |                                                                                                    |  |  |  |  |  |  |
|                                                                                               |                                                                                                    |  |  |  |  |  |  |
| インジャラルにロシスのは目子はりにていません。<br>可能になどがターバンジングにある時後は、プレンタをこのま<br>でいたいで、パンジングにのまた。<br>「「「ビジンジン」でださい。 | 日曜なれたけやーンだとから非際に近い場合は、インクの増<br>はしロングが利用 当時のしてあず着世界があっ。<br>のサーングをとつ切りまでたな専家では、場合は、パットリ<br>フィッククタン目前ででたな専家では、場合は、パットリ<br>フィッククタ目的ではない。 |  |  |  |  |  |  |
| Macintosh                                                                                     |                                                                                                    |  |  |  |  |  |  |
| パターンの確認                                                                                       |                                                                                                    |  |  |  |  |  |  |

179-29編

 日曜日たパターンは79回回之合らの代紙に広いてす

 191

 192

 192

 192

 192

 192

 192

 192

 192

 192

 192

 192

 192

 192

 192

 192

 192

 192

 192

 192

 192

 192

 192

 192

 192

 192

 192

 192

 192

 19

 19

 19

 19

 19

 19

 19

 19

 19

 19

 19

 19

 19

 19

 19

 19

 1

 1

 1

 1

 1

 1

 1

 1

 1

 1

 1

 1

 1

 1

 1

 1

 1

 1

 1

 1

 1

 1

 1

 1

 1

 1

 1

 1

 1

 1

 1

 1

 1

 1

 1

 1

 1

 1

 1

 1

 1

 1

 1

 1

 1

 1

 1

 1

 1

 1

 1

 1

 1

 1

 1

 1

 1

 1

 1

 1

 1

 1

 1

 1

 1

 1

 1

 1

 1

 1

 1

 1

 1

 1

 1

 1

 1

 1

 1

 1

 1

 1

 1

 1

 1

 1

 1

 1

 1

 1

 1

 1

 1

 1

 1

 1

 1

 1

 1

 1

 1

 1

 1

 1

 1

 1

 1

 1

 1

 1

 1

 1

 1

 1

 1

 1

 1

 1

 1

 1

 1

 1

 1

 1

 1

 1

 1

 1

 1

 1

 1

 1

 1

 1

 1

 1

 1

 1

 1

 1

 1

 1

 1

 1

 1

 1

 1

 1

 1

 1

 1

 1

 1

 1

 1

 1

 1

 1

 1

 1

 1

 1

 1

 1

 1

 1

 1

 1

 1

 1

 1

 1

 1

 1

 1

 1

 1

 1

 1

 1

 1

 1

 1

 1

 1

 1

 1

 1

 1

 1

 1

 1

 1

 1

 1

 1

 1

 1

 1

 1

 1

 1

 1

 1

 1

 1

 1

 1

 1

 1

 1

 1

 1

 1

 1

 1

 1

 1

 1

 1

 1

 1

 1

 1

 1

 1

 1

 1

 1

 1

●のパターンに欠けがなく、②のパターンに白いすじがない場合は、[終了]をクリックしてノズルチェックパターンを終了します。

# プリントヘッドをクリーニングする

ノズルチェックパターンを印刷して、パターンに欠けや白いすじがある場合は、プリントヘッド のクリーニングを行ってください。ノズルの詰まりを解消し、プリントヘッドを良好な状態にし ます。プリントヘッドをクリーニングすると、余分なインク(廃インク)が廃インク吸収体に吸 収されます。インクを消耗しますので、クリーニングは必要な場合のみ行ってください。

#### 日参考

● CD-R トレイガイドが開いている場合は、CD-R トレイガイドを閉じてください。

コンピュータを使わずにクリーニングする

- プリントヘッドのクリーニングは、プリンタのリセットボタンを押して行うこともできます。
   ① プリンタの電源が入っていることを確認します。
  - ② リセットボタンを押し続け、電源ランプが1回点滅したときに離します。

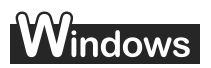

[パターンの確認] 画面 (→ P.71) で [クリーニング] ボタンをクリックした場合は、次の操作の3の 3 のクリーニング画面が表示されます。

- ] プリンタの電源を入れる
- 2 プリンタドライバの設定画面を表示する → P.46

## 3 プリントヘッドをクリーニングする

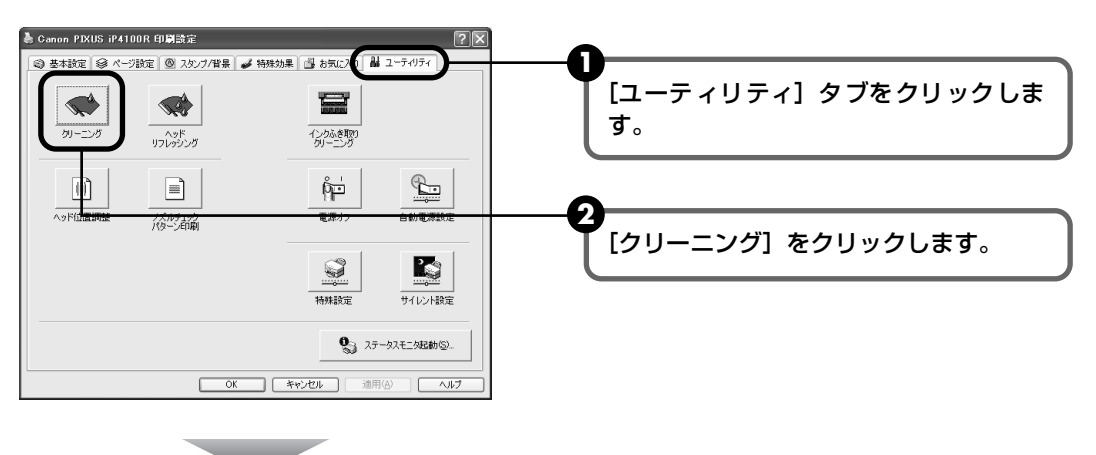

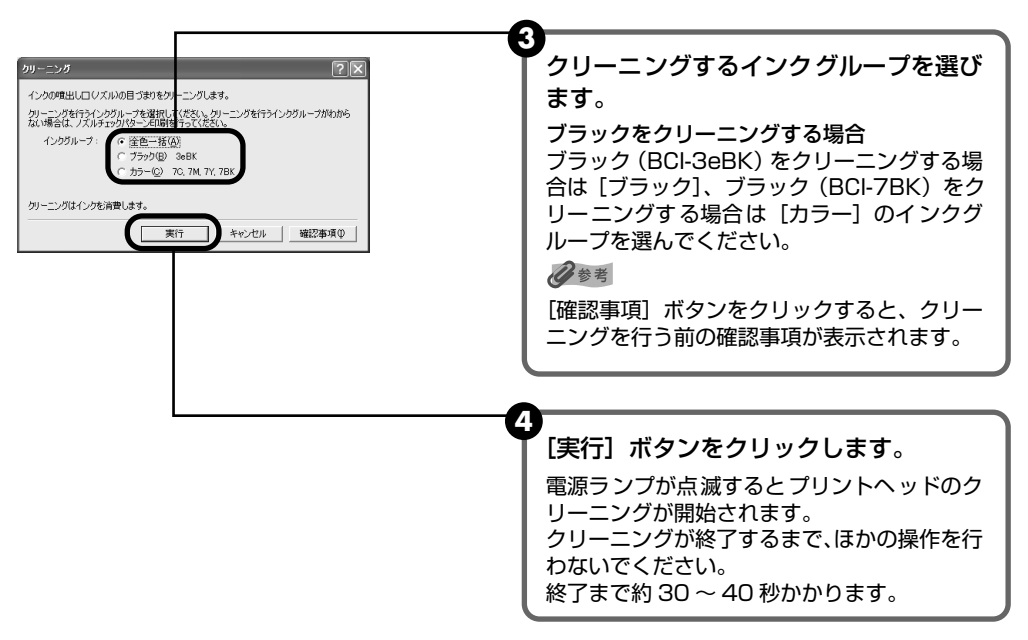

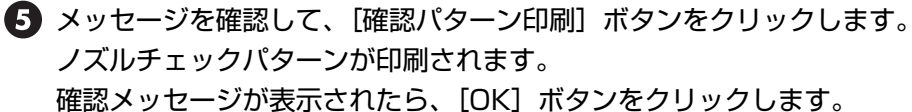

#### 日参考

インク残量が少ないとノズルチェックパターンが正しく印刷されません。インク残量が少ない場合はイン クタンクを交換してください。→ P.61

### 4 ノズルチェックパターンを確認し、必要な対処をとる → P.71

#### 多考

手順 1 ~ 4 を 3 回まで繰り返して行っても、改善されないときには、ヘッドリフレッシングを行ってください。→ P.75

### Macintosh

[パターンの確認] 画面 (→ P.71) で [クリーニング] ボタンをクリックした場合は、次の操作の3の 3 のクリーニング画面が表示されます。

### プリンタの電源を入れる

- **2** BJ Printer Utility を表示する
  - プリンタドライバをインストールしたハードディスクの中の、[アプリケーション] フォルダ、[ユーティリティ] フォルダを順にダブルクリックします。

[プリンタ設定ユーティリティ]アイコンをダブルクリックします。
 Mac OS X v.10.2.x をお使いの場合は、[プリントセンター]アイコンをダブルクリックします。

お手入れ

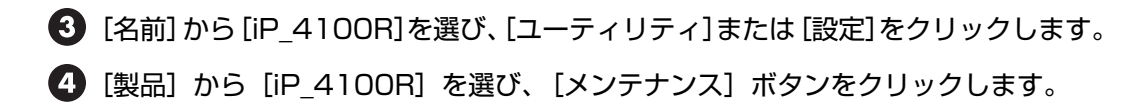

3 プリントヘッドをクリーニングする

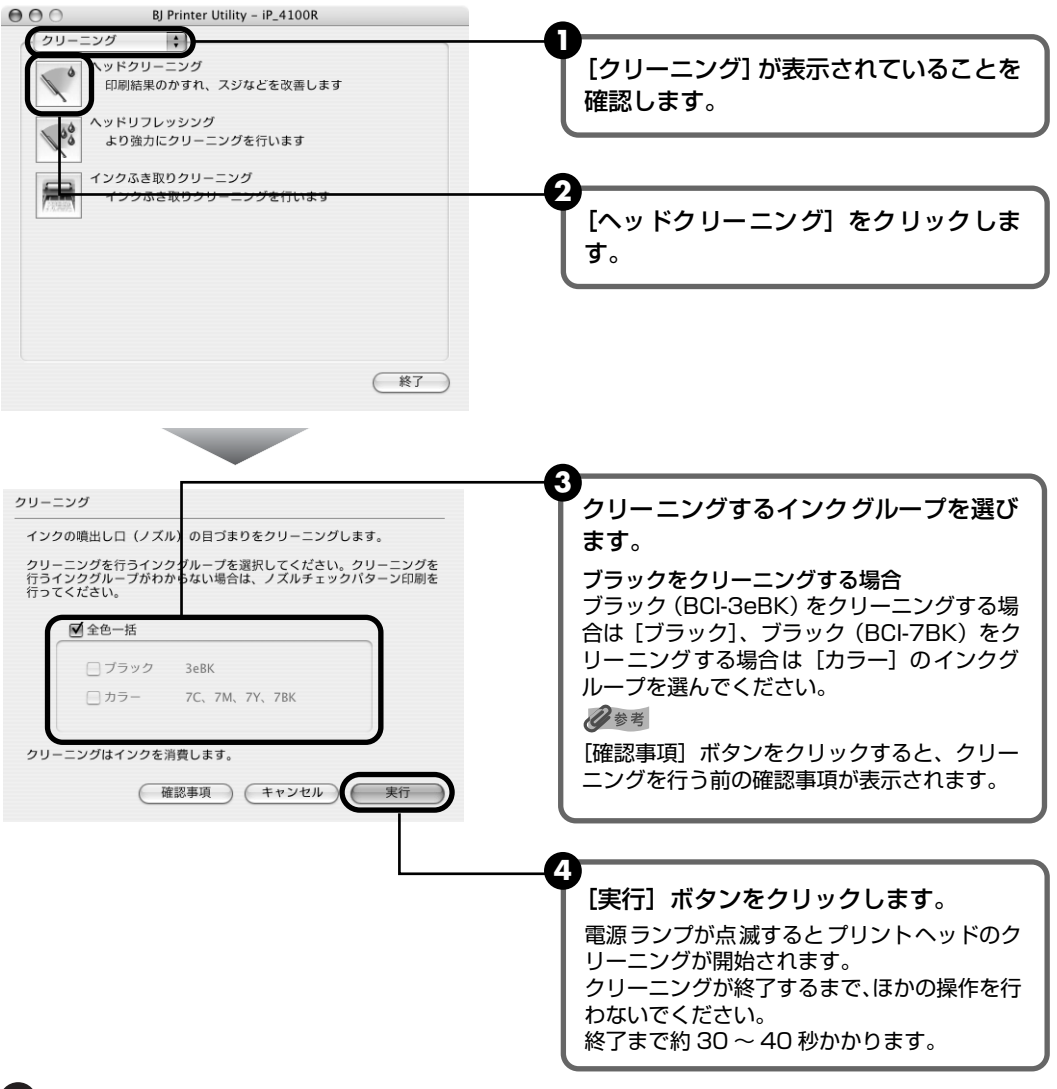

5 メッセージを確認して、[確認パターン印刷] ボタンをクリックします。 ノズルチェックパターンが印刷されます。

### 多参考

インク残量が少ないとノズルチェックパターンが正しく印刷されません。インク残量が少ない場合はイン クタンクを交換してください。→ P.61

### 4 ノズルチェックパターンを確認し、必要な対処をとる → P.71

#### 多考

手順 1 ~ 4 を 3 回まで繰り返して行っても、改善されないときには、ヘッドリフレッシングを行ってください。→ P.75

# プリントヘッドをリフレッシング する

プリントヘッドのクリーニングを行っても効果がない場合は、ヘッドリフレッシングを行ってく ださい。ヘッドリフレッシングを行うと、余分なインク(廃インク)が廃インク吸収体に吸収さ れます。ヘッドリフレッシングは、通常のクリーニングよりインクを消耗しますので、必要な場 合のみ行ってください。

### 日参考

1

CD-R トレイガイドが開いている場合は、CD-R トレイガイドを閉じてください。

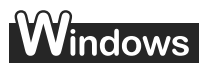

- プリンタの電源を入れる
- 2 プリンタドライバの設定画面を表示する → P.46

3 プリントヘッドをリフレッシングする

| Canon PIXUS iP4100R 印刷設定                                                                                                    |                                                                                                    |
|----------------------------------------------------------------------------------------------------|----------------------------------------------------------------------------------------------------|
| <ul> <li>● 基本該定 ◎ ページ該定 ◎ 2.92.7/股票 ▲ 特殊効果 ◎ お知こで ▲ ユーテルライ</li> <li></li></ul>                                                                                                    | <b>●</b> [ユーティリティ] タブをクリックします。                                                                                            |
|                                                                                                    | 2<br>[ヘッドリフレッシング]をクリックしま<br>す。                                                                                            |
|                                                                                                    |                                                                                                    |
|                                                                                                    | ↓ ↓ ↓ リフレッシングするインクグループを選び<br>ます。                                                                                          |
| ヘッドリフレッシング<br>よりなかにグリーニングを行くとグループを選択して代え、トッドリフレッシングを行うインググ<br>ループがわからは、場合は、ノズレチェングパターン目前能行って代えて、<br>インジグループ:<br>(* 査告王位)<br>(* 方子・(2) この、74 TY、755<br>・ プラン(2) より、この、74 TY、755<br>・ プラン(2) より、この、74 TY、755 | ブラックをリフレッシングする場合<br>ブラック (BCI-3eBK) をリフレッシングする場<br>合は [ブラック]、ブラック (BCI-7BK) をリフ<br>レッシングする場合は [カラー] のインクグルー<br>プを選んでください。 |
| な者でを加かった場合の本部でしてたさい。<br>終了は、グルドモンのパターン年時で、インクの増出しロッグルゆの目づまりが改善されたか<br>を確認して代えい。<br>実行 キャンセル 端記事項の                                                                                                    | フレッシングを行う前の確認事項が表示されます。                                                                                                   |
|                                                                                                    | <b>4</b><br>[実行] ボタンをクリックします。                                                                                             |

**5** 確認メッセージが表示されたら、「OK] ボタンをクリックします。 電源ランプが点滅するとプリントヘッドのリフレッシングが開始されます。 リフレッシングが終了するまで、ほかの操作を行わないでください。終了まで約1分 かかります。

# 4 プリントヘッドの状態を確認する

- ① ノズルチェックパターンを印刷してプリントヘッドの状態を確認します。→ P.69 特定の色だけが印刷されない場合は、そのインクタンクを交換します。→ P.61
- 2 改善されない場合は、トップカバーを開け、インクタンクにインクが残っていること を確認し、プリンタの電源を切って 24 時間以上経過したあとに、もう一度ヘッドリ フレッシングを行います。→ P.75
- ④ それでも改善されない場合は、プリントヘッドが故障している可能性があります。お 買い求めの販売店または修理受付窓口にご相談ください。→ P.106

Macintosh

1

- プリンタの雷源を入れる
- 2 BJ Printer Utility を表示する
  - プリンタドライバをインストールしたハードディスクの中の、[アプリケーション] フォルダ、「ユーティリティ」フォルダを順にダブルクリックします。
  - 2 [プリンタ設定ユーティリティ] アイコンをダブルクリックします。 Mac OS X v.10.2.x をお使いの場合は、「プリントセンター」 アイコンをダブルク リックします。
  - 【3 [名前]から[iP 4100R]を選び、[ユーティリティ]または[設定]をクリックします。
  - 【4】[製品]から [iP 4100R] を選び、[メンテナンス] ボタンをクリックします。

# 3 プリントヘッドをリフレッシングする

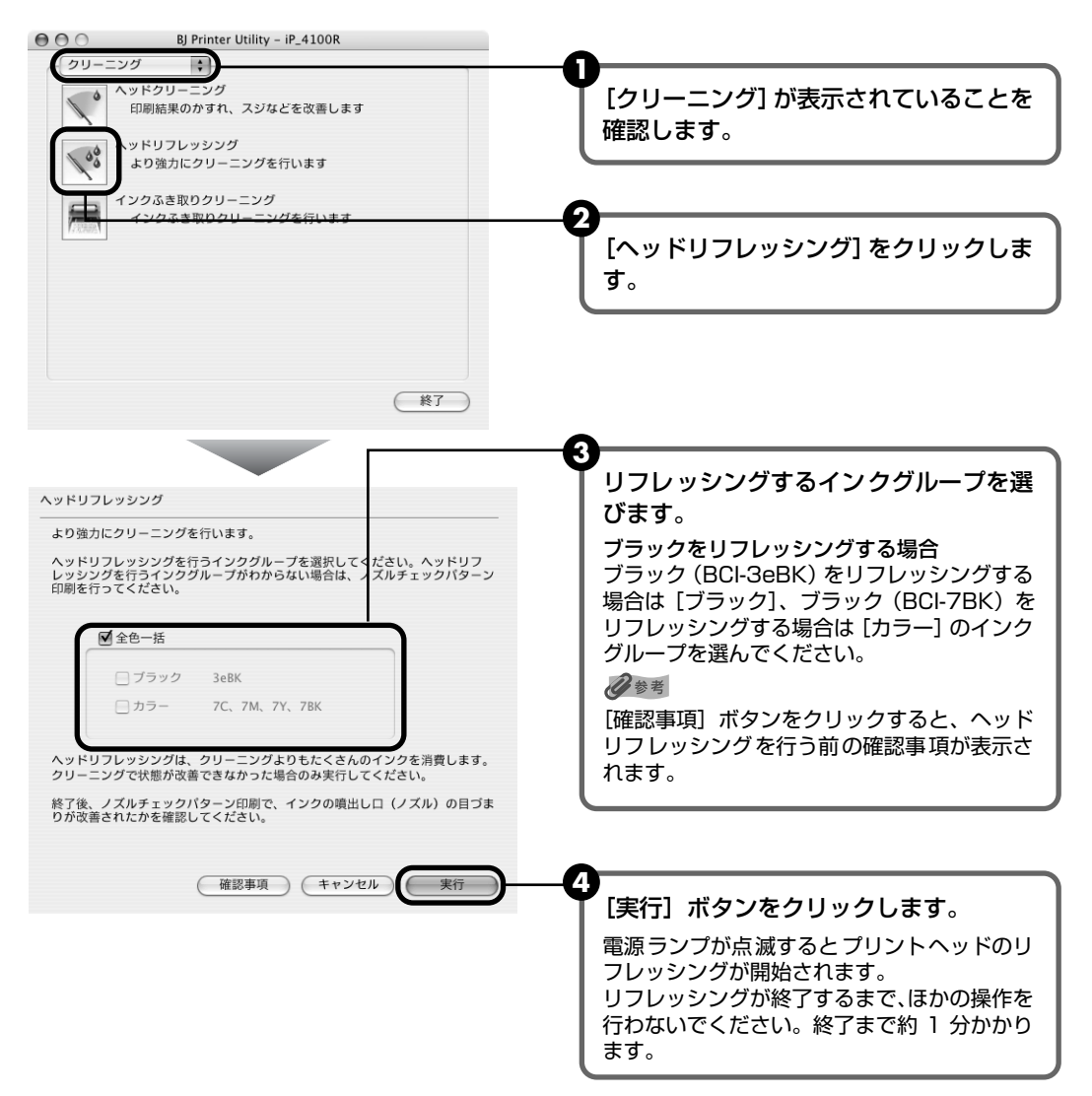

### 4 プリントヘッドの状態を確認する

- 2 改善されない場合は、トップカバーを開け、インクタンクにインクが残っていることを確認し、プリンタの電源を切って24時間以上経過したあとに、もう一度ヘッドリフレッシングを行います。→ P.75
- 3 それでも改善されない場合は、プリントヘッドが故障している可能性があります。お買い求めの販売店または修理受付窓口にご相談ください。→ P.106

お手入れ

# プリントヘッド位置を調整する

罫線がずれたり、印刷結果が思わしくない場合は、プリントヘッド位置を調整してください。

记参考

● CD-R トレイガイドが開いている場合は、CD-R トレイガイドを閉じてください。

#### コンピュータを使わずに調整する

● プリントヘッド位置の調整は、プリンタのリセットボタンを押しても行うことができます。

プリンタドライバをコンピュータにインストールしていない場合は、必ず以下の手順でプリントヘッド位置を調整してください。

①プリンタの電源が入っていることを確認します。

②オートシートフィーダに A4 サイズの普通紙を 1 枚セットします。

③リセットボタンを押し続け、電源ランプが4回点滅したときに離します。

ヘッド位置調整パターンが出力されます。印刷が終了するとプリントヘッド位置が自動的に調整されます。

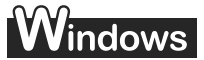

- プリンタの電源を入れ、オートシートフィーダにA4サイズの普通紙を1枚 セットする
- 2 プリンタドライバの設定画面を表示する → P.46

3 プリントヘッドの位置調整を行う

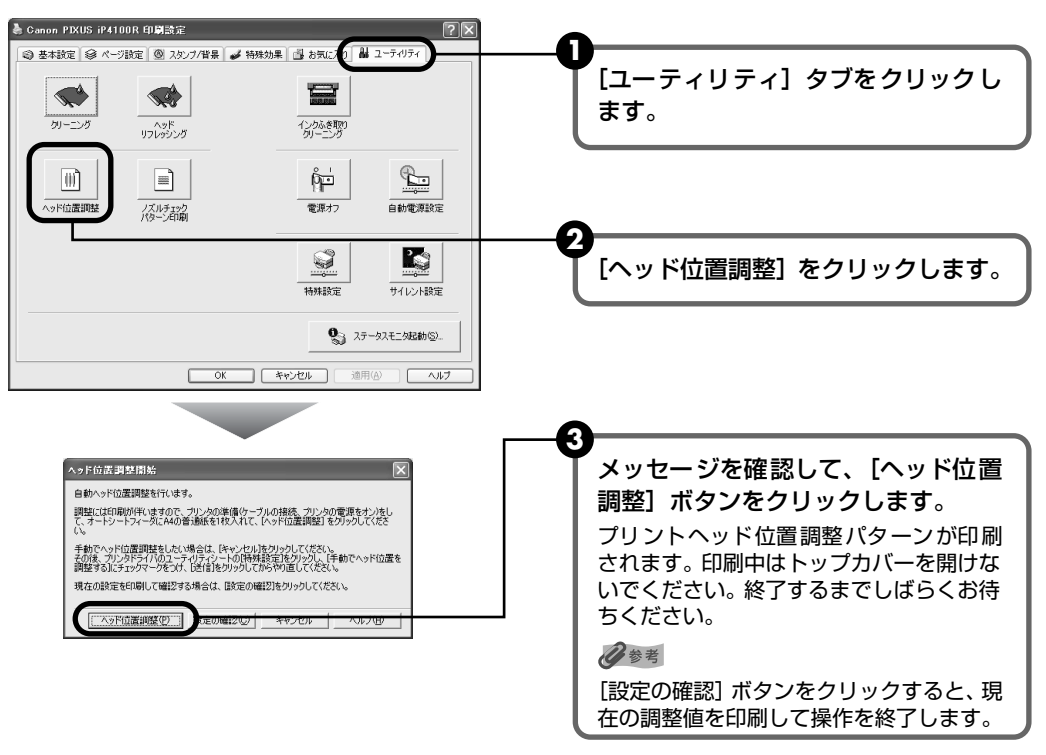

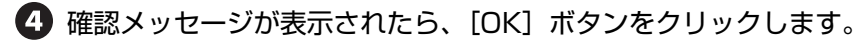

#### 4 印刷結果を確認する

図のようなパターンが印刷されたら、BJ カートリッジのプリントヘッド位置は自動的に 調整されます。

|      |          |                                                                                                    | Contractor.    | 12110414                                                                                                    |                   | 10000                   |
|------|----------|----------------------------------------------------------------------------------------------------|----------------|----------------------------------------------------------------------------------------------------|-------------------|-------------------------|
|      | 1000     |                                                                                                    | 10000          | 100000                                                                                                    |                   | and the second second   |
|      |          |                                                                                                    |                |                                                                                                    |                   |                         |
|      |          |                                                                                                    |                |                                                                                                    |                   |                         |
|      |          |                                                                                                    |                |                                                                                                    |                   |                         |
|      |          |                                                                                                    |                |                                                                                                    | 10000             | 100                     |
|      |          |                                                                                                    | 1000           |                                                                                                    |                   |                         |
| 1000 |          | 1000                                                                                                    | 100000         | STREET, STREET, STREET |                   |                         |
|      | 10100326 | <b>Designed</b>                                                                                                    |                | <b>HIGHLAR</b>                                                                                                    |                   | 100000                  |
|      |          | 1.1.1                                                                                                    | and the second | 10000                                                                                                    | and support       | and the second          |
|      |          | and the second second se |                |                                                                                                    |                   |                         |
|      |          | Sec. Sec.                                                                                                    |                | CONTRACTOR OF STREET, STREET, STREET, STREET, STREET, STREET, STREET, STREET, STREET, STREET, STREET, STREET, S                                                                                                    | No. OF CO.        |                         |
|      |          |                                                                                                    |                |                                                                                                    |                   |                         |
|      | 1000     |                                                                                                    | Section.       |                                                                                                    |                   |                         |
|      |          | and the second second                                                                                                    |                |                                                                                                    |                   | No. of Concession, Name |
| 1000 |          |                                                                                                    | 1000           |                                                                                                    | <b>CONTRACTOR</b> |                         |
|      | <b>B</b> |                                                                                                    | 1000           |                                                                                                    |                   |                         |
|      |          |                                                                                                    |                |                                                                                                    |                   |                         |
|      |          |                                                                                                    |                |                                                                                                    |                   |                         |
|      |          |                                                                                                    |                |                                                                                                    |                   |                         |
|      |          |                                                                                                    |                |                                                                                                    |                   |                         |
|      |          |                                                                                                    |                |                                                                                                    |                   |                         |
|      |          |                                                                                                    |                |                                                                                                    |                   |                         |
|      |          |                                                                                                    |                |                                                                                                    |                   |                         |
|      |          |                                                                                                    |                |                                                                                                    |                   |                         |

印刷ハターン

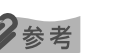

- 上記のパターンが印刷されなかった場合は、「困ったときには」の「電源ランプがオレンジ色に点滅してい る」の「11回自動ヘッド位置調整に失敗した」(P.93)を参照してください。
- 上記の手順でヘッド位置調整を行っても印刷結果が思わしくない場合は、『プリンタ活用ガイド』の「役立つ 情報」の「手動でプリントヘッド位置を調整する」を参照して、手動ヘッド位置調整を行ってください。

### Macintosh

#### 1 プリンタの電源を入れ、オートシートフィーダにA4サイズの普通紙を1枚 セットする

#### 2 BJ Printer Utility を表示する

① プリンタドライバをインストールしたハードディスクの中の、「アプリケーション] フォルダ、「ユーティリティ」フォルダを順にダブルクリックします。

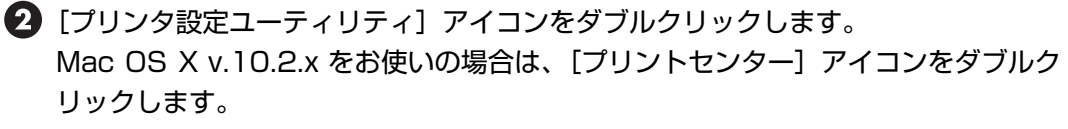

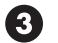

- 【3] [名前]から [iP 4100R]を選び、 [ユーティリティ]または [設定]をクリックします。
- 【4】「製品】から「iP 4100R】を選び、「メンテナンス」ボタンをクリックします。

| プリントヘッドの位置調整を行う                                                                                                    |                                                                                                    |
|----------------------------------------------------------------------------------------------------|----------------------------------------------------------------------------------------------------|
| <ul> <li>● BJ Printer Utility - iP_4100R</li> <li>● フストプリント</li> <li>● フストプリント</li> <li>● フストプリント</li> <li>● フストプリント</li> <li>● フストプリント</li> <li>● フィンの噴出し口 (ノズル) が目づまりしていないかの<br/>確認パターンを印刷します</li> <li>● アド位置調整</li> <li>プリントヘッドの取り付け位置の誤差を補正します</li> </ul> | ●<br>ポップアップメニューから [テストプリ<br>ント]を選びます。                                                                                      |
|                                                                                                    | <b>2</b><br>[ヘッド位置調整] をクリックしま<br>す。                                                                                        |
| <u>終了</u><br>ヘッド位置調整                                                                                                    | 3<br>メッセージを確認して、[ヘッド位置<br>調整] ボタンをクリックレます                                                                                  |
| 自動ヘッド位置調整を行います。<br>調整には印刷を伴いますので、プリンタの準備(ケーブルの実統、プリン<br>タの電源をオン)をして、オートシートフィーダにA4の普通紙を1枚入れ<br>て、[ヘッド位置調整]をクリックしてください。<br>手動でヘッド位置調整をしたい場合は、[キャンセル]をクリックして、特<br>発設定パネルの「手動でヘッド位置を調整する」[たチェックマークをつ<br>は、時間をフリック」でからわり面」ででださい。                                   | <ul> <li>調査」ホタノをシリックします。</li> <li>プリントヘッド位置調整パターンが印刷<br/>されます。印刷中はトップカバーを開い<br/>ないでください。終了するまでしばらく<br/>お待ちください。</li> </ul> |
| 現在の設定を印刷して確認する場合は、[設定の確認]をクリックしてくだ<br>ざい。                                                                                                    | ● 2000 2000 2000 2000 2000 2000 2000 20                                                                                    |

### 4 印刷結果を確認する

3

図のようなパターンが印刷されたら、BJ カートリッジのプリントヘッド位置は自動的に 調整されます。

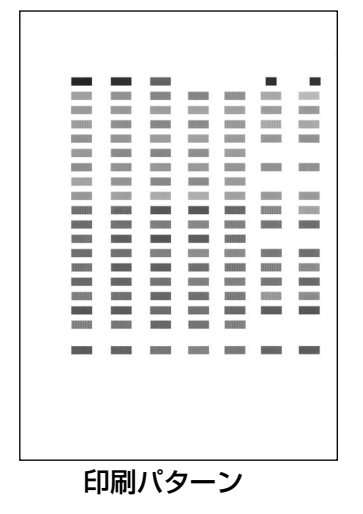

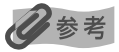

- 上記のパターンが印刷されなかった場合は、「困ったときには」の「電源ランプがオレンジ色に点滅している」の「11回 自動ヘッド位置調整に失敗した」(P.93)を参照してください。
- 上記の手順でヘッド位置調整を行っても印刷結果が思わしくない場合は、『プリンタ活用ガイド』の「役立つ 情報」の「手動でプリントヘッド位置を調整する」を参照して、手動ヘッド位置調整を行ってください。

# 困ったときには

プリンタを使用中にトラブルが発生したときの対処方法について説明します。

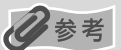

ここでは、発生しやすいトラブルを中心に説明します。該当するトラブルが見つからないときには『プリンタ活用ガイド』、『ネットワークガイド』の「困ったときには」を参照してください。『プリンタ活用ガイド』、『ネットワークガイド』の見かたについては、P.101 をご覧ください。

- ◆ プリンタドライバがインストールできない → P.82
- ◆ 印刷結果に満足できない

最後まで印刷できない → P.83

インクが出ない/印刷されない/印刷がかすれる/違う色になる/白いすじが入る/罫線がずれて印刷される → P.84

用紙がカールする/インクがにじむ/用紙が汚れる → P.85

印刷面がこすれる → P.86

◆ 印刷が始まらない/途中で止まる → P.87

◆ 用紙がうまく送られない → P.88

- ◆ 用紙がつまった → P.89
- ◆ 電源ランプがオレンジ色に点滅している → P.92
- ◆ 画面にメッセージが表示されている

Windows USBnnn または MPUSBPRNnn への「書き込みエラー/出力エラー」または「通信エラー」 → P.94

Windows CNBJNP\_\*\*\*\*\*\* (\*は英数字)への「書き込みエラー/出力エラー」→ P.95

Windows CD-R に関するエラーが表示されている → P.96

自動両面印刷に関するエラーが表示されている → P.97

- Macintosh 「エラー番号:300」が表示されている → P.97
- Macintosh 「エラー番号: 306」が表示されている → P.97
- Macintosh 「エラー番号:1001」が表示されている → P.98
- Macintosh 「エラー番号: 1002」が表示されている → P.98
- Macintosh 「エラー番号: 1700」が表示されている → P.98
- Macintosh 「エラー番号: 1851」が表示されている → P.98
- Macintosh 「エラー番号: 1856」が表示されている → P.98
- Macintosh 「エラー番号:2001」が表示されている → P.99
- Macintosh 「エラー番号:2500」が表示されている → P.99
- ▶ デジタルカメラからうまく印刷できない → P.99

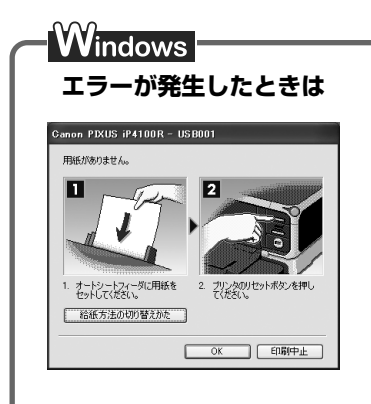

印刷中に用紙がなくなったり、紙づまりなどのトラブルが発生すると、 自動的に BJ ステータスモニタが表示されます。BJ ステータスモニタ が表示された場合には、[プリンタ情報]に表示されている対処方法に したがって操作してください。

また、ご使用の環境により BJ ステータスモニタ以外の画面が表示された場合は、メッセージにしたがって対処してください。

# ◆プリンタドライバがインストールできない

原因

対処方法

| Windows<br>インストールの途中で先の画面に進め<br>なくなった       | USB 接続で、「プリンタの接続」画面から先に進めなくなった場合は、次<br>の操作にしたがってインストールをやり直してください。                                                                                                    |
|---------------------------------------------|----------------------------------------------------------------------------------------------------|
| ほかのアプリケーションソフト(ウイ<br>ルス対策ソフトも含む)を起動してい<br>る | ほかのアプリケーションソフトをすべて終了させてから、もう一度インス<br>トールしてください。                                                                                                    |
| 『プリンタソフトウェア CD-ROM』が<br>自動的に起動しない           | Windows<br>[スタート] メニューから [マイコンピュータ] を選び、開いたウィンドウ<br>にある CD-ROM のアイコンをダブルクリックします。<br>Windows XP 以外をご使用の場合は、[マイコンピュータ] アイコンをダ<br>ブルクリックし、開いたウィンドウにある CD-ROM のアイコンをダブル<br>クリックします。<br>Macintosh<br>画面上に表示された CD-ROM のアイコンをダブルクリックします。 |

| 『プリンタソフトウェア CD-ROM』に<br>異常がある | 『プリンタソフトウェア CD-ROM』に異常がある場合は、お客様相談セン<br>ターにご相談ください。→ P.106                                                                                    |
|-------------------------------|----------------------------------------------------------------------------------------------------|
|                               | Windows<br>Windows のエクスプローラで、CD-ROM が読めるか確認してください。                                                                                            |
|                               | Macintosh<br>CD-ROM をセットしたときに、CD-ROM のアイコンが表示されるか再度<br>確認してください。                                                                              |
|                               |                                                                                                    |
| 手順通りにインストールしていない              | 「スタートガイド」の手順にしたがって、プリンタドライバをインストール<br>してください。<br>プリンタドライバが正しくインストールされなかった場合は、プリンタド<br>ライバを削除し、コンピュータを再起動します。そのあとに、プリンタド<br>ライバを声くンストール」てください。 |
|                               | ノイバを持てノストールしてくたさい。                                                                                                    |
|                               | ₩Vindows<br>エラーが発生してインストーラが強制終了した場合は、コンピュータを再                                                                                                 |

## ◆印刷結果に満足できない

### 最後まで印刷できない

| 原因                                     | 対処方法                                                                                                    |
|----------------------------------------|----------------------------------------------------------------------------------------------------|
| 用紙サイズの設定が印刷する用紙に<br>あっていない             | アプリケーションソフトの用紙サイズを確認してください。<br>次に、プリンタドライバの[ページ設定]シート(Windows)、または<br>[ページ設定]ダイアログ(Macintosh)で[用紙サイズ]の設定を確認<br>し、印刷する用紙と同じサイズに設定してください。                                                                                                    |
| ハードディスクの空き容量が不足して<br>いる                | ハードディスクに十分な空き容量がないときは、不要なファイルを削除し<br>て空き容量を増やしてください。                                                                                                    |
| 印刷のデータ容量が大きい                           | Windows<br>Windows XP/Windows 2000 をお使いの場合、年賀状作成ソフトなど<br>のアプリケーションを使用して、容量の大きな画像を処理すると、画像の<br>一部が印刷されないことがあります。<br>このような場合は [基本設定] シートの [印刷オプション] ボタンをクリッ<br>クします。表示されるダイアログで [印刷データのサイズを小さくする]<br>をオンにしてみてください。また、この機能を使用すると、印刷の品位が<br>下がることがあります。                                                                                 |
| 自動両面印刷するとき にプリンタ ドラ<br>イバで縮小印刷が選ばれていない | 自動両面印刷をする場合、ページ上部の印刷可能領域が縦方向に2mm分<br>狭くなります。このために、後端部分が印刷されないことがあります。こ<br>の場合は、プリンタドライバで縮小印刷する設定にしてください。<br>▲注意 縮小印刷を行うと、レイアウトがくずれることがあります。<br>Windows<br>[ページ設定] シートの [印刷領域設定] をクリックし、[縮小して印刷す<br>る] を選びます。<br>Macintosh<br>① プリントダイアログのポップアップメニューから [両面印刷ととじし<br>ろ] を選ぶ<br>② [自動両面印刷] にチェックマークを付け、[印刷領域] の [縮小して印<br>刷する] をクリックする |

困ったときには

# インクが出ない/印刷されない/印刷がかすれる/違う色になる/白いすじが入る/罫線がずれて印刷される

| インクタンクが正しく セットされてい<br>ない/インクがない | トップカバーを開け、インクタンクのラベル上の●部分を押して、イン<br>クタンクがしっかりセットされているか確認してください。<br>インクタンクが表示ラベルの通りに正しい位置にセットされているか確認<br>してください。<br>また、オレンジ色のテープが下の図 1 のようにすべてはがされていること<br>を確認してください。図2 のようにオレンジ色の部分が残っている場合は、<br>オレンジ色の部分をすべて取り除いてください。<br>図1 正しい状態(○) 図2 テープが残っている (×)<br>ア<br>フ<br>ミシン目まで完全にテーブをはがす                                                                                                    |
|---------------------------------|----------------------------------------------------------------------------------------------------|
|                                 | <b>7</b> F.01                                                                                                    |
| プリンタドライバで正しい用紙が選ば<br>れていない      | プリンタドライバの[基本設定]シート(Windows)、またはプリントダ<br>イアログ(Macintosh)の[用紙の種類]で、セットする用紙の種類と<br>合っているか確認してください。                                                                                                    |
| プリントヘッドの目詰まり/プリント<br>ヘッドの位置ずれ   | <ul> <li>トッブカバーを開け、インクタンクにインクが残っていることを確認して<br/>ください。ノズルチェックパターンを印刷してインクが正常に出ているこ<br/>とを確認してください。</li> <li>→「ノズルチェックパターンを印刷する」(P.69)</li> <li>インクが正常に出ていない場合</li> <li>→「プリントヘッドをクリーニングする」(P.72)</li> <li>→「プリントヘッドをリフレッシングする」(P.75)</li> <li>ヘッド位置がずれている場合</li> <li>「ブリントヘッド位置を調整する」(P.78)を参照して、自動ヘッド位置調整を行ってください。それでも印刷結果が思わしくない場合は、「プリンタ活用ガイド」の「役立つ情報」の「手動でプリントヘッド位置を調整する」を参照して、手動ヘッド位置調整を行ってください。</li> <li>* 一度取り外した保護キャップを再度取り付けると、ゴミが付着したり空気が入ったりしてインクが出なくなることがあります。</li> </ul> |
|                                 |                                                                                                    |
| 適切な印刷品位か選ばれていない                 | <ul> <li>[日)刷品質」(日)刷品位」)を「きれい」(「高品位」)に設定してください。</li> <li>⑦ プリンタドライバの設定画面を開く → P.46</li> <li>② [基本設定] シートで、[印刷品質]を[きれい]に設定する         <ul> <li>[きれい]に設定できないときや、印刷が改善されないときは、「カスタム」を選び、[設定]ボタンをクリックして、より高品位に設定してみてください。</li> </ul> </li> <li>⑦ プリントダイアログを開く         <ul> <li>アブリケーションソフトの[ファイル]メニューから[プリント]を選ぶのが一般的です。</li> <li>② ポップアップメニューから[品位と用紙の種類]を選び、[詳細設定]をクリックする</li> <li>③ スライドバーを使って、[印刷品位]を[高品位]に設定する</li> </ul> </li> </ul>                                               |

用紙の裏表を正しくセットしてください。用紙の印刷面については、『プリ ンタ活用ガイド』の「いろいろな用紙に印刷してみよう」を参照してくだ さい。

#### 用紙がカールする/インクがにじむ/用紙が汚れる

| 薄い用紙を使用している   | 写真や色の濃い絵など、インクを大量に使用する印刷をするときは、プロ<br>フェッショナルフォトペーパーなどの写真専用紙に印刷することをお勧め<br>します。→ P.42                                                                                                    |
|---------------|----------------------------------------------------------------------------------------------------|
| 濃度を高く設定している   | プリンタドライバで濃度の設定を低く設定してください。<br>Windows<br>① プリンタドライバの設定画面を開く → P.46<br>② [基本設定] シートの [色調整] で [マニュアル調整] を選び、[設定]<br>ボタンをクリックする<br>③ [濃度] のスライドバーをドラッグして調整する<br>Macintosh<br>① プリントダイアログを開く<br>アプリケーションソフトの [ファイル] メニューから [プリント] を選<br>ぶのが一般的です。<br>② ポップアップメニューから [カラーオプション] を選ぶ<br>③ [濃度] のスライドバーをドラッグして調整する |
| 給紙ローラが汚れている   | 「用紙がうまく送られない/用紙がつまった」の「給紙ローラが汚れてい<br>る」(P.88)にしたがって、給紙ローラをクリーニングしてください。                                                                                                    |
| はがきがカールしている   | はがきを逆向きに曲げてカールを直してからセットしてください。                                                                                                    |
| プリンタの内部が汚れている | プリンタの内部に残ったインクがついて、用紙が汚れる場合があります。<br>プリンタの内部をお手入れしてください。<br>→ 『プリンタ活用ガイド』の「役立つ情報」の「プリンタの内部をお手入<br>れする」                                                                                                    |

#### 印刷面がこすれる 適切な用紙を使用していない ● 厚い用紙や反りのある用紙を使用していないか確認してください。 →「使用できない用紙について」(P.9) フチなし全面印刷を行っている場合は、用紙の上端および下端の印刷品 位が低下する場合があります。お使いの用紙がフチなし全面印刷のでき る用紙か確認してください。 → 「フチなし全面印刷できる用紙について」(P.31) プリンタドライバで正しい用紙が選ば プリンタドライバの [基本設定] シート (Windows)、またはプリントダ れていない イアログ(Macintosh)の[用紙の種類]で、セットする用紙の種類と 合っているか確認してください。 印刷内容によっては設定が適切でも、印刷面がこすれることがあります。 この場合は、[ユーティリティ] シート (Windows)、または BJ Printer Utility (Macintosh)の [特殊設定]で [用紙のこすれを防止する] を選 んでください。 それでも改善されない場合は、印刷濃度が高すぎる可能性があります。濃 度の設定を下げてみてください。 Windows ① プリンタドライバの設定画面を開く → P.46 ② [基本設定] シートの [色調整] で [マニュアル調整] を選び、[設定] ボタンをクリックする ③ [濃度] のスライドバーをドラッグして調整する <u> Macintosh</u> プリントダイアログを開く アプリケーションソフトの [ファイル] メニューから [プリント] を選 ぶのが一般的です。 ポップアップメニューから [カラーオプション] を選ぶ ③ [濃度] のスライドバーをドラッグして調整する 厚めの用紙を使用している 用紙のこすれを防止する設定にすると、プリントヘッドと紙の間隔が広く なります。[用紙の種類] でお使いの用紙の種類を正しく選んでいても印刷 面がこすれる場合は、プリンタドライバで用紙のこすれを防止する設定に してください。 Windows [ユーティリティ] シートの [特殊設定] で [用紙のこすれを防止する] に チェックマークを付けます。 Nacintosh BJ Printer Utility の [特殊設定] で [用紙のこすれを防止する] にチェッ クマークを付けます。 なお、[用紙のこすれを防止する]の設定は、プリンタドライバ側で一度 チェックを入れるとデジタルカメラから直接印刷したときにも有効になり ます。 用紙のこすれを防止する設定は、プリンタのリセットボタンを押して行う こともできます。プリンタの電源が入っていることを確認し、リセットボ タンを押し続け、電源ランプが7回点滅したときに離してください。 プリンタの電源ボタンを押して電源を切ると、設定は解除されます。

# ◆印刷が始まらない/途中で止まる

| 原因                                | 対処方法                                                                                                    |
|-----------------------------------|----------------------------------------------------------------------------------------------------|
| 排紙トレイが閉じている                       | 排紙トレイを開いてください。印刷を再開します。                                                                                                    |
| CD-R トレイガイドが開いている                 | CD-R/DVD-R 以外の用紙に印刷する場合は、CD-R トレイガイドを閉じ、<br>プリンタのリセットボタンを押してください。                                                                                                    |
| 長い時間、連続印刷しているためプリ<br>ントヘッドが過熱している | 区切りの良いところで印刷を中断し、電源を切って 15 分以上お待ちくだ<br>さい。<br>長時間印刷を続けると、過熱したプリントヘッドを保護するため、印刷が<br>一時的に停止しますが、しばらくすると印刷を再開します。<br>▲ 注意 プリントヘッドの周辺には手を触れないでください。高温に<br>なっている場合があります。                                                                                                    |
| 高精細な写真や絵を印刷している                   | 印刷が終わるまでお待ちください。<br>電源ランブが緑色に点滅しているときは、データ処理中です。写真などの<br>データは容量が大きいため、処理に時間がかかり、止まったように見えま<br>す。                                                                                                    |
| 不要な印刷ジョブがたまっている/<br>コンピュータ側のトラブル  | コンピュータを再起動すると、トラブルが解消されることがあります。<br>また、印刷ジョブが残っている場合は、削除してください。<br><b>Windows</b><br>① ブリンタドライバの設定画面を [スタート] メニューから開く → P.46<br>② [ユーティリティ] シートの [ステータスモニタ起動] ボタンをクリッ<br>クする<br>③ [ジョブー覧を表示] ボタンをクリックする<br>④ [ブリンタ] メニューから [すべてのドキュメントの取り消し] を選ぶ<br>Windows Me/Windows 98 をお使いの場合は、削除する文書をク<br>リックし、[プリンタ] メニューから [印刷ドキュメントの削除] を選<br>びます。<br>Windows XP/Windows 2000 では選べないことがあります。<br>⑤ 確認メッセージが表示されたら、[はい] ボタンをクリックする<br>Macintosh<br>① [移動] メニューから [アプリケーション] を選ぶ<br>② [ユーティリティ] フォルダ内の [プリンタ設定ユーティリティ] をダ<br>ブルクリックする<br>Mac OS X v.10.2.x をお使いの場合は、[ユーティリティ] フォルダ<br>内の [プリントセンター] アイコンをダブルクリックします。<br>③ ブリンタリストの [名前] に、表示されている機種名をダブルクリック<br>する<br>④ 削除する文書をクリックし、<br>③ をクリックする |
| 給紙箇所が正しく選択されていない                  | プリンタドライバの[基本設定]シート(Windows)、またはプリントダ<br>イアログ(Macintosh)の[給紙方法]で、[給紙切替ボタンに従う]を<br>選んでいるか確認してください。[給紙切替ボタンに従う]を選んでいる場<br>合は、プリンタの給紙切替ボタンで選んだ給紙箇所(オートシートフィー<br>ダまたはカセット)に用紙をセットしてください。→P.11<br>[給紙切替ボタンに従う]以外を選んでいる場合は、用紙をセットした給紙<br>箇所が正しいか確認してください。<br>給紙方法の設定については、『プリンタ活用ガイド』の「便利な印刷テク<br>ニックを使ってみよう」の「オートシートフィーダ/カセットを使い分け<br>たい」を参照してください。                                                                                                    |

## ◆用紙がうまく送られない

| 原因                               | 対処方法                                                                                                    |
|----------------------------------|----------------------------------------------------------------------------------------------------|
| 適切な用紙を使用していない                    | <b>厚い用紙や反りのある用紙などを使用していないか確認してください。</b><br>→ 「使用できない用紙について」(P.9)                                                                                                    |
| セット枚数が多すぎる                       | <ul> <li>用紙が▽(積載)マークを超えてセットされていないか確認してください。</li> <li>超えているときは、セットする枚数を減らしてください。</li> <li>→「用紙をセットする」(P.9)、「キヤノン製専用紙」(P.43)</li> </ul>                                                                                                    |
| はがきがカールしている                      | はがき、往復はがきをカセットから給紙している場合は、セットする枚数<br>を半分に減らしてください。はがき、往復はがきがカールしていると▽(積<br>載)マークを超えてセットしていなくても、うまく送られないことがあり<br>ます。                                                                                                    |
| 給紙ローラが汚れている                      | <ul> <li>次の手順で給紙ローラをクリーニングしてください。</li> <li>1 電源が入っていることを確認し、プリンタにセットされている用紙を取<br/>り除く</li> <li>2 プリンタの給紙切替ボタンを押して、クリーニングする給紙箇所を選ぶ</li> <li>3 プリンタのリセットボタンを押し続け、電源ランプが 3 回点滅したときに離す</li> <li>給紙ローラがクリーニングを開始します。</li> <li>④ ③の操作を、2 回繰り返す</li> <li>⑤ ②で選んだ給紙箇所に応じて、オートシートフィーダまたはカセットに<br/>A4またはレターサイズの普通紙を3枚以上、縦にセットする</li> <li>⑥ プリンタのリセットボタンを押し続け、電源ランプが 3 回点滅したときに離す</li> <li>用紙が給紙され、排紙されます。</li> <li>⑦ ⑥の操作を3回繰り返す</li> </ul> |
| オートシー トフィーダ またはカセット<br>に異物が入っている | オートシートフィーダまたはカセットに異物がないか確認し、異物がある<br>場合は取り除いてください。                                                                                                    |
| 用紙のセット方法が正しくない                   | 用紙のセット方法を確認し、セットした用紙に用紙ガイドを正しく合わせ<br>てください。→ P.11                                                                                                    |
| CD-R トレイガイドがしっかり閉まっ<br>ていない      | CD-R/DVD-R 以外の用紙に印刷する場合は、CD-R トレイガイドをしっ<br>かり完全に閉じてください。少しでも開いていると用紙がうまく送られま<br>せん。                                                                                                    |

| ◆用紙がつまった                                       |                                                                                                    |
|------------------------------------------------|----------------------------------------------------------------------------------------------------|
| 原因                                             | 対処方法                                                                                                    |
| 排紙口で用紙がつまった                                    | <ul> <li>次の手順にしたがって用紙を取り除きます。</li> <li>① 排紙口から用紙をゆっくり引っ張り、用紙を取り除く</li> <li>レレングレングングングングングングングングングングングングングングングングング</li></ul>                                                                                                    |
| 横向きにセットした名刺サイズ用紙、<br>カードサイズ用紙が、プリンタ内部で<br>つまった | <ul> <li>名刺サイズ用紙、カードサイズ用紙は横向きにはセットできません。</li> <li>電源ランブがオレンジ色に3回点滅している場合、また「排紙口で用紙がつまりました」というメッセージが表示されている場合(Windows)は、次の手順にしたがってつまった用紙を取り除きます。</li> <li>同じ用紙を1枚、オートシートフィーダに縦向きにセットする横向きにはセットしないでください。</li> <li>プリンタの電源ボタンを押して電源を切る<br/>電源ボタンを押してから実際に電源が切れるまで、時間がかかる場合があります。</li> <li>プリンタの電源ボタンを押して電源を入れる<br/>用紙が給紙され、つまった用紙を押し出しながら排紙されます。</li> <li>用紙が記紙され、つまった用紙を押し出しながら排紙されます。</li> <li>用紙が取り除けない場合や、取り除いても用紙づまりエラーが解除されない場合には、お買い求めの販売店または修理受付窓口にご相談ください。</li> </ul> |

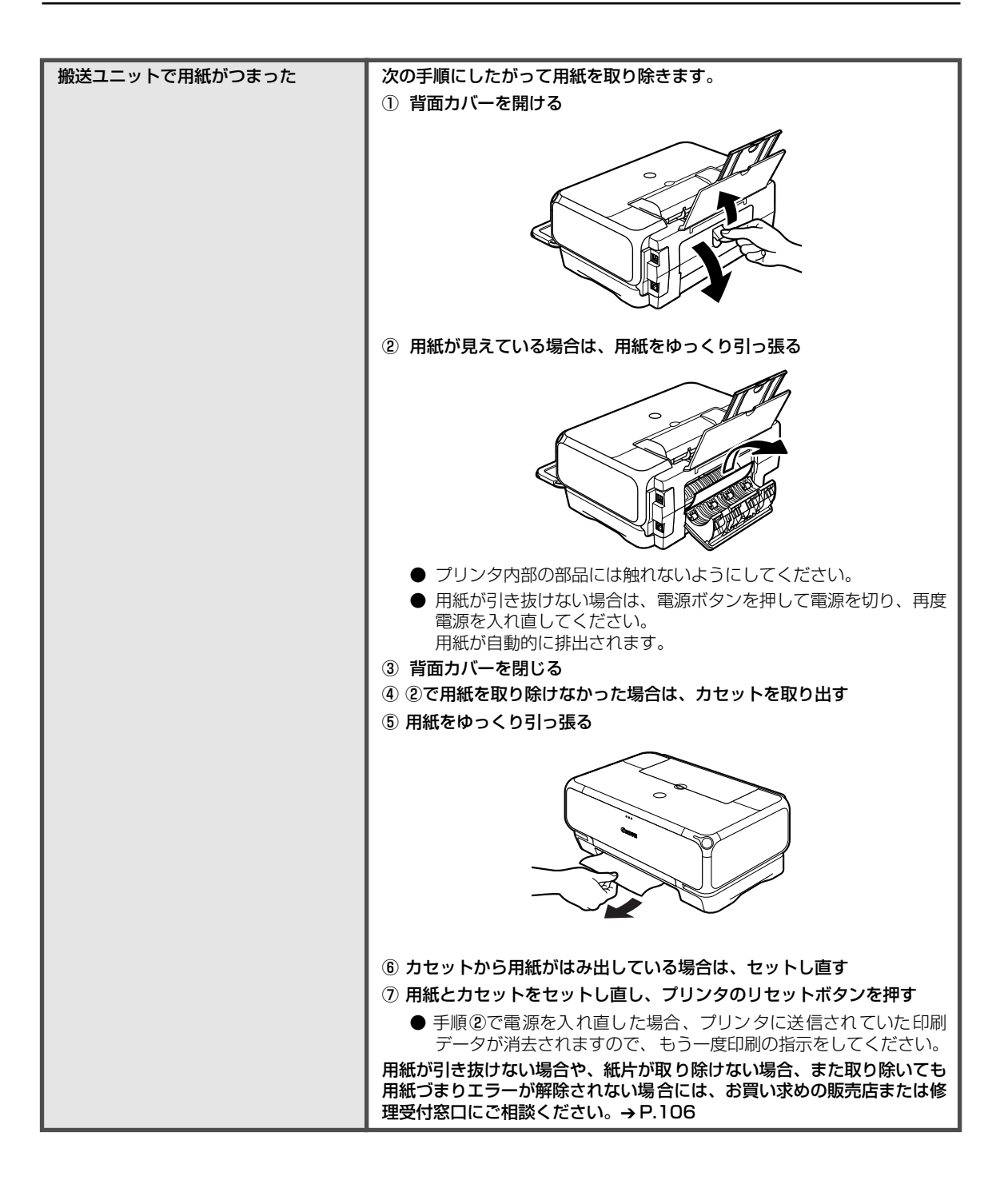

| 木 |
|---|
| っ |
| た |
| ۲ |
| き |
| に |
| は |
|   |

| 両面搬送部で用紙がつまった | 次の手順にしたがって用紙を取り除きます。                                                                            |
|---------------|-------------------------------------------------------------------------------------------------|
|               | ① カセットを取り外す                                                                                     |
|               | オートシートフィーダに用紙がセットされている場合は、用紙を取り除<br>いて給紙ロカバーを閉じてください。                                           |
|               | ② 背面側を下にして、プリンタ本体を立てる                                                                           |
|               | ③ 緑色のカバーを手前に開きながら用紙をゆっくり引っ張る                                                                    |
|               |                                                                                                 |
|               | ▲ 注意 つまった用紙を取り除いたあとは、速やかにプリンタを元の位                                                               |
|               |                                                                                                 |
|               | ④ カセットから用紙かはみ出している場合は、セットし直す                                                                    |
|               | オートジートノイーダに用紙をセットしていた場合は、用紙をセットし<br>直してください。                                                    |
|               | ⑤ カセットをセットする                                                                                    |
|               | ⑥ プリンタのリセットボタンを押す                                                                               |
|               | 用紙が引き抜けない場合や、紙片が取り除けない場合、また取り除いても<br>用紙づまりエラーが解除されない場合には、お買い求めの販売店または修<br>理受付窓口にご相談ください。→ P.106 |

### ◆電源ランプがオレンジ色に点滅している

プリンタにエラーが起きると、電源ランプが緑色に点灯後、オレンジ色に点滅します。オレンジ 色の点滅回数を確認し、エラーの対処をしてください。

| この点滅回数を数える                                                                                         |                                                                                                    |
|----------------------------------------------------------------------------------------------------|----------------------------------------------------------------------------------------------------|
| 緑色(オレンジ色より長く点灯)→ オレ                                                                                | ンジ色に点滅 → 緑色 (オレンジ色より長く点灯) → オレンジ色に点滅<br>編り返し                                                                                                    |
| 2回<br>用紙、または CD-R トレイがない/<br>給紙できない                                                                | オートシートフィーダまたはカセットに用紙をセットして、プリンタのリ<br>セットボタンを押してください。<br>CD-R/DVD-R に印刷する場合は、本プリンタに同梱の CD-R トレイ(B<br>と書かれているもの)を使用しているか確認してください。CD-R トレイ<br>にディスクがセットされていることを確認し、CD-R トレイをセットし直<br>してから、プリンタのリセットボタンを押してください。→ P.47                                                    |
| 3回<br>排紙トレイが閉じている/紙づまり                                                                             | 排紙トレイが閉じている場合は、排紙トレイを開いてください。印刷を再開します。<br>排紙トレイを開いてもエラーが解除されない場合、または排紙トレイが開いている場合は、用紙がつまっている可能性があります。つまった用紙を取り除き、正しく用紙をセットしてプリンタのリセットボタンを押してください。→ P.89                                                                                                    |
| 4回<br>インクがない                                                                                       | プリンタのリセットボタンを押すと、インク切れの状態で印刷を続行しま<br>す。ただし、印刷が終了したら、すぐにインクタンクを交換してください。<br>インク切れの状態で印刷を続けると、故障の原因となります。                                                                                                    |
| 5回<br>プリントヘッドが装着されていない/<br>プリントヘッドの不良                                                              | 『スタートガイド』の説明にしたがってプリントヘッドを取り付けてから、<br>ヘッド位置を調整してください。→ P.78<br>プリントヘッドが取り付けられている場合は、プリントヘッドを取り外し、<br>接点部分の汚れを確認し、取り付け直してください。<br>それでもエラーが解決されないときには、プリントヘッドが故障している<br>可能性があります。お買い求めの販売店または修理受付窓口にご相談くだ<br>さい。→ P.106                                                 |
| 6回<br>通常の印刷(CD-R 印刷以外の印刷)を<br>開始するときに CD-R トレイガイドが<br>開いている/ CD-R 印刷を開始すると<br>きに CD-R トレイガイドが閉じている | <ul> <li>通常の印刷を開始するときに CD-R トレイガイドが開いている場合は、</li> <li>CD-R トレイガイドを閉じてからプリンタのリセットボタンを押してください。</li> <li>CD-R 印刷を開始するときに CD-R トレイガイドが閉じている場合は、</li> <li>CD-R トレイガイドを開き CD-R トレイをセットしてからプリンタのリセットボタンを押してください。</li> <li>印刷中に CD-R トレイガイドを開閉しないでください。破損の原因になります。</li> </ul> |
| 7 回<br>CD-R または DVD-R がセットされて<br>いない                                                               | まず、本プリンタに同梱の CD-R トレイ(B と書かれているもの)を使用<br>しているか確認してください。<br>CD-R/DVD-R を正しく取り付けてから、CD-R トレイをセットし直し、<br>プリンタのリセットボタンを押してください。印刷を再開します。→ P.49                                                                                                    |
| 8回<br>廃インク吸収体が満杯になりそう                                                                              | このプリンタは、クリーニング操作などにより、余分なインク(廃インク)<br>が廃インク吸収体に吸収されます。<br>この状態になった場合、プリンタのリセットボタンを押すと、エラーが解<br>除されます。しばらくの間は印刷できますが、満杯になると印刷できなく<br>なります。お早めにお買い求めの販売店または修理受付窓口にプリンタの<br>点検をご依頼ください(部品の交換が必要になる場合があります)。<br>→ P.106                                                   |

| 9回<br>デジタルカメラとの通信が応答のない<br>まま一定時間経過/本 ブリンタで対応<br>していないデジタルカメラ、デジタル<br>ビデオカメラが接続されている | 接続しているケーブルを抜いてから、プリンタのリセットボタンを押し、<br>再度ケーブルを接続してください。<br>それでもエラーが解決されないときは、本プリンタで対応していないデジ<br>タルカメラ、デジタルビデオカメラが接続されている可能性があります。<br>本プリンタで対応しているデジタルカメラ、デジタルビデオカメラを使用<br>してください。                                                                                                    |
|--------------------------------------------------------------------------------------|----------------------------------------------------------------------------------------------------|
|                                                                                      |                                                                                                    |
| 10 回<br>両面印刷ができない                                                                    | 用紙サイスが目動両面印刷に対応していない可能性があります。対応して<br>いる用紙サイズについては、『ブリンタ活用ガイド』の「両面に印刷した<br>い」を参照してください。プリンタのリセットボタンを押すと印刷中の用<br>紙を排紙して、次の用紙の表面から印刷を再開します。エラーが起きたと<br>きの裏面のデータは印刷されませんのでご注意ください。                                                                                                    |
|                                                                                      |                                                                                                    |
| 11回<br>自動ヘッド位置調整に失敗した                                                                | <ul> <li>A4以外の用紙がセットされています。<br/>プリンタのリセットボタンを押してエラーを解除し、A4の用紙をオートシートフィーダセットしてください。</li> <li>インクがなくなっているか、正しくセットされていません。<br/>[インクタンクがしっかりセットされていない/インクがない]の項目<br/>を参照して確認してください。→ P.84</li> <li>ノズルが目詰まりしています。<br/>プリンタのリセットボタンを押してエラーを解除し、ノズルチェックパ<br/>ターンを印刷してプリントヘッドの状態を確認してください。→ P.69</li> <li>プリンタのりオ紙口内に強い光が当たっています。<br/>プリンタのリセットボタンを押してエラーを解除し、排紙口内に光が当<br/>たらないように調整してください。     </li> <li>上記の対策をとった後、再度ヘッド位置調整を行ってもエラーが解決され<br/>ないときには、プリンタのリセットボタンを押してエラーを解除した後、     </li> <li>手動でヘッド位置調整を行ってください。         手動でのヘッド位置調整については、『ブリンタ活用ガイド』の「役立つ情報」の「手動でプリントヘッド<br/>(位置を調整する」を参照してください。     </li> </ul> |

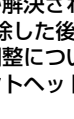

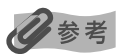

#### 電源ランプがオレンジ色と緑色に交互に点滅したときは

サービスが必要なエラーが起こっている可能性があります。コンピュータと接続しているケーブルを外し、プリンタの 電源を切ってから、電源プラグを抜いてください。しばらくしてから、再度プリンタの電源を入れ直してみてください。 それでも回復しない場合は、お買い求めの販売店または修理受付窓口にご相談ください。→ P.106

## ◆画面にメッセージが表示されている

#### Windows USBnnn または MPUSBPRNnn への「書き込みエラー/ 出力エラー」または「通信エラー」

| 原因                                   | 対処方法                                                                                                    |
|--------------------------------------|----------------------------------------------------------------------------------------------------|
| プリンタの準備ができていない                       | 電源ランブが緑色に点灯していることを確認してください。<br>電源ランプが消灯しているときは、電源ボタンを押して電源を入れてくだ<br>さい。電源ランプが緑色に点滅している間は、プリンタが初期動作をして<br>います。点灯に変わるまでお待ちください。<br>電源ランプがオレンジ色に点滅しているときは、プリンタにエラーが起き<br>ている可能性があります。対処方法については、「電源ランプがオレンジ色<br>に点滅している」(P.92)を参照してください。                                                                                                    |
| 用紙がセットされていない                         | 用紙をセットして、プリンタのリセットボタンを押してください。<br>用紙がセットされている場合は、給紙箇所(オートシートフィーダまたは<br>カセット)が正しく設定されているか確認してください。間違っていた場<br>合は、給紙切替ボタンまたはプリンタドライバで給紙箇所を切り替えてく<br>ださい。<br>用紙なしエラーが一定時間以上放置されるとメッセージが表示されること<br>があります。                                                                                                    |
| プリンタポートの設定と接続されてい<br>るインタフェースが異なっている | プリンタボートの設定を確認してください。<br>① プリンタドライバの設定画面を [スタート] メニューから開く → P.46<br>② [ポート] タブ (または [詳細] タブ) をクリックして設定を確認する<br>印刷先のポートが [USBnnn(Canon PIXUS iP4100R)] または<br>[MPUSBPRNnn(Canon PIXUS iP4100R)] (n は数字) に設定さ<br>れていることを確認してください。<br>設定が誤っている場合は、印刷先のポートを正しいものに変更するか、<br>プリンタドライバを再インストールしてください。                                                                                                    |
| プリンタとコンピュータが正しく 接続<br>されていない         | <ul> <li>プリンタとコンピュータがケーブルでしっかり接続されていることを確認してください。</li> <li>中継機や外付けバッファ、USB ハブなどを使用している場合は、それらを外してプリンタとコンピュータを直接接続してから印刷してみてください。正常に印刷される場合は、取り外した機器の販売元にご相談ください。</li> <li>ケーブルに不具合があることも考えられます。別のケーブルに交換し、再度印刷してみてください。</li> </ul>                                                                                                    |
| プリンタポートの異常                           | <ul> <li>プリンタボートの状態を確認してください。</li> <li>[スタート]メニューから [マイコンピュータ]を右クリックして、[プロパティ]を選ぶ         Windows XP 以外をお使いの場合は、デスクトップの [マイコン<br/>ピュータ]を右クリックして、[プロパティ]を選んでください。</li> <li>[ハードウェア]シートの [デバイスマネージャ]をクリックし、[USB<br/>(Universal Serial Bus) コントローラ]をダブルクリックしたあと、<br/>[USB印刷サポート]をダブルクリックする         Windows Me/Windows 98 をお使いの場合は、[デバイスマネージャ]シートで [ユニバーサルシリアルバスコントローラ]をダブルク<br/>リックしたあと、[Canon iP_4100R]をダブルクリックしてください。</li> <li>[全般] タブにデバイスの異常に関する記述が表示されているか確認する</li> </ul> |

| プリンタドライバが正 しくインス トー<br>ルされていない | <ul> <li>プリンタドライバを削除し、再度インストールし直してください。</li> <li>① [スタート] メニューから [すべてのプログラム] (または [プログラム])、[Canon PIXUS iP4100R] の順にクリックし、[アンインストーラ] を選ぶ</li> <li>② 画面の指示にしたがって操作する</li> <li>③ 『スタートガイド』の操作にしたがって、プリンタドライバをインストールする</li> </ul> |
|--------------------------------|----------------------------------------------------------------------------------------------------|
|--------------------------------|----------------------------------------------------------------------------------------------------|

### Windows CNBJNP\_\*\*\*\*\*\* (\* は英数字) への「書込みエラー/出力 エラー」

| プリンタの準備ができていない                       | 電源ランプが緑色に点灯していることを確認してください。<br>電源ランプが消灯しているときは、電源ボタンを押して電源を入れてくだ<br>さい。電源ランプが緑色に点滅している間は、プリンタが初期動作をして<br>います。点灯に変わるまでお待ちください。<br>電源ランプがオレンジ色に点滅しているときは、プリンタにエラーが起き<br>ている可能性があります。対処方法については、「電源ランプがオレンジ色<br>に点滅している」(P.92)を参照してください。 |
|--------------------------------------|----------------------------------------------------------------------------------------------------|
| 用紙がセットされていない                         | 用紙をセットして、プリンタのリセットボタンを押してください。<br>用紙がセットされている場合は、給紙箇所(オートシートフィーダまたは<br>カセット)が正しく設定されているか確認してください。間違っていた場<br>合は、給紙切替ボタンまたはブリンタドライバで給紙箇所を切り替えてく<br>ださい。<br>用紙なしエラーが一定時間以上放置されるとメッセージが表示されること<br>があります。                                 |
| プリンタポートの設定と接続されてい<br>るインタフェースが異なっている | プリンタボートの設定を確認してください。<br>① プリンタドライバの設定画面を [スタート] メニューから開く → P.46<br>② [ポート] タブ(または [詳細] タブ)をクリックし、印刷するポート<br>で [CNBJNP_******](* は英数字)を選ぶ                                                                                             |
| 通信を行うアクセスポイントと設定が<br>異なっている          | アクセスボイントに付属のマニュアルを参照し、アクセスポイントの設定<br>を確認してください。その後、プリンタの設定をアクセスポイントに合わ<br>せて変更してください。<br>WEPの設定方法については、『ネットワークガイド』の「困ったときには」<br>の「WEP(暗号化キー)の設定方法がわからない」を参照してください。                                                                   |
| コンピュー <i>タ</i> のネットワークの設定が<br>正しくない  | コンピュータとアクセスポイントが、通信できる状態であることを確認し<br>てください。                                                                                                    |
| 電波の状態が悪い                             | PIXUS Network Tool 等の [通信状況] を確認しながら、設置位置を調<br>整してください。                                                                                                    |
| プリンタとアクセスポイントが離れす<br>ぎている            | プリンタとアクセスポイントの距離が 50m 以内になるように、設置位置<br>を調整してください。                                                                                                    |
| 遮蔽物がある/近くに電波干渉源があ<br>る               | 壁越し、フロア間での通信は、一般に通信状況が悪くなります。設置位置<br>を調整してください。<br>電子レンジ等の無線局と同じ周波数帯を使用していることがあります。電<br>波干渉源からできるだけ離れるように、設置位置を調整してください。                                                                                                    |

| コンピュー タのセットアップが完了し<br>ていない/ プリンタドライバがインス<br>トールされていない | コンピュータのセットアップを完了してください。<br>プリンタドライバがインストールされていない場合は、『スタートガイド』<br>の操作にしたがってインストールしてください。                                                                                                    |
|-------------------------------------------------------|----------------------------------------------------------------------------------------------------|
|                                                       |                                                                                                    |
| アクセスポイントにアクセスできる機<br>器が制限されている                        | コンピュータ並びにプリンタの MAC アドレスをアクセスポイントに設定<br>してください。                                                                                                    |
|                                                       |                                                                                                    |
| プリンタに MAC アドレスフィルタリ<br>ングが設定されている                     | ネットワーク設定情報を印刷して、MAC アドレスフィルタリングが有効<br>になっているか確認してください。<br>設定情報の印刷については、『ネットワークガイド』の「設定を変更/確認<br>する」の「プリンタの設定情報を印刷する」を参照してください。<br>MAC アドレスフィルタリングが設定されていた場合は、コンピュータの<br>MAC アドレスをプリンタに設定してください。<br>設定の方法については、『ネットワークガイド』の「設定を変更/確認す<br>る」の「[アクセス制限]の設定を変更する」を参照してください。 |

| ( Windows CD-R 印刷に関するエラーが表示されている )                    |                                                                                                    |  |
|-------------------------------------------------------|----------------------------------------------------------------------------------------------------|--|
| CD-R トレイまたは CD-R/DVD-R が<br>セットされていない                 | まず、本プリンタに同梱の CD-R トレイ (B と書かれているもの)を使用<br>しているか確認してください。<br>CD-R/DVD-R を正しく取り付けてから、CD-R トレイをセットし直し、<br>プリンタのリセットボタンを押してください。印刷を再開します。→ P.49                                                                                                    |  |
| CD-R/DVD-R が正しく認識されない                                 | <ul> <li>CD-R/DVD-R によっては正しく認識されないものがあります。この場合は、[ユーティリティ]シートの[特殊設定]で[CD-R 印刷時にプリンタブルディスクの有無を判別する]をクリックし、チェックマークを外して印刷してください。</li> <li>印刷が終わったら、[CD-R 印刷時にプリンタブルディスクの有無を判別する]をクリックし、チェックマークを付けてください。</li> <li>チェックマークが外れていると、CD-R/DVD-R がセットされていなくても印刷が始まることがあります。チェックマークを付けることで、CD-R</li> <li>トレイが汚れるのを防ぐことができます。</li> </ul> |  |
| CD-R トレイが正しくセットされてい<br>ない                             | CD-R トレイを正しくセットして、プリンタのリセットボタンを押してく<br>ださい。→ P.49                                                                                                    |  |
| 通常の印刷(CD-R 印刷以外の印刷)を<br>開始するときに CD-R トレイガイドが<br>開いている | CD-R トレイガイドを閉じてからプリンタのリセットボタンを押してくだ<br>さい。<br>印刷中に CD-R トレイガイドを開閉しないでください。破損の原因になり<br>ます。                                                                                                    |  |
| 通常の印刷 (CD-R 印刷以外の印刷) 中<br>に CD-R トレイガイドが開かれた          | CD-R トレイガイドを閉じ、プリンタのリセットボタンを押してから、印<br>刷し直してください。<br>印刷中に CD-R トレイガイドを開閉しないでください。破損の原因になり<br>ます。                                                                                                    |  |

### 自動両面印刷に関するエラーが表示されている

| 正しいサイズの用紙が セットされてい | 正しいサイズの用紙をセットしてから、プリンタのリセットボタンを押し                                                                                                    |
|--------------------|----------------------------------------------------------------------------------------------------|
| ない                 | ます。                                                                                                    |
| プリンタドライバで正 しい用紙サイズ | <ul> <li>アプリケーションソフトの用紙サイズを確認してください。</li> <li>次に、プリンタドライバの[ページ設定]シート(Windows)、または[ページ設定]ダイアログ(Macintosh)で[用紙サイズ]の設定を確認し、印刷する用紙と同じサイズに設定してください。</li> <li>自動両面印刷に対応する用紙サイズについては、『プリンタ活用ガイド』の</li></ul>                                                               |
| が選ばれていない           | [便利な印刷テクニックを使ってみよう]にある「両面に印刷したい」を参照してください。 <li>デ動画面印刷に変更する場合は、次の手順にしたがってください。</li> <li>デ動両面印刷に変更する場合は、次の手順にしたがってください。</li> <li>がindows</li> <li>プリンタドライバの設定画面を開き、[ページ設定]シートで[自動]をクリックし、チェックマークを外してから、印刷をやり直します。</li> <li>Macintosh</li> <li>手動両面印刷機能は使用できません。</li> |

| Macintosh | 「エラー番号:300 」が表示されている |  |
|-----------|----------------------|--|
|           |                      |  |

| プリンタの準備ができていない                  | 電源ランプが緑色に点灯していることを確認してください。<br>電源ランプが消灯しているときは、電源ボタンを押して電源を入れてくだ<br>さい。電源ランプが緑色に点滅している間は、プリンタが初期動作をして<br>います。点灯に変わるまでお待ちください。<br>電源ランプがオレンジ色に点滅しているときは、プリンタにエラーが起き<br>ている可能性があります。対処方法については、「電源ランプがオレンジ色<br>に点滅している」(P.92)を参照してください。 |
|---------------------------------|----------------------------------------------------------------------------------------------------|
|                                 |                                                                                                    |
| プリンタとコンピュー タが正しく 接続<br>されていない   | <ul> <li>プリンタとコンピュータがケーブルでしっかり接続されていることを確認してください。</li> <li>中継機や外付けバッファ、USB ハブなどを使用している場合は、それらを外してプリンタとコンピュータを直接接続してから印刷してみてください。正常に印刷される場合は、取り外した機器の販売元にご相談ください。</li> <li>ケーブルに不具合があることも考えられます。別のケーブルに交換し、再度印刷してみてください。</li> </ul>   |
| プリント ダノマロ グの「プリンク」プ             |                                                                                                    |
| レダウンメニューで、ご使用のプリン<br>タ名が選ばれていない | クランドライアロクの「フランラ」フルタウンスニューで、[IP_4100R]<br>を選択してください。<br>プリントダイアログの [プリンタ] プルダウンメニューで、[iP_4100R]<br>が表示されていない場合は、『スタートガイド』の操作にしたがってプリン<br>タの追加を行ってください。                                                                                |

### Macintosh 「エラー番号:306」が表示されている

| プリンタと通信できない | プリンタの電源が入っているか確認してください。                               |
|-------------|-------------------------------------------------------|
|             | 何らかの原因で通信がとぎれた場合は、『ネットワークガイド』の「困った<br>ときには」を参照してください。 |

### Macintosh 「エラー番号: 1001」が表示されている

CD-R トレイがセットされていない しているか確認してください。 CD-R トレイを正しく取り付け、プリンタのリセットボタンを押してくだ さい。→ P.49

#### Macintosh 「エラー番号: 1002」が表示されている

| CD-R/DVD-R が CD-R トレイにセッ<br>トされていない | まず、本プリンタに同梱の CD-R トレイ(B と書かれているもの)を使用<br>しているか確認してください。<br>CD-R/DVD-R を正しく取り付けてから、CD-R トレイをセットし直し、<br>プリンタのリセットボタンを押してください。→ P.49          |
|-------------------------------------|----------------------------------------------------------------------------------------------------|
|                                     |                                                                                                    |
| CD-R/DVD-R が正しく認識されない               | CD-R/DVD-R によっては正しく認識されないものがあります。この場合<br>は、BJ Printer Utility の [特殊設定] で [CD-R 印刷時にプリンタブル<br>ディスクの有無を判別する] をクリックし、チェックマークを外して印刷<br>してください。 |
|                                     | 印刷が終わったら、[CD-R 印刷時にプリンタブルディスクの有無を判別す<br>る] をクリックし、チェックマークを付けてください。                                                                         |
|                                     | チェックマークが外れていると、CD-R/DVD-R がセットされていなくて<br>も印刷が始まることがあります。チェックマークを付けることで、CD-R<br>トレイが汚れるのを防ぐことができます。                                         |

#### Macintosh 「エラー番号: 1700」が表示されている

| 廃インク吸収体が満杯になりそう | このプリンタは、クリーニング操作などにより、余分なインク(廃インク)<br>が廃インク吸収体に吸収されます。<br>この状態になった場合、プリンタのリセットボタンを押すと、エラーが解<br>除されます。しばらくの間は印刷できますが、満杯になると印刷できなく<br>なります。お早めにお買い求めの販売店または修理受付窓口にプリンタの<br>点検をご依頼ください(部品の交換が必要になる場合があります)。<br>→ P.106 |
|-----------------|----------------------------------------------------------------------------------------------------|
|-----------------|----------------------------------------------------------------------------------------------------|

#### Macintosh 「エラー番号: 1851」が表示されている

通常の印刷 (CD-R 印刷以外の印刷) を 開始するときに CD-R トレイガイドが 開いている

CD-R トレイガイドを閉じてから、プリンタのリセットボタンを押してく ださい。→ P.52

#### Macintosh 「エラー番号: 1856」が表示されている

| 通常の印刷(CD-R 印刷以外の印刷)中 | CD-R トレイガイドを閉じ、プリンタのリセットボタンを押してから、印 |
|----------------------|-------------------------------------|
| に CD-R トレイガイドが開かれた   | 刷し直してください。→ P.52                    |

#### Macintosh 「エラー番号:2001」が表示されている

デジタルカメラとの通信が応答のない まま一定時間経過/本プリンタに対応 していないデジタルカメラ、デジタル ビデオカメラが接続されている 接続されているケーブルを抜いてからプリンタのリセットボタンを押し、 再度ケーブルを接続してください。

それでもエラーが解決されないときは、本プリンタに対応していないデジ タルカメラ、デジタルビデオカメラが接続されている可能性があります。 本プリンタに対応しているデジタルカメラ、デジタルビデオカメラを使用 してください。

#### Macintosh 「エラー番号:2500」が表示されている

自動ヘッド位置調整に失敗した

「電源ランプがオレンジ色に点滅している」 の「11回 自動ヘッド位置調整 に失敗した」(P.93)にしたがって、対処してください。

### ◆デジタルカメラからうまく印刷できない

デジタルカメラやデジタルビデオカメラ \* から直接印刷を行ったときに、カメラにエラーが表示 される場合があります。表示されるエラーと対処方法は以下のとおりです。

\* 以降、デジタルカメラ、デジタルビデオカメラを総称して、カメラと記載します。

### 多参考

- 本プリンタと接続して直接印刷できるのは、"PictBridge"対応または、キヤノン "Bubble Jet Direct"対応のカメラです。
- 以下の説明は、キヤノン製"PictBridge"対応または、キヤノン"Bubble Jet Direct"対応のカメラに表示されるエラーについて説明しています。ご使用のカメラにより表示されるエラーやボタン操作が異なる場合があります。 キヤノン製以外の"PictBridge"対応カメラを使用して、カメラからプリンタエラーの解除方法がわからない場合は、プリンタの電源ランプの点滅状態を確認してエラーを解除してください。プリンタのエラー解除方法は「電源ランプがオレンジ色に点滅している」(P.92)を参照してください。
- "PictBridge" または、キヤノン "Bubble Jet Direct" 未対応のカメラを接続したときには、プリンタの電源ラン プがオレンジ色に9回点滅します。このときは、接続ケーブルを抜き、プリンタのリセットボタンを押してエラー を解除してください。
- 接続した状態での操作時間が長すぎたり、データ送信に時間がかかり過ぎる場合は、通信タイムエラーとなり印刷できない場合があります。そのときは、カメラから一度接続ケーブルを抜いてからプリンタのリセットボタンを押し、再度ケーブルを接続してください。ケーブルを接続しただけでは、自動で電源が入らないカメラをお使いの場合は、手動で電源を入れてください。それでも改善されない場合は、他の写真を選んで印刷できるかどうかを確認してください。
- 印刷にかすれやむらがあるときは、プリントヘッドのノズルが目詰まりしている可能性があります。「印刷にかすれやむらがあるときは」(P.68)を参照して対処してください。
- 印刷時に用紙がカールしたり、印刷面がこすれたりした場合は、適切な用紙に印刷しているか確認してください。適切な用紙に印刷しても印刷面がこすれるときは、用紙のこすれを防止する設定にしてください。→ P.86
- 表示されるエラーや対処方法については、カメラに付属の使用説明書もあわせて参照してください。その他、カメラ 側のトラブルについては、各機器の相談窓口へお問い合わせください。

| カメラ側エラー表示         | 対処方法                         |
|-------------------|------------------------------|
| プリンターは使用中です/プリンター | コンピュータなどから印刷しています。           |
| は準備中です            | 印刷が終了するまでお待ちください。            |
|                   | 準備動作を行っている場合は、終了するまでお待ちください。 |

| ペーパーがありません/ペーパーエ<br>ラー    | プリンタに用紙をセットするか、給紙切替ボタンで用紙がセットされて<br>いる給紙箇所(オートシートフィーダまたはカセット)を指定して、カ<br>メラのエラー画面で[続行]*を選んでください。<br>また、排紙トレイが閉じている場合は、開けてください。印刷を再開し<br>ます。CD-R トレイガイドが開いている場合は閉じてください。                                                                                               |
|---------------------------|----------------------------------------------------------------------------------------------------|
| ペーパーが詰まりました               | カメラのエラー画面で[中止]を選び、印刷を中止してください。<br>用紙を取り除き、用紙をセットし直してからプリンタのリセットボタン<br>を押し、再度印刷を行ってください。                                                                                                    |
| プリンターカバーが開いています           | プリンタのトップカバーを閉じてください。                                                                                                    |
| プリントヘッド未装着                | プリントヘッドが装着されていないか、プリントヘッドの不良です(プ<br>リンタの電源ランプ5回点滅)。<br>「スタートガイド」の説明にしたがって、プリントヘッドを取り付けて<br>ください。<br>プリントヘッドがすでに取り付けられている場合は、取り外して接点部<br>分が汚れていないことを確認し、取り付け直してください。<br>それでもエラーが解決されない場合は、プリントヘッドが故障している<br>可能性があります。お買い求めの販売店または修理受付窓口にご相談く<br>ださい。→ P.106           |
| 廃インクタンク(廃インク吸収体)が<br>満杯です | 廃インク吸収体が満杯になりそうです。<br>このプリンタは、クリーニング操作などにより、余分なインク(廃イン<br>ク)が廃インク吸収体に吸収されます。<br>この状態になった場合、カメラのエラー画面で[続行]*を選ぶと、印<br>刷を再開します。しばらくの間は印刷できますが、満杯になると印刷で<br>きなくなります。お早めにお買い求めの販売店または修理受付窓口にプ<br>リンタの点検をご依頼ください(部品の交換が必要になる場合がありま<br>す)。→ P.106                           |
| インクが残りわずかです               | そろそろインクタンクの交換時期です。新しいインクタンクをご用意く<br>ださい。カメラのエラー画面で[続行]*を選ぶと、印刷を再開します。                                                                                                    |
| インクがありません                 | インクタンクのインクがありません。<br>新しいインクタンクと交換してください。→ P.64<br>インクを交換してプリンタのトップカバーを閉じると、印刷を再開しま<br>す。<br>カメラのエラー画面で[続行]*を選ぶと、インク切れの状態で印刷を<br>続行します。印刷が終了したら、すぐに新しいインクタンクに交換して<br>ください。インク切れの状態で印刷を続けると、故障の原因になります。                                                                |
| プリンタートラブル発生               | サービスが必要なエラーが起こっている可能性があります(プリンタの<br>電源ランプがオレンジ色と緑色に交互に点滅)。<br>カメラのエラー画面で[中止]を選び、印刷を中止してください。<br>デジタルカメラと接続されているケーブルを抜いてからプリンタの電<br>源を切り、プリンタの電源プラグをコンセントから抜いてください。し<br>ばらくしてからプリンタの電源を入れ直し、デジタルカメラを接続して<br>みてください。それでも回復しない場合は、お買い求めの販売店または<br>修理受付窓口にご相談ください。→P.106 |

\* [続行]を選ぶ代わりに、プリンタのリセットボタンを押しても有効です。

# 『プリンタ活用ガイド』 を読もう

プリンタ活用ガイドは、コンピュータの画面で見る使用説明書です。 プリンタの活用方法や『基本操作ガイド』には記載されていないトラブルの対処方法について、 詳しく知りたいときにお読みください。

### 『プリンタ活用ガイド』を表示する

『プリンタ活用ガイド』をコンピュータの画面に表示する方法について説明します。 ネットワークの設定について説明している 『ネットワークガイド』、 付属のアプリケーションソフトについて説明している 『アプリケーションガイド』の表示方法についてもここをお読みください。

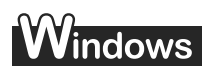

### デスクトップ上のアイコン(🕮 )をダブルクリックする

『プリンタ活用ガイド』が表示されます。

『ネットワークガイド』を表示する場合は、アイコン(🚇 )をダブルクリックしてください。

『アプリケーションガイド』を表示する場合は、アイコン(2000年))をダブルクリックして ください。

多参考

- カスタムインストールでソフトウェアをインストールしたときに、「電子マニュアル」を選んでいないとデス クトップ上にアイコンは表示されません。「カスタムインストール(一覧から選択)」画面で「電子マニュア ル」を選び、電子マニュアルのインストールを行ってください。
- ●『プリンタ活用ガイド』や『ネットワークガイド』、『アプリケーションガイド』は、[スタート] メニューか ら表示することもできます。 [スタート] メニューから [すべてのプログラム](または [プログラム])→ [PIXUS iP4100R ガイド] → [iP4100R プリンタ活用ガイド]([iP4100R ネットワークガイド] または [iP4100R アプリケー ションガイド])の順に選びます。
- 『プリンタ活用ガイド』や『ネットワークガイド』、『アプリケーションガイド』を削除するときは、Windows の [スタート] メニューから [すべてのプログラム](または [プログラム])→ [PIXUS iP4100R ガイ ド] → [アンインストーラ] の順に選びます。

インストールしたマニュアルはまとめて削除されます。

付録

#### Macintosh 1 **『プリンタ活用ガイド』を表示する** 『プリンタソフトウェア CD-ROM』をコンピュータにセットします。 デスクトップ上にアイコン 🕢 が表示されます。 2 アイコン アイコン をダブルクリックします。 000 a CANON\_B プリンタドライバ アプリケーション 3 [マニュアル] フォルダをダブルクリック します。 ノンタ活用ガー アプリケーションガイド ネットワークガイド [プリンタ活用ガイド] フォルダをダブル クリックします。 『ネットワークガイド』または『アプリケーショ ンガイド」を表示する場合は、各マニュアルの フォルダをダブルクリックします。 000 0 タ活用ガイド.1 [プリンタ活用ガイド .htm] をダブルク リックします。 『プリンタ活用ガイド』が表示されます。

# 『プリンタ活用ガイド』を印刷する

# Windows

『プリンタソフトウェア CD-ROM』に入っているアプリケーション、Easy-WebPrint を使うと 『プリンタ活用ガイド』の印刷したいページを簡単に印刷することができます。Easy-WebPrint を使った印刷方法については、『プリンタ活用ガイド』の「マニュアルの印刷」をご覧ください。

# 仕様

| プリンタ本体                 |                                                                                                    |
|------------------------|----------------------------------------------------------------------------------------------------|
| 印刷解像度                  | 最高 4800 (横) × 1200 (縦) dpi                                                                                                    |
| 印刷速度(弊社標準パターンに<br>て測定) | ブラック印刷最高速(カスタム設定 5): 25ppmブラック印刷標準: 15ppmカラー印刷最高速(カスタム設定 5): 17ppmカラー印刷標準: 11ppm※ 無線 LAN または有線 LAN 使用時は、通信速度および環境条件により異なります。                                                                                                    |
| 印字幅                    | 最長 203.2 mm (フチ無し印刷時 215.9 mm)                                                                                                    |
| 動作モード                  | BJ ラスタイメージコマンド(非公開)                                                                                                    |
| 受信バッファ                 | 42 KB                                                                                                    |
| インタフェース                | USB<br>無線 LAN インタフェース(IEEE802.11g/IEEE802.11b)<br>有線 LAN インタフェース(100BASE-TX/10BASE-T)<br>カメラ接続部                                                                                                    |
| 動作音                    | 約 35 dB(A)(最高品位印刷時)                                                                                                    |
| 動作環境                   | 温度:5℃~35℃<br>湿度:10%RH~90%RH(ただし、結露がないこと)                                                                                                    |
| 保存環境                   | 温度:0℃~ 40℃<br>湿度:5%RH ~ 95%RH(ただし、結露がないこと)                                                                                                    |
| 電源                     | AC 100 V 50/60 Hz                                                                                                    |
| 消費電力                   | 印刷待機時:約4W<br>印刷時:約16W<br>※ 電源を切った状態でも若干の電力が消費されています。完全に電力消費をなくすために<br>は、電源プラグをコンセントから抜いてください。                                                                                                    |
| 寸法                     | 418mm (横) × 286mm (奥行き) × 170mm (高さ)<br>※ 用紙サポートと排紙トレイを格納した状態                                                                                                    |
| 質量                     | 本体 約 6.9 kg                                                                                                    |
| プリントヘッド                | ブラック(3eBk):ノズル数 320(160×2)、600 dpi<br>シアン、マゼンタ:ノズル数 512(256×2)×2、1200 dpi<br>イエロー:ノズル数 256(128×2)、1200 dpi<br>ブラック(7BK):ノズル数 256(128×2)、1200 dpi                                                                                                    |
| インクタンク                 | <ul> <li>インクタンクの種類と印刷可能枚数</li> <li>ブラック(BCI-3eBK):約900枚*1、約1300枚*2</li> <li>ブラック(BCI-7BK):約2000枚*2</li> <li>シアン(BCI-7C):約640枚*2</li> <li>マゼンタ(BCI-7M):約480枚*2</li> <li>イエロー(BCI-7Y):約480枚*2</li> <li>*1 Windows XPドライバ(初期設定状態)で、JEITA標準パターンJ1を普通紙に印刷した場合</li> <li>*2 Windows XPドライバ(初期設定状態)で、ISO JIS-SCID No.5を普通紙に印刷した場合</li> </ul> |

| ネットワーク部  |                                                                                                    |
|----------|----------------------------------------------------------------------------------------------------|
| 通信プロトコル  | TCP/IP                                                                                                    |
| 对応 OS    | Microsoft Windows XP、Microsoft Windows 2000、Microsoft Windows Me、<br>Microsoft Windows 98<br>Mac OS X v10.2.1 以上                                                                                                    |
| 無線 LAN 部 | <ul> <li>対応ネットワーク: IEEE802.11g/IEEE802.11b</li> <li>インタフェース: IEEE802.11g およびIEEE802.11b ネットワークインタフェース</li> <li>伝送規格: IEEE802.11g, およびIEEE802.11b、ARIB STD-T66</li> <li>アクセス方式: CSMA/CA 方式</li> <li>伝送方式: OFDM/DS-SS 方式</li> <li>使用周波数帯域: 2.412GHz ~ 2.462GHz</li> <li>無線チャンネル: 1-11</li> <li>動作モード: インフラストラクチャー</li> <li>通信距離: 屋内 50m</li> <li>* 通信速度及び環境条件により異なります。</li> <li>セキュリティ: WPA-PSK (TKIP) および WEP (64/128bit) による暗号化、IP アドレス登録によるアクセス制御、パスワード</li> <li>取得規格: Wi-Fi、TELEC、FCC、IC、ETSI、iDA</li> </ul> |
| 有線 LAN 部 | <ul> <li>対応ネットワーク:100BASE-TX/10BASE-T</li> <li>インタフェース:有線LANインタフェース(100BASE-TX/10BASE-T)</li> <li>準拠規格:IEEE802.3u(100BASE-TX)/IEEE802.3(10BASE-T)</li> <li>伝送速度:10M/100Mbps(自動切替)</li> </ul>                                                                                                    |

| キヤノン "Bubble Jet D | キヤノン "Bubble Jet Direct" プリント                                                                                                    |  |
|--------------------|----------------------------------------------------------------------------------------------------|--|
| 対応用紙               | L 判(SP-101 L/PR-101 L/SG-101 L/EC-101 L)、2L 判(SP-101 2L/PR-101<br>2L)、はがきサイズ(PH-101)、A4 サイズ(SP-101 A4/PR-101 A4/SG-101 A4/<br>GP-401 A4)、カードサイズ(EC-101 カードサイズ)                                                         |  |
| 対応レイアウト            | 標準:フチあり/フチなし、インデックス:6~80面(用紙サイズにより異なります)                                                                                                    |  |
| 印刷品位               | 固定(簡単プリント:標準、DPOF プリント:標準/インデックス)                                                                                                    |  |
| 補正機能               | Exif Print 対応                                                                                                    |  |
| DPOF               | Ver. 1.00 準拠<br>インデックス印刷、印刷枚数指定、印刷画像指定、指定文字(日付)印刷                                                                                                    |  |
| 対応機種               | <ul> <li>デジタルカメラ PowerShot G2 (カメラ側でファームウェアのバージョンアップが必要) PowerShot G2 Black/G3/G5 PowerShot A60/A70/A300 IXY DIGITAL 200a/300a/320/400/30 EOS 10D/EOS Kiss Digital</li> <li>デジタルビデオカメラ IXY DV M FV40 FV M10</li> </ul> |  |

| PictBridge            |                                                                                                    |
|-----------------------|----------------------------------------------------------------------------------------------------|
| ペーパーサイズ               | 標準設定(L 判 SP-101L)、L 判(SP-101 L/PR-101 L/SG-101 L/EC-101 L)、2L<br>判(SP-101 2L/PR-101 2L)、はがき(PH-101/KH-201N/PS-101*1/PSHRS*1)、<br>カード(EC-101 カードサイズ)、8.9×25.4cm(SP-101 パノラマ)*2、<br>A4(SP-101 A4/PR-101 A4/SG-101 A4/GP-401 A4)<br>*1 キヤノン製専用シール紙です。レイアウトで2 面配置/4 面配置/9 面配置/16 面配<br>置に該当する選択項目がある場合のみ印刷できます。→ P.43<br>*2 パノラマサイズです。キヤノン製 "PictBridge" 対応のカメラのみ設定できます(機種<br>によっては設定できない場合があります)。 |
| ペーパータイプ               | 標準設定(スーパーフォトペーパー)、フォト(スーパーフォトペーパー、光沢紙)、高級<br>フォト(プロフェッショナルフォトペーパー)                                                                                                    |
| レイアウト                 | 標準設定(フチなし)、フチなし、フチあり、2 面配置/ 4 面配置/ 9 面配置/<br>16 面配置 *<br>* キヤノン製専用シール紙に対応したレイアウトです。→ P.43                                                                                                    |
| トリミング                 | 標準設定(切:トリミングなし)、カメラ側の設定にしたがう                                                                                                    |
| イメージオプティマイズ<br>(画像補正) | 標準設定(入り:Exif Print)、VIVID*、NR(ノイズリダクション)*、VIVID+NR*<br>* キヤノン製 "PictBridge"対応のカメラのみ設定可能                                                                                                    |
| 日付印刷                  | 標準設定(切:印刷しない)、印刷形式はカメラ側の設定にしたがう                                                                                                    |
| 対応機種                  | "PictBridge"対応カメラ                                                                                                    |

| lows Me、         |
|------------------|
| がプレイン<br>呆証がされ   |
| lacintosh<br>含む) |
|                  |

#### 電子マニュアルの動作環境

- Pentium® 75 MHz 相当以上の CPU (Pentium® 133 MHz以上推奨)
   2 倍速以上の CD-ROM ドライブ (4 倍速以上推奨)
   15MB 以上のハードディスクの空き容量(電子マニュアルをインストールする場合)
   Windows: Microsoft® Internet Explorer 5.0 以上
   Mac OS: Microsoft® Internet Explorer 5.0 以上、Safari 1.0 以上

#### 環境基本性能

本製品の環境基本性能につきましては、キヤノンホームページにてご覧いただけます。 canon.jp/ecology

本書はリサイクルに配慮して製本されています。本書が不要になったときは、回収・リサイクルに出しましょう。

### お問い合わせの前に

『スタートガイド』、『基本操作ガイド』、『ネットワークガイド』(CD-ROM)、『プリンタ活用ガイ ド』(CD-ROM)の「困ったときには」の章を読んでもトラブルの原因がはっきりしない、また 解決しない場合には、次の要領でお問い合わせください。

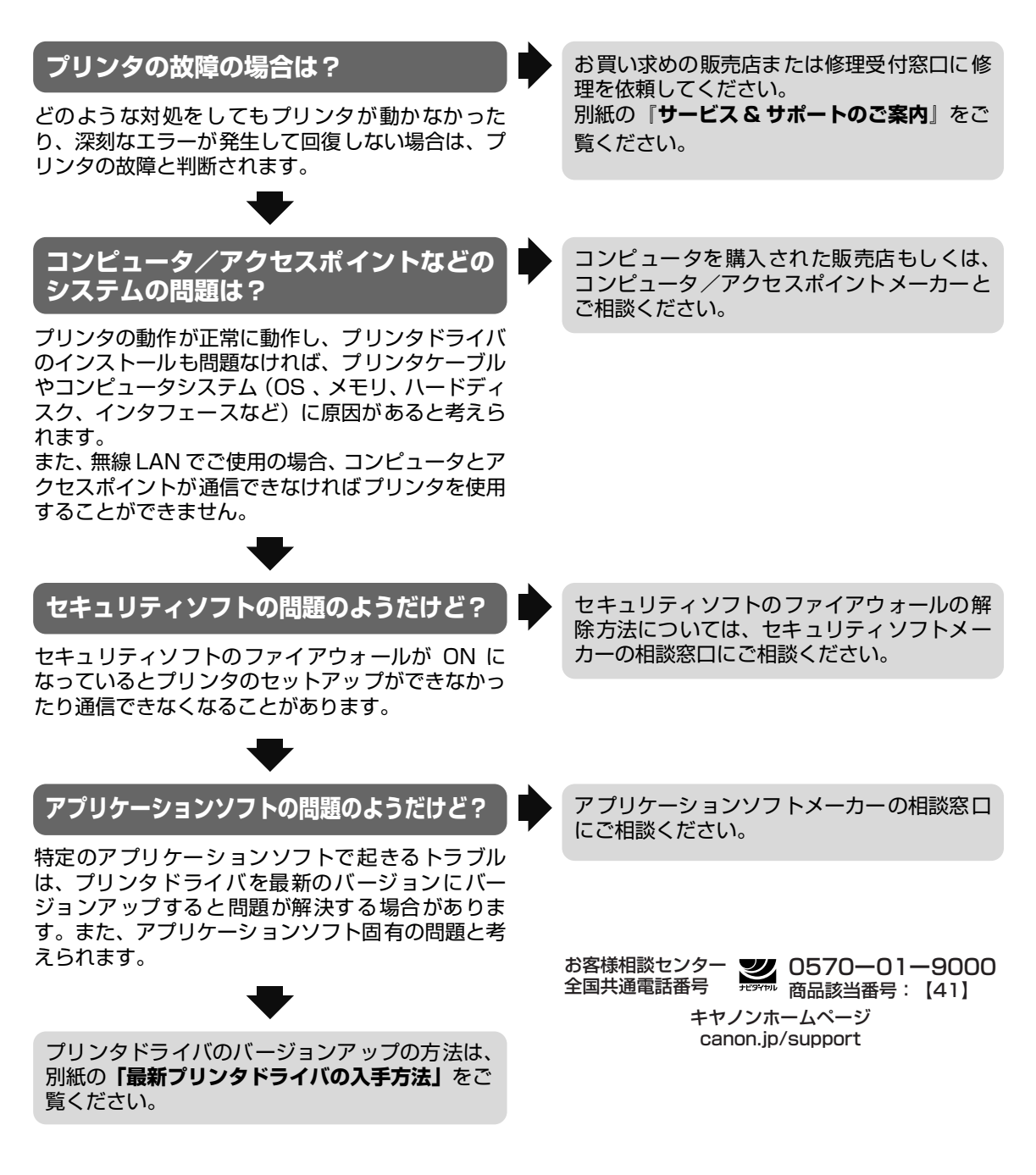
### 修理の依頼方法について

#### ● 修理窓口へお持ちいただく場合

お買い求めの販売店または修理受付窓口にお持ち込みください。

#### ● 修理窓口へ宅配便で送付していただく場合

プリンタが輸送中の振動で損傷しないように、なるべくご購入いただいたときの梱包材をご利 用ください。他の箱をご利用になるときは、丈夫な箱にクッションを入れて、プリンタがガタ つかないようにしっかりと梱包してください。

## 重要

梱包時/輸送時にはプリンタを傾けたり、立てたり、逆さにしたりせず、水平な状態にしてください。

お願い: 保証期間中の保証書は、記入漏れのないことをご確認のうえ、必ず商品に添付、または商品と ー緒にお持ちください。保守サービスのために必要な補修用性能部品および消耗品の最低保有 期間は、製品の製造打ち切り後5年間です。

#### お問い合わせのシート

ご相談の際にはすみやかにお答えするために予め下記の内容をご確認のうえ、お問い合わせくださいますようお願いいたします。また、かけまちがいのない よう電話番号はよくご確認ください。 【プリンタの接続環境について】 プリンタと接続しているコンピュータの機種( ) MB)/ ハードディスク容量( GB) 内蔵メモリ容量( 使用している OS:Windows 
I XP 
Me 
2000 
98 (Ver. ) / Macintosh OS X (Ver. ) ご使用のウィルス検知ソフトやセキュリティソフト名およびバージョン ) (Ver. ) ( 接続方法:□無線 LAN □有線 LAN □ USB □その他( ) 接続方法が無線 LAN の場合 アクセスポイントメーカー( )/品名( ) アクセスポイントの設定 ・動作モード: 0802.11b 0802.11g 0802.11b+802.11g 0802.11a+802.11b+802.11g ・無線チャンネル:( ) ch · SSID : ( ) ・ステルス(SSID 非公開)機能: □設定していない □設定している ・ANY 接続拒否機能: □設定していない □設定している ・暗号化:□設定していない □ WEP: キーの内容( ) 書式 (□文字・□ 16 進数)、長さ (□ 64 ビット・□ 128 ビット)、キー番号 ( ) WPA:キーの内容( )※認証方式は PSK-TKIP のみ対応となります。 ・MAC アドレスフィルタリング: □設定していない □設定している ・ IP アドレスフィルタリング: □設定していない □設定している ・クライアント間通信ブロック機能: □設定していない □設定している ・DHCP サーバ機能: □設定していない □設定している(割当て範囲: ) ※ アクセスポイントの設定内容の確認方法につきましては、 アクセスポイントの取扱い説明書でご確認頂くか、 アクセスポイントメー カーへお問い合わせください。 【プリンタの設定について】 プリンタドライバのバージョン NO. ( ) コンピュータ上のプリンタ設定でバージョン情報が確認できます。 接続方法が無線 LAN /有線 LAN の場合 「プリンタのネットワーク設定情報」を印刷してご確認ください。「プリンタのネットワーク設定情報」の印刷方法につきましては、別冊 『スタートガイド』の「プリンタのネットワーク設定情報を印刷する」をご参照ください。 【エラー表示】 エラーメッセージ(できるだけ正確に)( ) エラー表示の場所:□パソコン □プリンタ

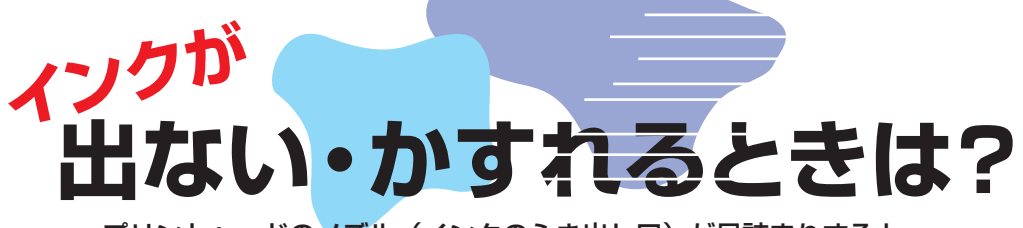

プリントヘッドのノズル(インクのふき出し口)が目詰まりすると、 色味がおかしかったり印刷がかすれる場合があります。

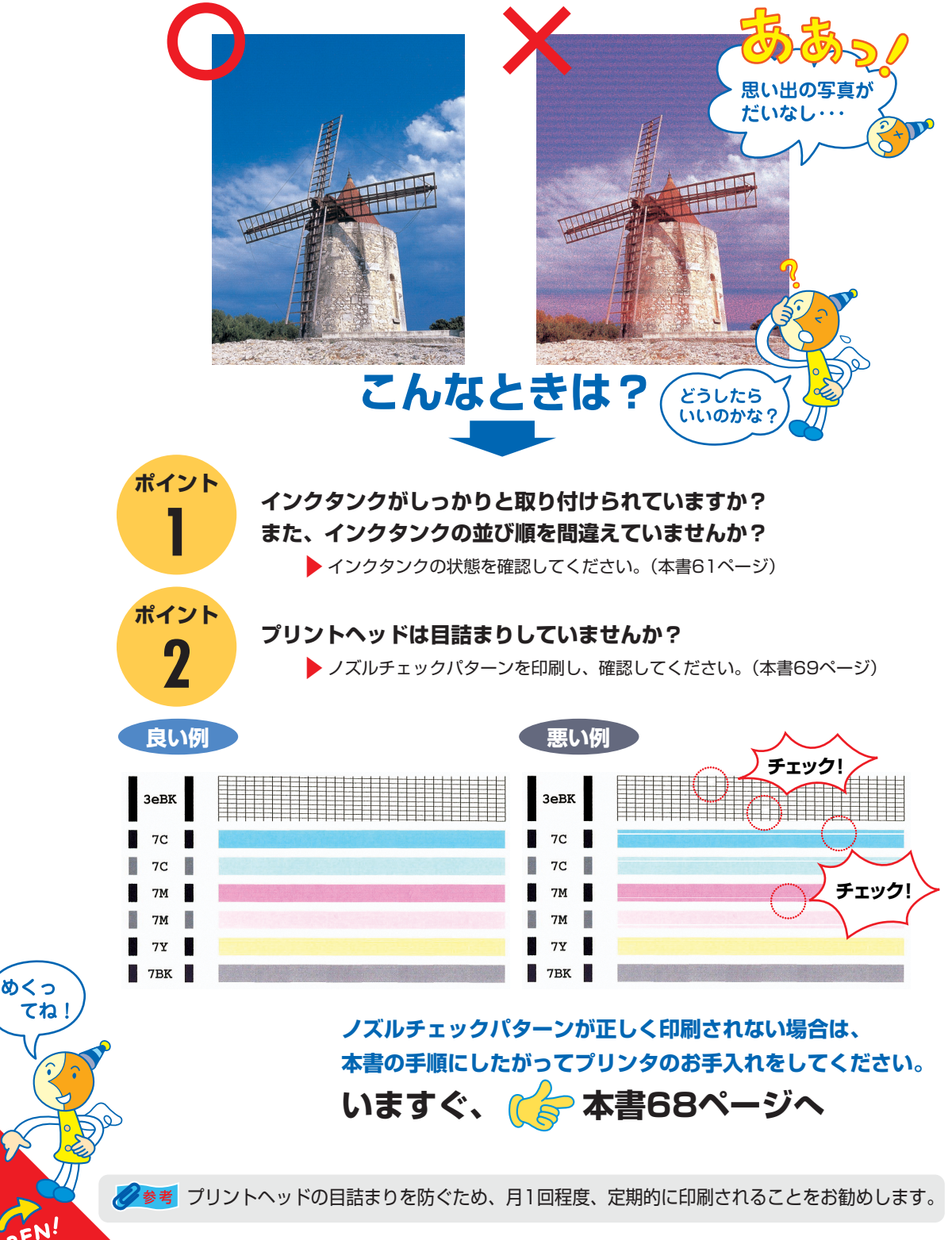

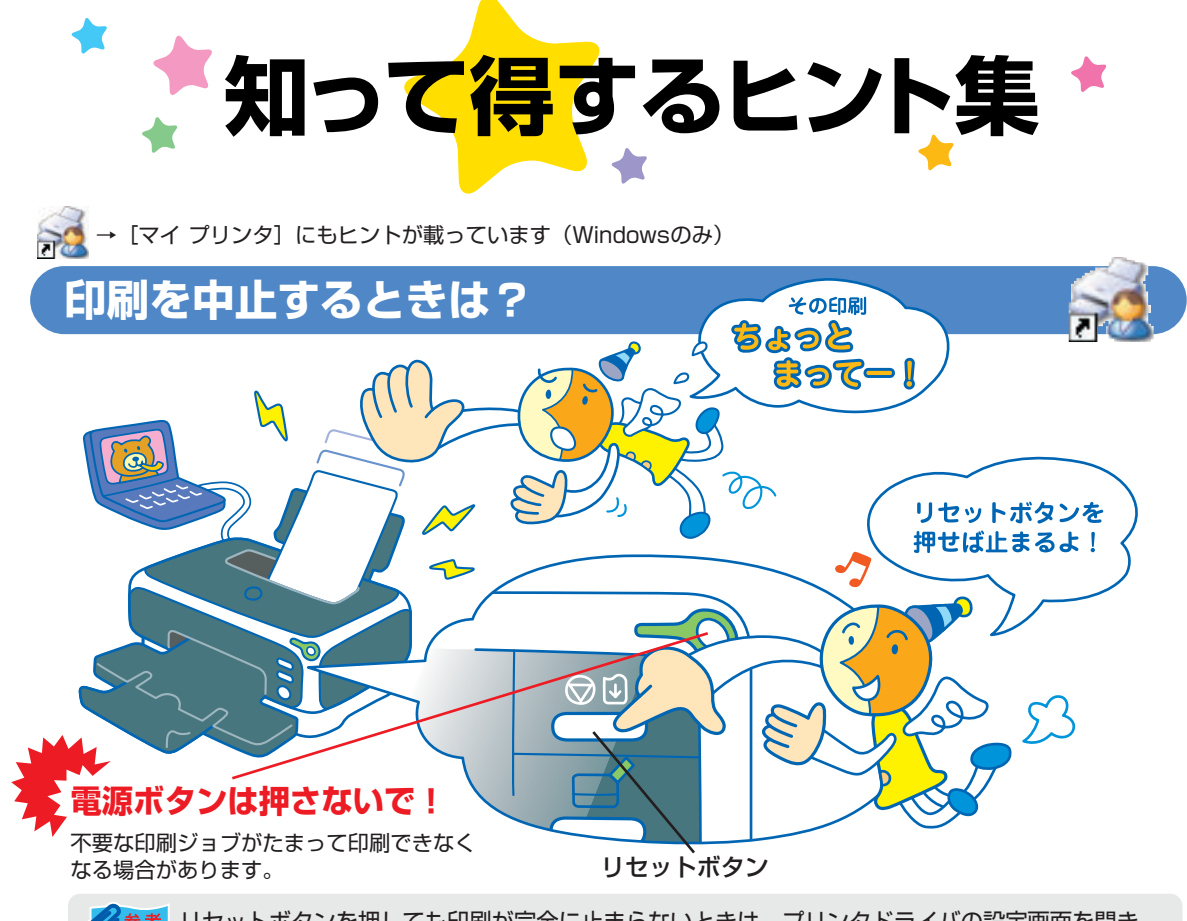

ジ参考 リセットボタンを押しても印刷が完全に止まらないときは、プリンタドライバの設定画面を開き、 ステータスモニタから不要な印刷ジョブを削除してください。(本書87ページ)

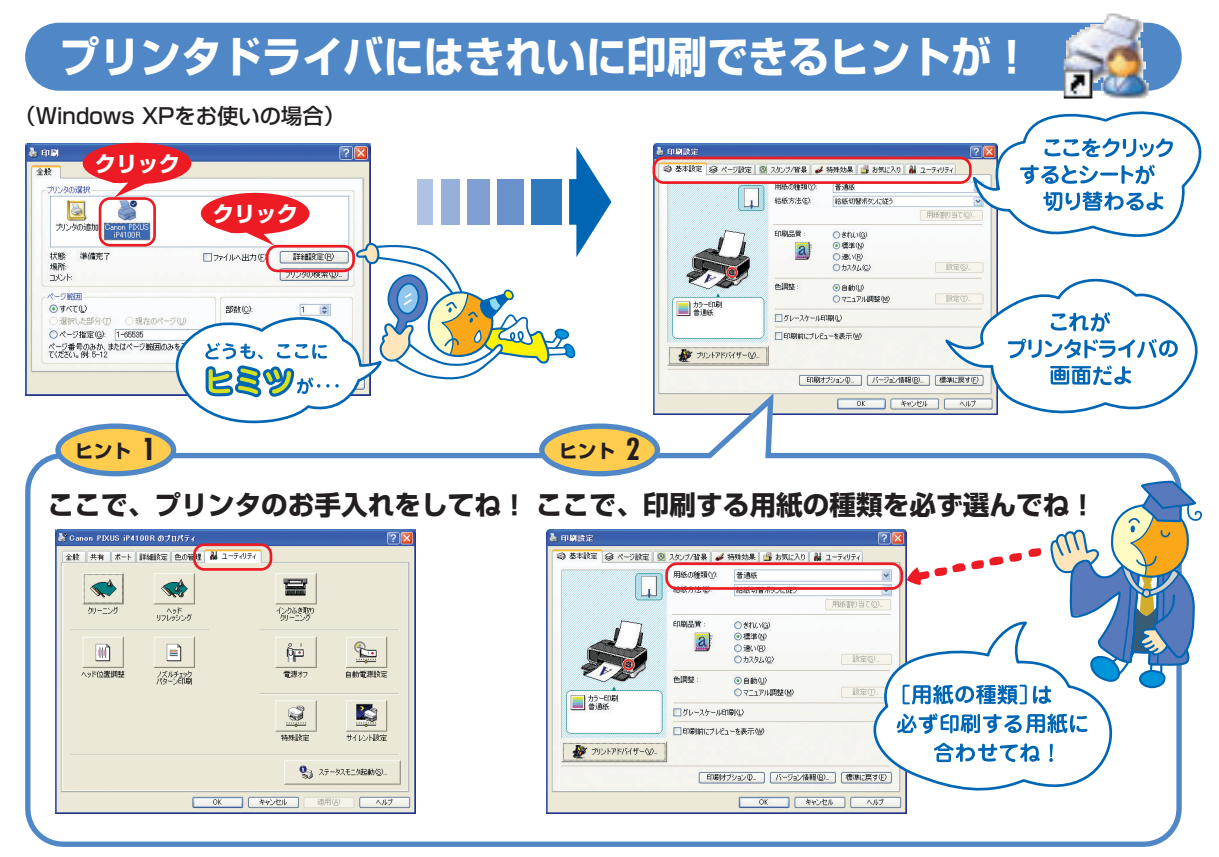

[マイ プリンタ] を使うと、プリンタドライバを簡単に開くことができます。

# プリンタドライバを新しくするときは?

最新版のプリンタドライバは古いバージョンの改良や新機能に対応しています。 プリンタドライバを新しくする(「バージョンアップ」といいます)ことで、印刷トラブルが解決することがあります。

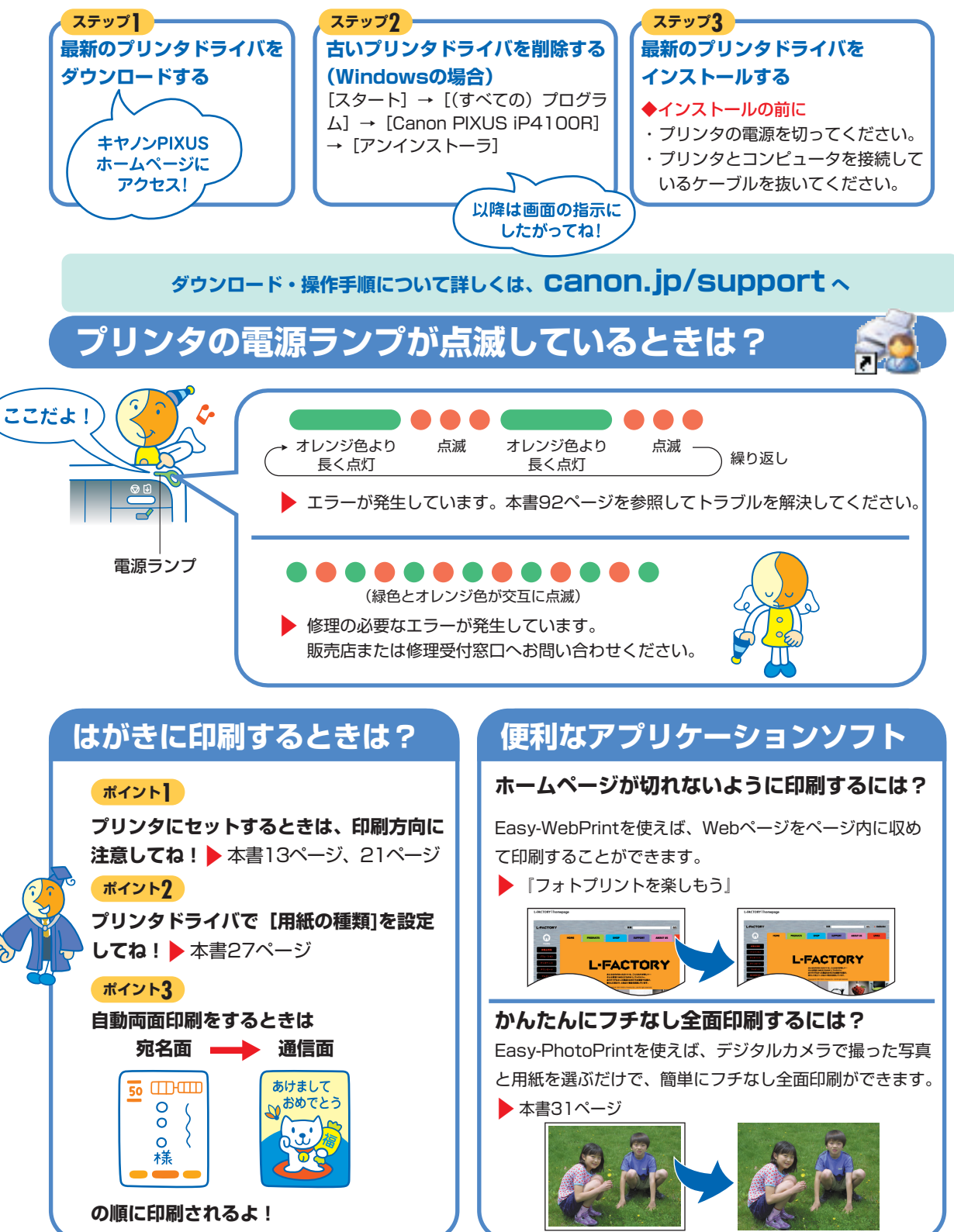

### ●キヤノンPIXUSホームページ

新製品情報、Q&A、各種ドライバのバージョンアップなど製品に関する情報を提供しております。

### キャノンPIXUSホームページ canon.jp/PIXUS

※通信料はお客様のご負担になります。

### ●お客様相談センター

PIXUS・BJプリンタに関するご質問・ご相談は、下記の窓口にお願いいたします。

#### お客様相談センター 全国共通電話番号 0570-01-9000 市品該当番号:【41】

【受付時間】〈平日〉9:00~20:00、〈土日祝日〉10:00~17:00 (1/1~1/3を除く)

※PHSをご使用の方、海外からご利用の方、ナビダイヤルをご利用いただけない方は043-211-9330をご利用ください。 ※音声応答システム・受付時間・該当番号は予告なく変更する場合があります。あらかじめご了承ください。

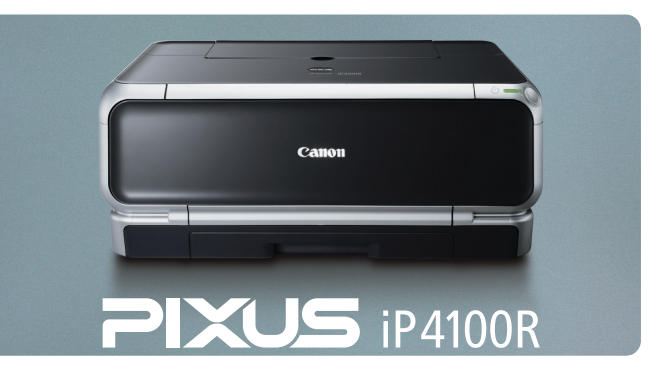

このプリンタで使用できるインクタンク番号は、以下のものです。

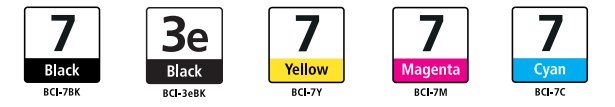

※インクタンクの交換については、61ページをお読みください。

紙幣、有価証券などをプリンタで印刷すると、その印刷物の使用如何に拘わらず、法律に違反し、罰せられます。 関連法律:刑法第148条、第149条、第162条/通貨及証券模造取締法第1条、第2条 等

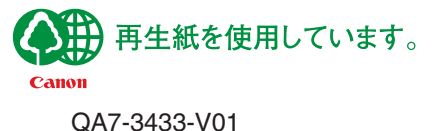

©CANON INC.2004